# AppMetrics for Transactions – SCOM Management Pack Users Guide

# Introduction

# **SCOM Overview**

System Center Operations Manager enables data center operations personnel to monitor state, performance, and health information across multiple platforms in an enterprise environment.

By importing SCOM management packs from Microsoft or other vendors, SCOM can be configured to monitor a wide variety of configurations and aspects of an IT center's daily operations and workloads.

# **AppMetrics Management Pack**

The AppMetrics management pack allows data center staff to monitor the health and availability of their COM+ applications. By configuring the available threshold settings in AppMetrics, various performance thresholds can be monitored though SCOM, alerting staff to problems as soon as they occur.

# **Features**

The following features are incorporated into the AppMetrics management pack:

- COM+ application performance monitoring
- AppMetrics status monitoring
- Auto discovery of AppMetrics managers, agents, and production monitors
- Configurable discovery interval, and the ability to enable or disable various monitors and alerts globally or individually
- Product knowledge which informs the user of the purpose of the monitor or alert, and provides resolution info when applicable

# Installation

# **Importing the AppMetrics Management Pack**

The AppMetrics Management pack is imported into SCOM as follows:

1. Navigate to the SCOM Administration console, and select the Management Packs view.

| Figure 1 | - M | anagement | Packs | View |
|----------|-----|-----------|-------|------|
|----------|-----|-----------|-------|------|

| System Center Operations Manager 200                                    | 7 R2 - Xtremesoft                                  |                |        |                                                             |                              |
|-------------------------------------------------------------------------|----------------------------------------------------|----------------|--------|-------------------------------------------------------------|------------------------------|
| <u>File E</u> dit <u>V</u> iew <u>G</u> o <u>A</u> ctions <u>T</u> ools | Help                                               |                |        |                                                             |                              |
| Scope                                                                   | 🔍 Find 📓 Actions 🕜                                 |                |        |                                                             |                              |
| Administration                                                          | Management Packs (54)                              |                |        |                                                             | Actions ×                    |
| 🌼 Administration                                                        | Look for:                                          | Find Now Clear |        | X                                                           | Actions 🔺 🔺                  |
| Connected Management Groups                                             | Name                                               | ∠ Version      | Sealed | Date Created Description                                    | Properties                   |
| Agent Managed                                                           | Application Log Library                            | 6.1.7221.0     | Yes    | 2/23/2010 4:44: System Application Log Library: This Manac  | Se Export                    |
| Agentless Managed                                                       | Saselining Tasks Library                           | 6.1.7221.0     | Yes    | 2/23/2010 4:45: System Baselining Tasks Library: This Mana  | Management<br>Pack           |
| Management Servers                                                      | K Client Monitoring Internal Library               | 6.1.7221.0     | Yes    | 2/23/2010 4:45: Microsoft System Center Client Monitoring   | X Delete                     |
| Pending Management                                                      | Client Monitoring Library                          | 6.1.7221.0     | Yes    | 2/23/20 10 4:45: Microsoft System Center Client Monitoring  | Secreate                     |
| Unix/Linux Servers                                                      | Client Monitoring Overrides Management Pack        | 6.1.7221.0     |        | 2/23/2010 4:45: This management pack is the default locati  | Management                   |
| Management Packs                                                        | Client Monitoring Views Library                    | 6.1.7221.0     | Yes    | 2/23/2010 4:45: Microsoft System Center Client Monitoring   | Tour Download                |
| Channels                                                                | S Data Warehouse Library                           | 6.1.7221.0     | Yes    | 2/23/2010 4:45: Microsoft System Center Data Warehouse      | Management                   |
| Subscribers                                                             | S Distributed Application Designer Library         | 6.1.7221.0     | Yes    | 2/23/2010 4:45: Microsoft System Center Distributed Applic  | Packs                        |
| Product Connectors                                                      | K Health Internal Library                          | 6.1.7221.0     | Yes    | 2/23/2010 4:45: System Health Interal Library: This Manage  | Management                   |
| 📃 🖳 Internal Connectors                                                 | K Health Library                                   | 6.1.7221.0     | Yes    | 2/23/2010 4:44: System Health Library: This Management P    | Packs                        |
| Run As Configuration                                                    | Mage Library (System Center)                       | 6.1.7221.0     | Yes    | 2/23/2010 4:45: Microsoft System Center Image Library: Th   | Resources 🔺                  |
| & Profiles                                                              | 1 Image Library (System)                           | 6.1.7221.0     | Yes    | 2/23/2010 4:45: System Image Library: This Management P     | 🕜 System Center              |
| 🔒 Security                                                              | <ul> <li>Image Library (Windows)</li> </ul>        | 6.1.7221.0     | Yes    | 2/23/20 10 4:45: Microsoft Windows Image Library: This Mar  | Operations<br>Manager Help   |
| Discovery Wizard                                                        | 1 Instance Group Library                           | 6.1.7221.0     | Yes    | 2/23/2010 4:45: Microsoft System Center Instance Group Li   | System Center                |
|                                                                         | Microsoft Audit Collection Services                | 6.1.7221.0     | Yes    | 2/23/2010 4:45:                                             | Operations                   |
| Monitoring                                                              | Microsoft Generic Report Library                   | 6.1.7221.0     | Yes    | 2/23/2010 4:45: Microsoft System Center Data Warehouse      | Online                       |
| Authoring                                                               | Microsoft System Center Operations Manager Library | 6.1.7221.0     | Yes    | 2/23/2010 4:45: Microsoft System Center Operations Mana     | Help 🔺                       |
|                                                                         | MOM 2005 Backward Compatibility                    | 6.1.7221.0     | Yes    | 2/23/2010 4:45: Microsoft Operations Manager Backward C     | Management                   |
| Administration                                                          | Network Device Library                             | 6.1.7221.0     | Yes    | 2/23/2010 4:45: Microsoft System Center Network Device L    | Pack Basics                  |
| Ny Workspace                                                            | Notifications Internal Library                     | 6.1.7221.0     |        | 2/23/2010 4:45: Microsoft System Center Notifications Libra | Management     Pack Concepts |
|                                                                         | 15 Notifications Library                           | 6 1 7221 0     | Yes    | 2/23/2010 4-45- Microsoft System Center Notifications Libra | Building                     |
|                                                                         |                                                    |                | _      |                                                             | Management                   |
| Ready                                                                   |                                                    |                |        |                                                             |                              |

2. Right click on the Management Packs item, and select *Import Management Packs* from the menu.

| Figure | 2 - | Import | Management | Packs |
|--------|-----|--------|------------|-------|
|        | _   |        |            |       |

| File Edit View Go Actions Tools         | Help                                        |                |        |                                                             |                              |
|-----------------------------------------|---------------------------------------------|----------------|--------|-------------------------------------------------------------|------------------------------|
| Administration                          | Management Packs (54)                       |                |        |                                                             | Actions ×                    |
| 🌼 Administration 🔺                      | Q Look for:                                 | Find Now Clear |        | x                                                           | Actions 🔺 🔺                  |
| Connected Management Groups             | Name                                        | △ Version      | Sealed | Date Created Description                                    | Properties                   |
| Agent Managed                           | K Application Log Library                   | 6.1.7221.0     | Yes    | 2/23/2010 4:44: System Application Log Library: This Manag  | 💱 Export                     |
| Agentless Managed                       | Saselining Tasks Library                    | 6.1.7221.0     | Yes    | 2/23/2010 4:45: System Baselining Tasks Library: This Mana  | Management<br>Pack           |
| Management Servers                      | K Client Monitoring Internal Library        | 6.1.7221.0     | Yes    | 2/23/2010 4:45: Microsoft System Center Client Monitoring   | X Delete                     |
| Pending Management                      | K Client Monitoring Library                 | 6.1.7221.0     | Yes    | 2/23/2010 4:45: Microsoft System Center Client Monitoring   | Treate                       |
| Unix/Linux Servers                      | Client Monitoring Overrides Management Pack | 6.1.7221.0     |        | 2/23/2010 4:45: This management pack is the default locate  | Management                   |
| Managemen Discovery Wizard              | itoring Views Library                       | 6.1.7221.0     | Yes    | 2/23/2010 4:45: Microsoft System Center Client Monitoring   | The Download                 |
| Create Management Page                  | k house Library                             | 6.1.7221.0     | Yes    | 2/23/2010 4:45: Microsoft System Center Data Warehouse      | Management                   |
| Subscrib                                | Parks Application Designer Library          | 6.1.7221.0     | Yes    | 2/23/2010 4:45: Microsoft System Center Distributed Applic  | Packs                        |
| Product Con The Import Managemen NPac   | ernal Library                               | 6.1.7221.0     | Yes    | 2/23/2010 4:45: System Health Interal Library: This Manage  | Management                   |
|                                         | ary                                         | 6.1.7221.0     | Yes    | 2/23/2010 4:44: System Health Library: This Management P    | Packs                        |
| Run As Conf 🐄 New User Role             | ary (System Center)                         | 6.1.7221.0     | Yes    | 2/23/2010 4:45: Microsoft System Center Image Library: Th   | Resources 🔺                  |
| Recount Profiles Create Run As Account. | ary (System)                                | 6.1.7221.0     | Yes    | 2/23/2010 4:45: System Image Library: This Management P     | Ø System Center              |
| 🔒 Security 🔥 Create Run As Profile      | ary (Windows)                               | 6.1.7221.0     | Yes    | 2/23/2010 4:45: Microsoft Windows Image Library: This Mar   | Operations<br>Manager Help   |
| Discovery Wizard 🙀 New channel          | Four Library                                | 6.1.7221.0     | Yes    | 2/23/2010 4:45: Microsoft System Center Instance Group Li   | System Center                |
| New subscriber                          | Audit Collection Services                   | 6.1.7221.0     | Yes    | 2/23/2010 4:45:                                             | Operations                   |
| Monitoring New subscription             | Seneric Report Library                      | 6.1.7221.0     | Yes    | 2/23/2010 4:45: Microsoft System Center Data Warehouse      | Online                       |
| Authoring Add Management Group          | System Center Operations Manager Library    | 6.1.7221.0     | Yes    | 2/23/2010 4:45: Microsoft System Center Operations Mana     | Help 🔺                       |
| Add Hanagement droup                    | Backward Compatibility                      | 6,1,7221.0     | Yes    | 2/23/2010 4:45: Microsoft Operations Manager Backward C     | Management                   |
| Refresh                                 | F5                                          | 6.1.7221.0     | Yes    | 2/23/2010 4:45: Microsoft System Center Network Device L    | Pack Basics                  |
| My Workspace                            | Notifications Internal Library              | 6.1.7221.0     |        | 2/23/2010 4:45: Microsoft System Center Notifications Libra | Management     Pack Concepts |
|                                         | 1 Notifications Library                     | 6 1 7221 0     | Yes    | 2/23/2010 4:45: Microsoft System Center Notifications Libra | Building                     |
| Ready                                   |                                             |                | _      |                                                             | Management                   |

3. The Import Management Packs dialog will now appear.

Figure 3 - Select Management Packs

| Import Management Pac   | ks<br>gement Packs        |         | A                   | ×                       |
|-------------------------|---------------------------|---------|---------------------|-------------------------|
| Select Management Packs |                           |         |                     | 🕜 Help                  |
|                         | Import list :             |         | 🕂 Add 👻 🕋 Prope     | erties X <u>R</u> emove |
|                         | Name                      | Version | Release Date Status | EULA                    |
|                         |                           |         |                     |                         |
|                         |                           |         |                     |                         |
|                         |                           |         |                     |                         |
|                         |                           |         |                     |                         |
|                         | Status d <u>e</u> tails : |         |                     |                         |
|                         |                           |         |                     |                         |
|                         |                           |         |                     |                         |
|                         |                           |         |                     |                         |
|                         |                           |         | Ing                 | tall Cancel             |

4. Select the **Add** button, and then select the **Add from disk** menu item.

#### Figure 4 - Add From Disk

| Select Mana             | gement Packs     |            |         |
|-------------------------|------------------|------------|---------|
| Select Management Packs | Import list :    | Version Re | Help    |
|                         | Status details : |            | Install |

5. A message popup may appear asking whether to search online for dependent management packs. It is recommended that you answer yes in order to obtain the latest MPs from Microsoft which the AppMetrics MP depends on.

#### Figure 5 - Online Catalog Connection

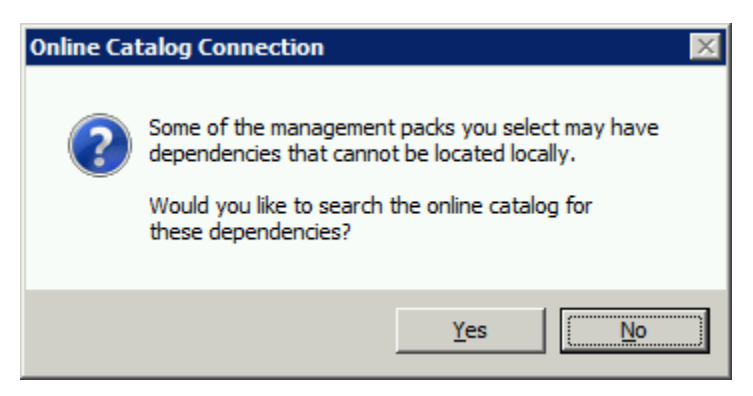

6. The **Select Management Packs to Import** dialog will appear. Navigate to the location of the AppMetrics management pack and select it. This would normally be located under Program Files\Xtremesoft\AppMetrics for Transactions\SCOM.

| Figure 6 - S | elect Manag | gement Packs | to Import |
|--------------|-------------|--------------|-----------|
|--------------|-------------|--------------|-----------|

| 🔜 Select Management Packs to import        |                                    |                   |                |               | × |
|--------------------------------------------|------------------------------------|-------------------|----------------|---------------|---|
| 🕞 🕞 🗸 🕨 Program Files (x86) 🗸 Xtremesoft 🗸 | AppMetrics for Transactions - SCOM | - 🛃               | Search SCOM    |               | 2 |
| Organize 🔻 New folder                      |                                    |                   |                | · ·           | ? |
| Microsoft.NET                              | Name *                             | Date modified     | Туре           | Size          |   |
| MSBuild                                    | Xtremesoft.AppMetrics.mp           | 3/4/2010 11:12 AM | MP File        | 36 KB         |   |
|                                            |                                    |                   |                |               |   |
| Windows Defender                           |                                    |                   |                |               |   |
| 📗 Windows Mail                             |                                    |                   |                |               |   |
| 鷆 Windows Media Player                     |                                    |                   |                |               |   |
| Windows NT                                 |                                    |                   |                |               |   |
| Windows Photo Viewer                       |                                    |                   |                |               |   |
| Windows Portable Devices                   | 1                                  |                   |                |               |   |
| AppMetrics for Transactions                | 4                                  |                   |                |               |   |
| Docs                                       |                                    |                   |                |               |   |
| MIBs                                       |                                    |                   |                |               |   |
| SCOM                                       |                                    |                   |                |               |   |
| 퉬 data                                     |                                    |                   |                |               |   |
| ProgramData 💆                              | •                                  |                   |                |               |   |
| File <u>n</u> ame: Xtremesoft.AppM         | 1etrics.mp                         | ▼ 4               | All Management | Packs) (*.mp; | • |
|                                            |                                    | Γ                 | Open           | Cancel        |   |
|                                            |                                    |                   | <u></u>        |               |   |

7. Select **Open**. The **Import Management Packs** dialog will now list the AppMetrics management pack in its **Select Management Pack** list.

| Figure  | 7 - | Read | v to | Import |
|---------|-----|------|------|--------|
| 1 ISUIC |     | ncuu |      | mport  |

| 🔚 Import Management Pac | ks                                                                                  | ×                             |
|-------------------------|-------------------------------------------------------------------------------------|-------------------------------|
| Select Mana             | gement Packs                                                                        | ANH                           |
| Select Management Packs |                                                                                     | 🕐 Help                        |
|                         | Import list :                                                                       | + Add - → Properties × Remove |
|                         | Name         Version           ✓         AppMetrics Management Pack         4.1.0.4 | Release Date Status EULA      |
|                         |                                                                                     |                               |
|                         |                                                                                     |                               |
|                         | Status d <u>e</u> tails :<br>This management pack is ready to import.               |                               |
|                         |                                                                                     |                               |
|                         |                                                                                     | In <u>s</u> tall Cancel       |

8. Select **Install**. When the MP is imported, select **Close**. The Management Packs view should now list the AppMetrics management pack. It might take several minutes for SCOM to refresh the view before the management pack is listed.

| Figure   | R _        | Manage     | mont | Pack | Imnor | tod |
|----------|------------|------------|------|------|-------|-----|
| riguie ( | <b>-</b> - | ivialiagei | nent | rack | inpor | ieu |

| System Center Operations Manager 2007                                   | 🛪 System Center Operations Manager 2007 R2 - Xtremesoft |                |        |                                                            |                              |  |
|-------------------------------------------------------------------------|---------------------------------------------------------|----------------|--------|------------------------------------------------------------|------------------------------|--|
| <u>File E</u> dit <u>V</u> iew <u>G</u> o <u>A</u> ctions <u>T</u> ools | Help                                                    |                |        |                                                            |                              |  |
| Scope                                                                   | 🔍 Find 🛛 💆 Actions 🛛 🕐                                  |                |        |                                                            |                              |  |
| Administration                                                          | Management Packs (55)                                   |                |        |                                                            | Actions ×                    |  |
| Connected Management Groups                                             | QLook for:                                              | Find Now Clear |        |                                                            | X Actions 🔺 🔺                |  |
| Device Management                                                       | Name                                                    | ∠ Version      | Sealed | Date Created Description                                   | ▲ Properties                 |  |
| Agentless Managed                                                       | M Application Log Library                               | 6.1.7221.0     | Yes    | 2/23/2010 4:44: System Application Log Library: This Man   | 🗙 🖏 Export                   |  |
| Management Servers                                                      | AppMetrics Management Pack                              | 4.1.0.4        | Yes    | 4/8/2010 1:45:4 Collects and displays alerts related to Ap | Management<br>Pack           |  |
| Pending Management                                                      | 🙀 Baselining Tasks Library                              | 6.1.7221.0     | Yes    | 2/23/2010 4:45: System Baselining Tasks Library: This Ma   | Na 🗙 Delete                  |  |
| Unix/Linux Servers                                                      | K Client Monitoring Internal Library                    | 6.1.7221.0     | Yes    | 2/23/2010 4:45: Microsoft System Center Client Monitorin   | Create                       |  |
| Management Packs                                                        | K Client Monitoring Library                             | 6.1.7221.0     | Yes    | 2/23/2010 4:45: Microsoft System Center Client Monitorin   | Management<br>Park           |  |
| Channels                                                                | W Client Monitoring Overrides Management Pack           | 6.1.7221.0     |        | 2/23/2010 4:45: This management pack is the default loca   | ti 🚯 Download                |  |
| Subscribers                                                             | K Client Monitoring Views Library                       | 6.1.7221.0     | Yes    | 2/23/2010 4:45: Microsoft System Center Client Monitorin   | Management                   |  |
| Subscriptions                                                           | Nota Warehouse Library                                  | 6.1.7221.0     | Yes    | 2/23/2010 4:45: Microsoft System Center Data Warehous      | Packs                        |  |
|                                                                         | S Distributed Application Designer Library              | 6.1.7221.0     | Yes    | 2/23/2010 4:45: Microsoft System Center Distributed App    | ic Management                |  |
| Run As Configuration                                                    | K Health Internal Library                               | 6.1.7221.0     | Yes    | 2/23/2010 4:45: System Health Interal Library: This Mana   | Packs                        |  |
| Accounts                                                                | 1 Health Library                                        | 6.1.7221.0     | Yes    | 2/23/2010 4:44: System Health Library: This Management     | Resources                    |  |
| G Security -                                                            | Mage Library (System Center)                            | 6.1.7221.0     | Yes    | 2/23/2010 4:45: Microsoft System Center Image Library:     | The 🕜 System Center          |  |
| Subser Roles                                                            | 1 Image Library (System)                                | 6.1.7221.0     | Yes    | 2/23/2010 4:45: System Image Library: This Management      | Operations<br>P Manager Help |  |
| Discovery Wizard                                                        | M Image Library (Windows)                               | 6.1.7221.0     | Yes    | 2/23/2010 4:45: Microsoft Windows Image Library: This M    | ar System Center             |  |
|                                                                         | 1 Instance Group Library                                | 6.1.7221.0     | Yes    | 2/23/2010 4:45: Microsoft System Center Instance Group     | Operations                   |  |
| Monitoring                                                              | Microsoft Audit Collection Services                     | 6.1.7221.0     | Yes    | 2/23/2010 4:45:                                            | Online                       |  |
| Authoring                                                               | Microsoft Generic Report Library                        | 6.1.7221.0     | Yes    | 2/23/2010 4:45: Microsoft System Center Data Warehous      | Help 🔺                       |  |
| <u>×</u>                                                                | Microsoft System Center Operations Manager Library      | 6.1.7221.0     | Yes    | 2/23/2010 4:45: Microsoft System Center Operations Mar     | d Management                 |  |
| Administration                                                          | MOM 2005 Backward Compatibility                         | 6.1.7221.0     | Yes    | 2/23/2010 4:45: Microsoft Operations Manager Backward      | Pack Basics                  |  |
| My Workspace                                                            | 1 Network Device Library                                | 6.1.7221.0     | Yes    | 2/23/2010 4:45: Microsoft System Center Network Device     | Management                   |  |
|                                                                         | Notifications Internal Library                          | 6 1 7221.0     |        | 2/23/2010 4:45: Microsoft System Center Notifications Lib  | Pack Concepts                |  |
|                                                                         |                                                         |                |        |                                                            | Management                   |  |
| Ready                                                                   |                                                         |                |        |                                                            |                              |  |

9. You can now navigate to the **Monitoring** console, and click on the AppMetrics Managers view under **AppMetrics COM+ Monitoring**. Discovery may take several minutes, depending on your environment.

| System Center Operations Manager 2007                           | R2 - Xtremesoft             |                |                                           |          |                                                    |
|-----------------------------------------------------------------|-----------------------------|----------------|-------------------------------------------|----------|----------------------------------------------------|
| <u>File E</u> dit <u>V</u> iew <u>Go A</u> ctions <u>T</u> ools | Help                        |                |                                           |          |                                                    |
| Scope                                                           | 🔍 Find 🛛 💆 Actions 📗 🕜      |                |                                           |          |                                                    |
| Monitoring                                                      | AppMetrics Managers (4)     |                |                                           |          | Actions ×                                          |
| E Monitoring                                                    | QLook for:                  |                | <u>Find Now</u> <u>C</u> lear             | x        | State Actions 🔺 🔺                                  |
| Unix/Linux Servers     Agentless Exception Monitoring           | State 🖉 Mainte              | Name           | ∠ Path                                    | Version  | 强 Health Explorer                                  |
| AppMetrics COM+ Monitoring                                      | Healthy                     | hvw2k-vm1      | hvw2k-vm1.corp.xtremesoft.com             | 4.1.0.58 | for hvw2k-vm1                                      |
| App Metrics Managers                                            | Healthy                     | W7VM1          | W7VM1.corp.xtremesoft.com                 | 4.1.0.57 | Maintenance                                        |
| COM+ Application Servers                                        | Healthy                     | XSDEV01-W2     | K8-64 XSDEV01-W2K8-64.corp.xtremesoft.com | 4.1.0.57 | Mode                                               |
| Microsoft Audit Collection Services                             | Healthy                     | xsdev02        | xsdev02.corp.xtremesoft.com               | 4.1.0.58 | Maintenance                                        |
| Active Alerts                                                   |                             |                |                                           |          | Mode Settings                                      |
| Computers                                                       |                             |                |                                           |          | Maintenance                                        |
| Iask Status     Databases                                       |                             |                |                                           |          | Mode                                               |
| Database Free Space                                             |                             |                |                                           |          | Personalize<br>view                                |
| Transaction Log Free Space                                      |                             |                |                                           |          | Perources                                          |
| E leath Monitoring                                              | •                           |                |                                           | Þ        |                                                    |
| Agent Health                                                    | Detail View                 |                |                                           |          | Operations                                         |
| Show or Hide Views                                              |                             | -flue also     | 4                                         | A.       | Manager Help                                       |
| New View >                                                      | Name byw2k-ym1              | or nvw2k-vn    | 1                                         |          | System Center<br>Operations                        |
|                                                                 | Path name hvw2k-vm1.corp    | .xtremesoft.co | n\hvw2k-vm1                               |          | Manager Online                                     |
| Monitoring                                                      | Manager Host Name hvw2k-vm1 |                |                                           |          | Help 🔺                                             |
| Authoring                                                       | Version 4.1.0.58            |                |                                           |          | About the<br>Health Explorer                       |
| Administration                                                  |                             |                |                                           |          | <ul> <li>About<br/>Maintenance<br/>Mode</li> </ul> |
| My Workspace                                                    |                             |                |                                           |          | Add New Views<br>of Monitoring                     |
|                                                                 |                             |                |                                           | -        | A How to                                           |
| Ready                                                           |                             |                |                                           |          |                                                    |

#### Figure 9 - AppMetrics Managers Discovered

10. You can navigate to the **AppMetrics Production Monitor** view to verify that any AppMetrics production monitors currently defined have been discovered.

| System Center Operations Manager 2007  | R2 - Xtremesoft             |                                                              |                        |                       |                         |                         |                              |
|----------------------------------------|-----------------------------|--------------------------------------------------------------|------------------------|-----------------------|-------------------------|-------------------------|------------------------------|
| <u>File Edit View Go Actions Tools</u> | Help                        |                                                              |                        |                       |                         |                         |                              |
| Scope                                  | 🔍 Find 🛛 💆 Actions          | 0                                                            |                        |                       |                         |                         |                              |
| Monitoring                             | AppMetrics P                | roduction Monitors (6)                                       |                        |                       |                         |                         | Actions ×                    |
| 🖃 🜉 Monitoring                         | Q Look for:                 | F                                                            | Find Now Clear         |                       |                         | X                       | State Actions 🔺 🔺            |
| Unix/Linux Servers                     | State 🖉                     | Name                                                         | Manager Host Name      | Agent Name            | Application Server Name | Description             | 强 Health Explorer            |
| AppMetrics COM+ Monitoring             | Healthy                     | W2K VM1 FMStocks Prod Monitor                                | W7VM1                  | FMStocks Prod Agent   | HVW2K-VM1               | Monitors FMStocks on Wi | for W2K VM1<br>EMStocks Prod |
| App Metrics Managers                   | <ul> <li>Healthy</li> </ul> | W2K3 VM1 FMStocks Prod Monitor                               | W7VM1                  | FMStocks Prod Agent   | W2K3VM1                 | Monitors FMStocks on Wi | Monitor                      |
| App Metrics Production Monitors        | Healthy                     | W2K8 VM1 FMStocks Prod Monitor                               | W7VM1                  | FMStocks Prod Agent   | W2K8VM1                 | Monitors FMStocks on Wi | Start Maintenance            |
| Generation Services                    | Healthy                     | Windows 2008 R2 VM1 Prod Monitor                             | XSDEV01-W2K8-64        | W2K8VM1 Prod Agent    | W2K8VM1                 | Windows 2008 R2 64-bit  | Mode                         |
| Microsoft SQL Server                   | Healthy                     | Windows 2000 VM1 Prod Monitor                                | XSDEV01-W2K8-64        | Cornucopia Prod Agent | HVW2K-VM1               | Windows 2000 Advanced   | 📸 Edit                       |
| Computers                              | Healthy                     | Windows 2003 R2 VM1 Prod Monitor                             | XSDEV01-W2K8-64        | W2K3VM1 Prod Agent    | W2K3VM1                 | Windows 2003 R2 64-bit  | Mode Settings                |
| Task Status                            |                             |                                                              |                        |                       |                         |                         | 🛒 Stop                       |
| Latabases     Database Free Space      |                             |                                                              |                        |                       |                         |                         | Maintenance<br>Mode          |
| Database State                         |                             |                                                              |                        |                       |                         |                         | Personalize                  |
| Transaction Log Free Space             |                             |                                                              |                        |                       |                         | N                       | view                         |
| Acent Health                           | Detail View                 |                                                              |                        |                       |                         | ,                       | Resources 🔺                  |
|                                        | Detail view                 |                                                              |                        |                       |                         | <b>A</b>                | 🔞 System Center              |
| Show or Hide Views                     | AppMetrics F                | Production Monitors properties of                            | W2K VM1 FMStocks Pi    | rod Monitor           |                         |                         | Operations<br>Manager Help   |
| New View 🕨                             | Name                        | W2K VM1 FMStocks Prod N                                      | fonitor                |                       |                         |                         | System Center                |
| Monitoring                             | Path name<br>Production Mon | W7VM1.corp.xtremesoft.c<br>itor Name W2K VM1 EMStocks Prod N | com\W2K VM1 FMStock    | s Prod Monitor        |                         |                         | Operations<br>Manager Opline |
| - Tomoring                             | Manager Host N              | ame W7VM1                                                    |                        |                       |                         |                         | Manager Online               |
| Authoring                              | Agent Name                  | FMStocks Prod Agent                                          |                        |                       |                         |                         | Help 🔺                       |
| Administration                         | Application Serv            | ver Name HVW2K-VM1<br>Monitors EMStocks on Win               | down 2000 Advanced Ser | or VM1                |                         |                         | About the<br>Health Explorer |
| -                                      | Description                 | Monitors ( Motocks of Win                                    | dows 2000 Advanced Ser |                       |                         |                         | About                        |
| My Workspace                           |                             |                                                              |                        |                       |                         |                         | Maintenance                  |
|                                        |                             |                                                              |                        |                       |                         |                         | Add New Views                |
| Ready                                  | 1                           |                                                              |                        |                       |                         |                         |                              |

Figure 10 - AppMetrics Production Monitors Discovered

11. You can also navigate to the COM+ Application Servers view to verify that the AppMetrics agents have been discovered.

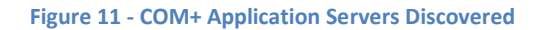

| System Center Operations Manager 2007                                   | R2 - Xtremesoft             |                                          |                                     |          |                                |
|-------------------------------------------------------------------------|-----------------------------|------------------------------------------|-------------------------------------|----------|--------------------------------|
| <u>File E</u> dit <u>V</u> iew <u>G</u> o <u>A</u> ctions <u>T</u> ools | Help                        |                                          |                                     |          |                                |
| Earch - Ht Scope                                                        | 🔍 Find 🛛 🛃 Actions 🛛 🔞      |                                          |                                     |          |                                |
| Monitoring                                                              | COM+ Applicatio             | n Servers (6)                            |                                     |          | Actions ×                      |
| E Monitoring                                                            | Q Look for:                 |                                          | Find Now Clear                      | х        | State Actions 🔺 🔺              |
| Unix/Linux Servers                                                      | State 🖉 M.                  | . Name 🛛                                 | Path                                | Version  | 🙀 Health Explorer              |
| AppMetrics COM+ Monitoring                                              | <ul> <li>Healthy</li> </ul> | hvw2k-vm1                                | hvw2k-vm1.corp.xtremesoft.com       | 4.1.0.58 | for hvw2k-vm1                  |
| App Metrics Managers                                                    | Healthy                     | W2K3VM1                                  | w2k3vm1.corp.xtremesoft.com         | 4.1.0.58 | Maintenance                    |
| COM+ Application Servers                                                | <ul> <li>Healthy</li> </ul> | W2K8VM1                                  | W2K8VM1.corp.xtremesoft.com         | 4.1.0.58 | Mode                           |
| Microsoft Audit Collection Services                                     | Healthy                     | W7VM1                                    | W7VM1.corp.xtremesoft.com           | 4.1.0.57 | Edit<br>Maintenance            |
| Active Alerts                                                           | <ul> <li>Healthy</li> </ul> | XSDEV01-W2K8-64                          | XSDEV01-W2K8-64.corp.xtremesoft.com | 4.1.0.57 | Mode Settings                  |
| Computers                                                               | <ul> <li>Healthy</li> </ul> | xsdev02                                  | xsdev02.corp.xtremesoft.com         | 4.1.0.58 | Stop<br>Maintenance            |
| Task Status                                                             |                             |                                          |                                     |          | Mode                           |
| Database Free Space                                                     |                             |                                          |                                     |          | Personalize                    |
| Database State                                                          |                             |                                          |                                     |          | view                           |
| Health Monitoring                                                       | •                           |                                          |                                     | •        | Resources 🔺                    |
| Agent Health                                                            | Detail View                 |                                          |                                     |          | System Center<br>Operations    |
|                                                                         |                             |                                          |                                     | <b></b>  | Manager Help                   |
| Show or Hide Views                                                      | L⊘ AppMetrics Agent         | properties of hvw2k-vm                   | L                                   |          | System Center                  |
|                                                                         | Name<br>Path name           | nvw2k-vm1<br>hvw2k-vm1.corp.xtremesoft.c | om\hvw2k-vm1                        |          | Manager Online                 |
| Monitoring                                                              | Application Server Name     | hvw2k-vm1                                |                                     |          | Help 🔺                         |
| Authoring                                                               | Version                     | 4.1.0.58                                 |                                     |          | About the                      |
| Authoning                                                               |                             |                                          |                                     |          | Health Explorer                |
| 🔇 Administration                                                        |                             |                                          |                                     |          | About<br>Maintenance           |
| My Workspace                                                            | 1                           |                                          |                                     |          | Mode                           |
|                                                                         |                             |                                          |                                     |          | Add New Views<br>of Monitoring |
|                                                                         |                             |                                          |                                     | -        | How to                         |
| Ready                                                                   |                             |                                          |                                     |          |                                |

# **Configuring AppMetrics**

In order to enable COM+ monitoring for SCOM, the production monitor's Notification setting must have Windows Event log notifications enabled.

1. Ensure that the AppMetrics production monitor is stopped, and navigate to the **Notification** view.

| 🐺 AppMetrics - [Console Root\AppMetrics Con:                                                                                                    | sole\Application Monitors\Windows 2003 R2 VM1 Prod Monitor\Notification]                                                                                                    |       |
|----------------------------------------------------------------------------------------------------|----------------------------------------------------------------------------------------------------|-------|
| 🚠 Eile Action View Favorites Window He                                                                                                    | þ                                                                                                    | _ & × |
| 🗢 🔿 🙍 🖬 🛛 🖬                                                                                                    |                                                                                                    |       |
| Console Root<br>Console Root<br>Console Root<br>Console Running on Local<br>Console Running on Local<br>Console Running on Local<br>Console Root<br>Console Root<br>Console | Notification Configuration <ul> <li>Disable</li> <li>How</li> <li>Who</li> <li>Logging</li> </ul> Delivery mechanisms to be used for notification           Delivery Mechanism         Min. Priority           Add         Remove           Add         Remove           Apply         Cancel |       |
|                                                                                                    |                                                                                                    |       |

Figure 12 - AppMetrics Alert Notification Configuration

2. Click on the Add button. The Add Delivery Mechanism dialog box will appear.

#### Figure 13 - Add Delivery Mechanism

| AppMetrics - [Console Root\AppMetrics Con<br>File Action View Favorites Window He<br>Constant Constant Cons | sole\Application Monitors\Windows 2003 R2 VM1 Prod Monitor\Notification]<br>Ip                                                                                                    |  |
|----------------------------------------------------------------------------------------------------|----------------------------------------------------------------------------------------------------|--|
| Console Root  AppMetrics Console  AppMetrics Console  Anning on Local  Documentation  Application Monitors  Mindows 2000 VM1 Diag Monitor  Mindows 2003 R2 VM1 Diag Monitor  Agents  Agents  Mindows 2003 R2 VM1 Diag Monitor  Mindows 2008 R2 VM1 Diag Monitor  Mindows 2008 R2 VM1 Diag Monitor  Application Monitor Templates  Con Key                                                                                                    | Notification Configuration <ul> <li>Disable</li> <li>How</li> <li>Who</li> <li>Logging</li> </ul> Delivery mechanisms to be used for notification           Delivery Mechanism           Select delivery mechanism           Select delivery mechanism           Priority:         Low             Add               Add           Cancel               Apply |  |

 Select the *Windows Event Log* item from the Select delivery mechanism combo box, and then select OK. The Notification Configuration view will now list Windows Event Log under the Delivery Mechanism column.

| AppMatrics - [Console Poot\AppMatrics Console                       | ale\Application Monitors\Windows 2003 P2 \/M1 Prod Monitor\Natification] |  |
|---------------------------------------------------------------------|--------------------------------------------------------------------------|--|
| Ele Action View Esverites Window He                                 |                                                                          |  |
|                                                                     | ×                                                                        |  |
|                                                                     |                                                                          |  |
| Console Root                                                        | Notification Configuration                                               |  |
| Running on Local                                                    |                                                                          |  |
|                                                                     | How Who Logging                                                          |  |
| Application Monitors      Windows 2000 VM1 Diag Mapiter             |                                                                          |  |
| Windows 2000 VM1 Diag Monitor     Windows 2000 VM1 Prod Monitor     | Definition and the barrier of the set of the set                         |  |
| 🗉 🞽 Windows 2003 R2 VM1 Diag Monitor                                | Delivery mechanisms to be used for notification                          |  |
| Windows 2003 R2 VM1 Prod Monitor                                    | Delivery Mechanism Min. Priority                                         |  |
| Benchmarks and Thresholds                                           | Windows Event Log Low                                                    |  |
| 👸 Detail                                                            |                                                                          |  |
| Logging Options                                                     |                                                                          |  |
| Status                                                              |                                                                          |  |
| 🗉 🧮 Windows 2008 R2 VM1 Diag Monitor                                |                                                                          |  |
| Windows 2008 R2 VM1 Prod Monitor      Application Monitor Templates | Add Remove Configure                                                     |  |
| Icon Key                                                            |                                                                          |  |
| _                                                                   |                                                                          |  |
|                                                                     | Apply Cancel                                                             |  |
|                                                                     |                                                                          |  |
|                                                                     |                                                                          |  |
|                                                                     |                                                                          |  |
|                                                                     |                                                                          |  |
| ,)                                                                  |                                                                          |  |

Figure 14 - Notification Delivery Mechanism Added

4. In order to enable threshold alerts, the thresholds must be configured for the desired COM+ applications, components, and transactions. The procedure is described in <u>Chapter 3</u>: <u>AppMetrics Monitors</u> within the AppMetrics documentation. The documentation can be accessed online by clicking the above link, or via the Documentation view in the AppMetrics console.

# **Management Pack Options**

AppMetrics management pack objects, rules, and monitors can be disabled or enabled using SCOM overrides in the event of system maintenance or downtime on computers in the operation, and it is desired to eliminate alerts or state changes due to AppMetrics notifications.

The discovery interval that the AppMetrics management pack uses can also be modified in order to temporarily shorten the interval from the default of 4 hours to a smaller interval when it is necessary to discover new AppMetrics objects quickly.

Additionally, the timer reset interval used to automatically resolve the state of COM+ Application Health Monitors can be overridden to increase or decrease the amount of time it will take for the monitor to automatically reset to a healthy state.

The properties which can be overridden are as follows;

- Enable/Disable
  - AppMetrics Manager Discovery
  - AppMetrics Production Monitor Discovery
  - AppMetrics Agent Discovery
  - AppMetrics Manager Connectivity Monitors
  - AppMetrics Manager Service Monitor
  - AppMetrics Manager Security Events Monitor
  - AppMetrics COM+ Application Health Monitor
  - AppMetrics Production Monitor State Monitor
  - AppMetrics Manager Availability Rollup Monitor
  - o AppMetrics Manager Security Rollup Monitor
  - AppMetrics Agent Health Monitor
  - AppMetrics Agent Service Monitor
- Time Interval
  - AppMetrics Discovery Interval
  - AppMetrics COM+ Application Health Monitor Timer Reset Interval

The properties may be overridden for all objects of a particular type, or for individual objects.

# **Overriding the Default Discovery Interval**

The AppMetrics discovery interval can be overridden to allow for quicker discovery of AppMetrics manager, agent, and production monitors. The value should be reset once the objects are discovered, as Microsoft recommends a 4 hour discovery interval for discovery, as shorter intervals may impact performance.

To override the discovery interval for an AppMetrics object, navigate to the SCOM Authoring console, **Object Discoveries** view. Select the object desired, such as AppMetrics Production Monitors.

| System Center Operations Manager 2007                                   | R2 - Xtremesoft                                      |                                                                              |                    |
|-------------------------------------------------------------------------|------------------------------------------------------|------------------------------------------------------------------------------|--------------------|
| <u>File E</u> dit <u>V</u> iew <u>G</u> o <u>A</u> ctions <u>T</u> ools | Help                                                 |                                                                              |                    |
| Scoge                                                                   | 🔍 Find 🛃 Actions 🕜 🏾 🌠 Overrides 👻                   |                                                                              |                    |
| Authoring                                                               | Object Discoveries (96)                              |                                                                              | Actions ×          |
| 🖃 📝 Authoring                                                           | Management pack objects are now scoped to: Compu     | iter, Windows Computer, Windows Client, Windows Oper Change Scope            | X Object Discovery |
| Management Pack Templates     Distributed Applications                  | Q Look for:                                          | Find Now Clear                                                               | X Properties       |
| Groups                                                                  | Name                                                 | Target Management Pack                                                       | Enable             |
| Management Pack Objects                                                 | Discovered Type: AppMetrics Agent (1)                |                                                                              |                    |
| Monitors                                                                | AppMetrics Discovery                                 | Windows Computer AppMetrics Management Pack                                  | X Delete           |
| Object Discoveries                                                      | Discovered Type: AppMetrics Manager (1)              |                                                                              | Resources          |
| Rules                                                                   | AppMetrics Discovery                                 | Windows Computer AppMetrics Management Pack                                  | System Center      |
| Service Level Tracking                                                  | Discovered Type: AppMetrics Production Monitor       | ors (1)                                                                      | Operations Manager |
| La Tasks                                                                | 4 AppMetrics Discovery                               | Windows Computer AppMetrics Management Pack                                  | Help               |
|                                                                         | Discovered Type: Computer (8)                        |                                                                              | Operations Manager |
|                                                                         | Populate All Windows Server 2008 R2 Computer Grou    | p Windows Server 2008 R2 Windows Server 2008 Operating System                | Online             |
|                                                                         | Populate All Windows Server 2003 Computer Group      | Windows Server 2003 Com Windows Server 2003 Operating System                 |                    |
|                                                                         | Populate All Windows Server 2008 R2 Core Computer    | Group Windows Server 2008 R2 Windows Server 2008 Operating System            |                    |
|                                                                         | Populate All Windows Server 2008 R2 Full Computer G  | Group Windows Server 2008 R2 Windows Server 2008 Operating System            | ··· _              |
|                                                                         | A Populate All Windows Server 2008 Core Computer Gro | oup Windows Server 2008 Cor Windows Server 2008 Operating System             |                    |
|                                                                         | Object Discovery Details:                            |                                                                              |                    |
| Add Monitoring Wizard                                                   |                                                      |                                                                              |                    |
| New Group                                                               | AppMetrics Discovery                                 | Object Discovery Description:                                                |                    |
|                                                                         | Management Pack: AppMetrics Management Pack          | Discovers instances of AppMetrics                                            |                    |
| Monitoring                                                              | Target: Windows Computer                             | manager and agent computers, discovers<br>production monitors defined on the |                    |
| Authoring                                                               | Knowledge: View knowledge                            | AppMetrics manager computers, and                                            |                    |
|                                                                         | Created: 4/8/2010 1:45:45 DM                         | associated production agents                                                 |                    |
| Administration                                                          | Seene estension relationships and their attributers  |                                                                              | -                  |
| My Workspace                                                            | Display Name (String)                                |                                                                              |                    |
|                                                                         | ···· Version (String)                                | -                                                                            | -                  |
| Peady                                                                   | Manager Hoct Name (String)                           |                                                                              |                    |

#### Figure 15 - Object Discoveries View

Click the **Overrides** menu, select **Override the Object Discovery**, and either **For all objects of class Windows Computers** (if it is desired to affect the discovery interval of all computers), or **For a specific object of class Windows Computer** (if it is desired to change the interval on only one machine, such as an AppMetrics manager machine where the production monitors are hosted in order to discover new production monitors or to delete ones from SCOM that have been removed).

#### Figure 16 - Discovery Override Select

| Elle Edit View Go Actions Tools                        | Help<br>Find 💆 Actions 🕜 🗄 🌾 Overrides 🔹                                  |                                    |                                                                            |                                               |
|--------------------------------------------------------|---------------------------------------------------------------------------|------------------------------------|----------------------------------------------------------------------------|-----------------------------------------------|
| Authoring                                              | Object Discoveries (96)                                                   |                                    |                                                                            | Actions ×                                     |
| E Authoring                                            | Management pack objects are now scoped to: Computer,                      | Windows Computer, Windows Clie     | nt, Windows Oper Change Scope 🗙                                            | Object Discovery                              |
| Management Pack Templates     Distributed Applications | Look for: Fin                                                             | d Now Clear                        | x                                                                          | Properties                                    |
| Groups                                                 | Name                                                                      | Target                             | Management Pack                                                            | Enable                                        |
| Management Pack Objects     Attributes                 | 4 AppMetrics Discovery                                                    | Windows Computer                   | AppMetrics Management Pack                                                 | 🖏 Overrides 🕨                                 |
| Monitors                                               | Discovered Type: AppMetrics Manager (1)                                   |                                    |                                                                            | 🗙 Delete                                      |
| Object Discoveries                                     | AppMetrics Discovery                                                      | Windows Computer                   | AppMetrics Management Pack                                                 | Resources 🔺                                   |
| Rules<br>Service Level Tracking                        | Discovered Type: AppMetrics Production Monitors                           | (1)<br>Windows Computer            | AppMetrics Management Pack                                                 | System Center<br>Operations Manager<br>Help   |
| Views                                                  | Popula Enable R2 Computer Group                                           | Windows Server 2008 R2             | Windows Server 2008 Operating System                                       | System Center<br>Operations Manager<br>Online |
|                                                        | Popula Delete Del Override the Ob                                         | ject Discovery For all o           | Windows Server 2003 Operating System<br>objects of glass: Windows Computer |                                               |
|                                                        | Popular All Windows Server 2008 Core Computer Group                       | ► For a g<br>Windows Serve Eor a s | roup<br>pecific object of class: Windows Computer                          | N                                             |
|                                                        | Populate All Windows Servers Computer Group                               | Windows Serve For all o            | objects of a <u>n</u> other class                                          | 1                                             |
| Add Monitoring Wizard                                  | Object Discovery Details:                                                 |                                    |                                                                            |                                               |
| New Distributed Application<br>New Group               | AppMetrics Discovery                                                      | Object                             | t Discovery Description:                                                   | -                                             |
| Monitoring                                             | Management Pack: AppMetrics Management Pack                               | Discover                           | rs instances of AppMetrics<br>r and agent computers, discovers             |                                               |
| Authoring                                              | Target: Windows Computer<br>Knowledge: View knowledge                     | AppMet                             | the name and location of                                                   |                                               |
| 🚫 Administration                                       | Created: 4/8/2010 1:45:46 PM                                              | associat                           | ted production agents                                                      |                                               |
| My Workspace                                           | Scope categories, relationships, and their attributes:                    |                                    |                                                                            |                                               |
|                                                        | Display Name (String)     Version (String)     Manager Hock Name (String) | <b>A</b>                           | -                                                                          |                                               |
| Peady                                                  |                                                                           |                                    |                                                                            |                                               |

In this example the **For a specific object of class Windows Computer** selection was made. The following dialog box will appear where the specific computer can be selected.

#### Figure 17 - Select Discovery Object

| Select Object                               | ×                             |
|---------------------------------------------|-------------------------------|
| Enter your search text below. This searches | s both display name and path. |
| Text string:                                |                               |
|                                             |                               |
| Matching objects:                           |                               |
| Display Name                                | Path                          |
| bruno2003.corp.xtremesoft.com               |                               |
| bvw2k-vm1.corp.xtremesoft.com               |                               |
| w2k3vm1.corp.xtremesoft.com                 |                               |
| W2K8VM1.corp xtremesoft.com                 |                               |
| W7VM1.corp.xtremesoft.com                   |                               |
| XSDEV01-W2K8-64.corp.xtremesoft             |                               |
| ksdev02.corp.xtremesoft.com                 |                               |
|                                             |                               |
|                                             |                               |
| •                                           | ► I                           |
|                                             | OK Cancel                     |

Once the selection is made, the Override Properties view will appear, as shown below.

### Figure 18 - Discovery Override Properties

| Override            | Propertie                | 25                                           |                     |               |                |                 |                     | ×    |
|---------------------|--------------------------|----------------------------------------------|---------------------|---------------|----------------|-----------------|---------------------|------|
| Object D            | iscovery n               | ame: AppMetrie                               | cs Discovery        |               |                |                 |                     |      |
| Category            | r:                       | Discover                                     | У                   |               |                |                 |                     |      |
| Override            | s target:                | Object: W                                    | /7VM1.corp.xtremeso | ft.com        |                |                 |                     |      |
| <u>O</u> verride    | -controlled              | parameters:                                  |                     |               |                | Show Objec      | t Discovery Propert | ties |
|                     | Override                 | Parameter Name 🔺                             | Parameter Type      | Default Value | Override Value | Effective Value | Change Status       |      |
|                     |                          | Discovery Interval                           | Integer             | 14400         | 14400          | 14400           | [No change]         |      |
| •                   |                          | Enabled                                      | Boolean             | True          | True           | True            | [No change]         |      |
| Details:            |                          |                                              |                     |               |                |                 |                     |      |
| Enable              | d                        |                                              | Desci               | ription       |                |                 | E                   | Edit |
| manage<br>is the de | ment pack<br>fault value | The effective value of<br>of this parameter. | this parameter      |               |                |                 |                     |      |
| Manage              | ement pa                 | ck                                           |                     |               |                |                 |                     |      |
| S <u>e</u> lect d   | estination               | management pack:                             |                     |               |                |                 |                     |      |
| Default             | Manageme                 | ent Pack                                     |                     |               |                |                 | ▼ Ne <u>w</u>       |      |
| <u>H</u> el         | lp                       |                                              |                     |               |                | ок              | pply Canc           | el   |

Check the Override checkbox, and enter the desired discovery interval in seconds. Here we are overriding the default interval of 4 hours (14400 seconds) to 5 minutes (300 seconds).

#### Figure 19 - Override Default Discovery Interval Value

| Override                       | Propertie                                                                                                    | 5                  |                     |               |                |                 |                      | ×        |
|--------------------------------|----------------------------------------------------------------------------------------------------|--------------------|---------------------|---------------|----------------|-----------------|----------------------|----------|
| Object D                       | iscovery n                                                                                                    | ame: AppMetric     | s Discovery         |               |                |                 |                      |          |
| Category                       | r:                                                                                                    | Discover           | /                   |               |                |                 |                      |          |
| Override                       | s target:                                                                                                    | Object: W          | /7VM1.corp.xtremeso | ft.com        |                |                 |                      |          |
| <u>O</u> verride               | -controlled                                                                                                    | parameters:        |                     |               |                | Show Objec      | t Discovery Properti | es       |
|                                | Override                                                                                                    | Parameter Name 🛛 🛆 | Parameter Type      | Default Value | Override Value | Effective Value | Change Status        |          |
| •                              | •                                                                                                    | Discovery Interval | Integer             | 14400         | 300 🕂          | 14400           | [Added]              |          |
|                                |                                                                                                    | Enabled            | Boolean             | True          | True           | True            | [No change]          |          |
| Details:                       | ery Interv                                                                                                    | val                | Desc                | ription       |                |                 | ]<br>                | )<br>dit |
| The new<br>Manage<br>effective | Discovery Interval         Description         Edit           The new custom override will be created in the 'Default Management Pack'. Click apply to view the new effective value for this parameter.         Parameter Description: Number of seconds between each Application Monitor discovery |                    |                     |               |                |                 |                      |          |
| Manage                         | ement pa                                                                                                    | ck                 |                     |               |                |                 |                      |          |
| S <u>e</u> lect d              | estination (                                                                                                    | management pack:   |                     |               |                |                 |                      |          |
| Default                        | Manageme                                                                                                    | ent Pack           |                     |               |                |                 | ▼ Ne <u>w</u>        |          |
| <u>H</u> el                    | p                                                                                                    |                    |                     |               |                | ок д            | pply Cance           |          |

Select the **Apply** button to verify that the Effective Value changes from 14400 to 300. You can then select OK to dismiss the view.

### Figure 20 - Discovery Interval Updated

| Override          | Propertie                               | 5                                         |                      |               |                |                    |                     | ×    |
|-------------------|-----------------------------------------|-------------------------------------------|----------------------|---------------|----------------|--------------------|---------------------|------|
| Object D          | iscovery n                              | ame: AppMetric                            | cs Discovery         |               |                |                    |                     |      |
| Category          | :                                       | Discover                                  | y                    |               |                |                    |                     |      |
| Override          | s target:                               | Object: W                                 | /7VM1.corp.xtremesof | ft.com        |                |                    |                     |      |
| <u>O</u> verride  | -controlled                             | parameters:                               |                      |               |                | <u>S</u> how Objec | t Discovery Propert | ies  |
|                   | Override                                | Parameter Name 🔺                          | Parameter Type       | Default Value | Override Value | Effective Value    | Change Status       |      |
|                   | •                                       | Discovery Interval                        | Integer              | 14400         | 300            | 300                | [No change]         |      |
| •                 |                                         | Enabled                                   | Boolean              | True          | True           | True               | [No change]         |      |
| ↓<br>Details:     |                                         |                                           | Pres                 |               |                |                    |                     | Þ    |
| Enable            | <b>d</b>                                |                                           | Desci                | ription       |                |                    | E                   | :dit |
| is the de         | ameter is n<br>ment pack<br>fault value | The effective value of of this parameter. | this parameter       |               |                |                    |                     |      |
| Manage            | ement pa                                | ck                                        |                      |               |                |                    |                     |      |
| S <u>e</u> lect d | estination                              | management pack:                          |                      |               |                |                    |                     |      |
| Default           | Manageme                                | ent Pack                                  |                      |               |                |                    | ▼ Ne <u>w</u>       |      |
| <u>H</u> el       | р                                       |                                           |                      |               |                | ок                 | oply Cance          | el   |

You can find a list of overridden computers by selecting the **Overrides->Summary->For the Object Discovery** menu item.

| File Edit View Go Actions Tools                        | Help<br>Tind 🛃 Actions 🕜 🏽 🌠 Overrides 🔹                                  |                                                                                                    |                              |
|--------------------------------------------------------|---------------------------------------------------------------------------|----------------------------------------------------------------------------------------------------|------------------------------|
| Authoring                                              | Object Discoveries (96)                                                   |                                                                                                    | Actions ×                    |
| E Authoring                                            | Management pack objects are now scoped to: Comput                         | ter, Windows Computer, Windows Client, Windows Oper Change Scope                                             | X Object Discovery           |
| Management Pack Templates     Distributed Applications | 🔍 Look for: 🛛 👘                                                           | Find Now Clear                                                                                               | X Properties                 |
| Groups                                                 | Name                                                                      | Target Management Pack                                                                                       | Enable                       |
| Management Pack Objects                                | AppMetrics Discovery                                                      | Windows Computer AppMetrics Management Pack                                                                  | 📕 🤏 Overrides 🕨              |
| Monitors                                               | Discovered Type: AppMetrics Manager (1)                                   |                                                                                                    | X Delete                     |
| Object Discoveries                                     | AppMetrics Discovery                                                      | Windows Computer AppMetrics Management Pack                                                                  | Resources 🔺                  |
| Rules                                                  | Discovered Type: AppMetrics Production Monito                             | ors (1)                                                                                                    | System Center                |
| Service Level Tracking                                 | AppMetrics Discovery Properties                                           | Windows Computer AppMetrics Management Pack                                                                  | Operations Manager<br>Help   |
| Views                                                  | Discovered Type: Comp     Enable                                          |                                                                                                    | System Center                |
|                                                        | Populate All Windows Ser                                                  | Disable the Object Discovery                                                                                 | Operations Manager<br>Online |
|                                                        | A Populate All Windows Ser                                                | Override the Object Discovery                                                                                |                              |
|                                                        | Na Populate All Windows Ser                                               | Summary For the Object Discovery                                                                             |                              |
|                                                        | A Populate All Windows Server 2008 Core Computer Gro                      | UD Windows Server 2008 Cor Wir For all objects of class: Windows                                             | Computer                     |
|                                                        | 14 Populate All Windows Servers Computer Group                            | Windows Server Computer Windows Server Operating System Library                                              | -                            |
|                                                        |                                                                           | · · · · · · · · · · · · · · · · · · ·                                                                        |                              |
| Add Monitoring Wizard                                  | Object Discovery Details:                                                 |                                                                                                    |                              |
| New Distributed Application<br>New Group               | AppMetrics Discovery                                                      | Object Discovery Description:                                                                                |                              |
| Monitoring                                             | Management Pack: AppMetrics Management Pack                               | Discovers instances of AppMetrics<br>manager and agent computers, discovers                                  |                              |
| Authoring                                              | Target: Windows Computer<br>Knowledge: View knowledge                     | production monitors defined on the<br>AppMetrics manager computers, and<br>collects the name and location of |                              |
| Administration                                         | Created: 4/8/2010 1:45:46 PM                                              | associated production agents                                                                                 |                              |
| 🕄 My Workspace                                         | Scope categories, relationships, and their attributes:                    |                                                                                                    |                              |
|                                                        | Display Name (String)     Version (String)     Manager Host Name (String) |                                                                                                    | -                            |
| Ready                                                  |                                                                           |                                                                                                    |                              |

#### Figure 21 - Select Discovery Override Summary

| Figure | 22 - | <b>Overrides</b> | Summary |
|--------|------|------------------|---------|
|        |      |                  |         |

| 0 | verrides Summary      | /                         |                    |                               | ×   |
|---|-----------------------|---------------------------|--------------------|-------------------------------|-----|
|   | Discovery: AppMetri   | ics Discovery             |                    |                               |     |
|   | Overrides that affect | t this discovery:         |                    | <u>∕E</u> dit <u>X</u> Delete |     |
|   | Class                 | Name                      | Parameter          | Changed value                 |     |
|   | Object                | W7VM1.corp.xtremesoft.com | Discovery Interval | 300                           |     |
|   |                       |                           |                    |                               |     |
|   |                       |                           |                    |                               |     |
|   |                       |                           |                    |                               |     |
|   |                       |                           |                    |                               |     |
|   |                       |                           |                    |                               |     |
|   |                       |                           |                    |                               |     |
|   |                       |                           |                    |                               |     |
|   |                       |                           |                    |                               |     |
|   | <u>H</u> elp          |                           |                    | <u>C</u> lose                 |     |
|   |                       |                           |                    |                               | -// |

From the Overrides Summary view, a user may select **Edit** to bring up the Override Properties view in order to change the values, or **Delete** to delete the selected override.

It is recommended that the override be deleted once the desired objects have been discovered.

# **Disabling and Enabling Monitors**

It may be desired to disable monitors for systems undergoing maintenance in order to avoid generating alerts for those machines. To disable a certain monitor, such as the AppMetrics Manager Service Monitor, the monitor can be disabled or enabled from either the Authoring console **Monitors** view, or from a Monitoring console **Health Explorer** view for a specific monitor object.

In the example below, a specific AppMetrics Manager object was selected from the AppMetrics Manager View, and the Health Explorer opened for that object. We will look at how to disable the AppMetrics Manager Service monitor for the specific AppMetrics Manager computer.

| Realth Explorer for W7VM1                                                                                                    | _                                                                                                    |          |
|----------------------------------------------------------------------------------------------------|----------------------------------------------------------------------------------------------------|----------|
| 🗄 📀 Reset Health 📲 Recalculate Health 🛛 😭 Properties 🧃                                                                                                    | ) Help                                                                                                    |          |
| To <u>v</u> errides -                                                                                                    |                                                                                                    |          |
| Health monitors for W7VM1                                                                                                    | Knowledge State Change Events (4)                                                                                                    |          |
| Entity Health - W7VM1 (Entity)     Availability - W7VM1 (Entity)     Availability - W7VM1 (Entity)     AppMetrics Manager Connectivity - W7VM1 (App     AppMetrics Manager Service - W7VM1 (AppMetr     Configuration - W7VM1 (Entity)     Performance - W7VM1 (Entity)     E    Security - W7VM1 (Entity) | Summary<br>This monitor tracks the state of the AppMetrics service<br>Configuration<br>N/A<br>Causes<br>If the state is unhealthy, the AppMetrics service is not running. This could<br>be due to AppMetrics not yet running on the manager machine, or the<br>service could not start.                                                                                                    |          |
|                                                                                                    | <b>Resolutions</b><br>If the AppMetrics console has not yet been started, start the console and check the state of the service by viewing the services console.<br>If the service still doesn't start, examine the system event log on the AppMetrics manager computer and see if there are any events indicating an error condition for the AppMetrics service. Remedy any errors present. | <b>•</b> |
| Ready                                                                                                    |                                                                                                    |          |

### Figure 23 - AppMetrics Manager Health Explorer

Select the **Overrides->Disable the Monitor->For the object** *{object name}* menu item. Here the object name is W7VM1.

| 😔 Reset Health 🔡 Recalculate Health | 🔁 🚰 Properties 🕜          | ) Help                                                                                           |                                                                                                    |  |
|-------------------------------------|---------------------------|--------------------------------------------------------------------------------------------------|----------------------------------------------------------------------------------------------------|--|
| 🕄 Overrides 👻                       |                           |                                                                                                  | _                                                                                                    |  |
| L Disable the Monitor →             | For the obje              | L                                                                                                | (4)                                                                                                    |  |
| Override the Monitor                | For all objects of class: | AppMetrics Manager                                                                               |                                                                                                    |  |
| Disable Diagnostic                  | For a group               |                                                                                                  |                                                                                                    |  |
| Override Diagnostic                 | For a specific object of  | class: AppMetrics Manager                                                                        | te of the AppMetrics service                                                                                                    |  |
| Disable Recovery                    | For all objects of anoth  | er dass                                                                                          |                                                                                                    |  |
| Override Recovery )                 |                           | N/A                                                                                              |                                                                                                    |  |
| Summary b                           |                           | Causes                                                                                           |                                                                                                    |  |
| Summary                             |                           | If the state is unhealthy, t<br>be due to AppMetrics not<br>service could not start.             | the AppMetrics service is not running. This could<br>yet running on the manager machine, or the                                         |  |
|                                     |                           | Resolutions                                                                                      |                                                                                                    |  |
|                                     |                           | If the AppMetrics console<br>check the state of the ser                                          | has not yet been started, start the console and vice by viewing the services console.                                                   |  |
|                                     |                           | If the service still doesn't<br>AppMetrics manager comp<br>an error condition for the<br>present | start, examine the system event log on the<br>puter and see if there are any events indicating<br>AppMetrics service. Remedy any errors |  |
|                                     |                           | prosenti                                                                                         |                                                                                                    |  |
| Ready                               |                           |                                                                                                  |                                                                                                    |  |

#### Figure 24 - Disable Monitor from Health Explorer

The monitor will change to a disabled state. The disabled state shows an empty green circle instead of a green circle with a check mark. It may take several minutes for the SCOM Health Explorer view to update to a disabled state.

### Figure 25 - AppMetrics Manger Service Monitor Disabled

| n Health Explorer for W7VM1                                                                                                    |                                                                             |                                                                                                    | - 🗆 × |
|----------------------------------------------------------------------------------------------------|-----------------------------------------------------------------------------|----------------------------------------------------------------------------------------------------|-------|
| 🛛 📀 Reset Health 🛛 🚟 Recalculate Health 🛛 🛃 🚰 Properties 🧃                                                                                                    | Help                                                                        |                                                                                                    |       |
| terrides →                                                                                                    |                                                                             |                                                                                                    |       |
| Health monitors for W7VM1                                                                                                    | Knowledge                                                                   | State Change Events (5)                                                                                                    |       |
| Entity Health - W7VM1 (Entity)     Availability - W7VM1 (Entity)     Availability - W7VM1 (Entity)     AppMetrics Manager Connectivity - W7VM1 (App     AppMetrics Manager Service - W7VM1 (AppMetrics)     Performance - W7VM1 (Entity)     Performance - W7VM1 (Entity)     Security - W7VM1 (Entity) | Summ<br>This mo<br>Config<br>N/A<br>Cause<br>If the st<br>be due<br>service | mary<br>initor tracks the state of the AppMetrics service<br>guration<br>es<br>inte is unhealthy, the AppMetrics service is not running. This could<br>to AppMetrics not yet running on the manager machine, or the<br>could not start. |       |
|                                                                                                    | Reso                                                                        | lutions                                                                                                    |       |
|                                                                                                    | check th                                                                    | he state of the service by viewing the services console.                                                                                                    |       |
|                                                                                                    | If the se<br>AppMetr<br>an error                                            | ervice still doesn't start, examine the system event log on the<br>rics manager computer and see if there are any events indicating<br>r condition for the AppMetrics service. Remedy any errors                                        |       |
|                                                                                                    | present                                                                     | •                                                                                                    |       |
| Ready                                                                                                    |                                                                             |                                                                                                    | .::   |

In order to enable the monitor, select **Overrides->Override the Monitor->For the object {***object name***}**, where here the object name is W7VM1.

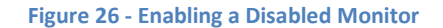

| Reset Health Recalculate Health                                                                                                    | 🔁 🚰 Properties 🕜 Help                                                                                                    |        |
|----------------------------------------------------------------------------------------------------|----------------------------------------------------------------------------------------------------|--------|
| L Disable the Monitor →                                                                                                    | Knowledge State Change Events (11)                                                                                                    |        |
| Override the Monitor         Disable Diagnostic         Override Diagnostic         Disable Recovery         Override Recovery         Summary | For the object: W7VM1<br>For all objects of dass: AppMetrics Manager<br>For a group<br>For a specific object of dass: AppMetrics Manager<br>For all objects of another dass<br>CduSES<br>An unhealthy state for this monitor indicates some problem with another<br>monitor running against this object. View all current alerts from this<br>object using this link:<br>View Alerts<br>Resolutions<br>Use the health explorer to drill down and find the cause of the unhealthy<br>state. Use the knowledge on the specific monitor causing the issue to<br>troubleshoot and fix the problem. | ,<br>, |
| Ready                                                                                                    |                                                                                                    |        |

The **Override Properties** view will appear. Uncheck the **Enabled** Override check box. Then either hit **Apply** to verify the **Effective Val**ue for the **Enabled** property changes to True, or simply select **OK**.

### Figure 27 - Override Properties Enable Monitor

| erride                                                                                                    | Propertie                                                                                                    | 25                                                                                                    |                                    |               |                |                 |                              |      |
|----------------------------------------------------------------------------------------------------|----------------------------------------------------------------------------------------------------|----------------------------------------------------------------------------------------------------|------------------------------------|---------------|----------------|-----------------|------------------------------|------|
| lonitor r                                                                                                    | name:                                                                                                    | AppMetri                                                                                                    | cs Manager Service                 |               |                |                 |                              |      |
| ategory                                                                                                    | /:                                                                                                    | Availabili                                                                                                    | ity Health                         |               |                |                 |                              |      |
| )verride                                                                                                    | es target:                                                                                                    | Object: V                                                                                                    | v7VM1                              |               |                |                 |                              |      |
| <u>verride</u>                                                                                                    | e-controlled                                                                                                    | d parameters:                                                                                                    |                                    |               |                |                 | Sho <u>w</u> Monitor Propert | ies. |
|                                                                                                    | Override                                                                                                    | Parameter Name 🔺                                                                                                    | Parameter Type                     | Default Value | Override Value | Effective Valu  | e Change Status              |      |
|                                                                                                    |                                                                                                    | Alert On State                                                                                                    | Enumeration                        | The monitor   | The monitor is | The monitor is. | [No change]                  |      |
|                                                                                                    |                                                                                                    | Alert only if service                                                                                                    | String                             |               |                | false           | [No change]                  |      |
|                                                                                                    |                                                                                                    | Alert Priority                                                                                                    | Enumeration                        | Medium        | Medium         | Medium          | [No change]                  |      |
|                                                                                                    |                                                                                                    | Alert severity                                                                                                    | Enumeration                        | Warning       | Warning        | Warning         | [No change]                  |      |
|                                                                                                    |                                                                                                    | Auto-Resolve Alert                                                                                                    | Boolean                            | True          | True           | True            | [No change]                  |      |
| •                                                                                                    |                                                                                                    | Enabled                                                                                                    | Boolean                            | True          | False          | False           | [No change]                  |      |
|                                                                                                    |                                                                                                    | Generates Alert                                                                                                    | Boolean                            | True          | True           | True            | [No change]                  |      |
| •                                                                                                    |                                                                                                    |                                                                                                    |                                    |               |                |                 |                              |      |
| <b>∢</b><br>etails:<br>Enable<br>The cus                                                                                                    | e <b>d</b>                                                                                                    | le for this parameter is d                                                                                                    | <br>Desc                           | ription       |                |                 | ]<br>                        | Edit |
| etails:     Enable The cus 'Default The effe - as a p - on th - by the - last m                                                                                                    | ed<br>stom overrid<br>Manageme<br>ective value<br>preferred va<br>e current ta<br>e custom ov<br>nodified at:                                            | le for this parameter is d<br>ent Pack'.<br>a is set:<br>alue<br>rget<br>verride in 'Default Mana<br>4/14/2010 8:03:32 AM                                       | Desc<br>lefined in<br>gement Pack' | ription       |                |                 | <u> </u>                     | Edit |
| ■etails:<br>Enable<br>The cus<br>'Default<br>The effe<br>- as a p<br>- on the<br>- by the<br>- last m I an a g I an a g I an | ed<br>stom overrid<br>Manageme<br>preferred value<br>e current ta<br>e current ta<br>e curstom or<br>nodified at:<br>ement pa                            | le for this parameter is d<br>ent Pack'.<br>e is set:<br>alue<br>rget<br>veride in 'Default Mana<br>4/14/2010 8:03:32 AM<br><b>ck</b><br>management pack:       | lefined in<br>gement Pack'         | ription       |                |                 |                              | Edit |
| <ul> <li>etails:</li> <li>Enable</li> <li>The cus</li> <li>Default</li> <li>The effe</li> <li>- as a p</li> <li>- on the</li> <li>- as the</li> <li>- by the</li> <li>- last m</li> </ul> 1anage ielect d Default                                                                                                    | ed<br>stom overrid<br>Manageme<br>preferred value<br>e current ta<br>e current ta<br>e curstom ov<br>nodified at:<br>ement pa<br>lestination<br>Manageme | le for this parameter is d<br>ent Pack'.<br>e is set:<br>alue<br>rget<br>verride in 'Default Mana<br>4/14/2010 8:03:32 AM<br>ck<br>management pack:<br>ent Pack | lefined in                         | ription       |                |                 | E<br>New                     | Edit |

Below is the **Object Properties** view after selecting **Apply**, where the **Enabled Effective Value** has changed to True.

#### Figure 28 - Object Properties Monitor Enabled

| onitor name: AppMetrics Manager Service<br>ategory: Availability Health<br>verrides target: Object: W7VM1<br>verride-controlled parameters: Show Monitor Propertie<br>Ovemide Parameter Name ▲ Parameter Type Default Value Ovemide Value Effective Value Change Status<br>Aert On State Enumeration The monitor The monitor is The monitor is [No change]<br>Aert On State Enumeration Medium Medium Medium [No change]<br>Aert Priority Enumeration Medium Medium [No change]<br>Aert seventy Enumeration Warning Warning Warning [No change]<br>Auto-Resolve Aert Boolean True True True [No change]<br>Auto-Resolve Aert Boolean True True True [No change]<br>Generates Aert Boolean True True True [No change]<br>Cou are deleting the custom ovemide defined in "Default<br>Vanagement Pack'. Click apply to view the new<br>affective value for this parameter.<br>The effective value is set:<br>- as a preferred value<br>- on the current target<br>- on the current target<br>- on the current tar | erride Propert                                                                                                    |                                                                                                    |                                                             |               |                |                 |                              |
|----------------------------------------------------------------------------------------------------|----------------------------------------------------------------------------------------------------|----------------------------------------------------------------------------------------------------|-------------------------------------------------------------|---------------|----------------|-----------------|------------------------------|
| Availability Health   verrides target: Object: W/V/M1     Ovenide parameters: Show Monitor Propertie     Ovenide Parameter Name A Parameter Type Default Value Ovenide Value Effective Value Change Status     Atet On State Enumeration The monitor The monitor is The monitor is The monitor is The monitor is   Atet On State Enumeration The monitor The monitor is The monitor is The monitor is   Atet On State Enumeration Medium Medium Medium No change]   Atet Priority Enumeration Medium Medium Mo change]   Atet severity Enumeration Warning Warning Warning   Atet severity Enumeration True True True No change]   Auto-Resolve Alett Boolean True True Inue No change]   Enabled Boolean True True True No change]   Course deleting the custom overide defined in 'Default Description Ed    Parameter.   Prescription parameter:  Prescription parameter.  Prescription parameter:  Prescription parameter.  Prescription parameter.  Prescript                                                                                                    | onitor name:                                                                                                    | AppMetr                                                                                                    | ics Manager Service                                         |               |                |                 |                              |
| verrides target: Object: W7VM1 verride-controlled parameters:                                                                                                    | ategory:                                                                                                    | Availabi                                                                                                    | ity Health                                                  |               |                |                 |                              |
| Show Monitor Propertie         Override       Parameter Name       Parameter Type       Default Value       Override Value       Effective Value       Change Status         Atet On State       Enumeration       The monitor       The monitor is       The monitor is       The delium       No change]       The delium       No change]       The delium       No change]       The delium       No change]       The delium       No change]       The delium       No change]       The delium       The delium       No change]       The delium       No change]       The delium       The delium       No change]       The del                                                                                                    | verrides target:                                                                                                    | Object: \                                                                                                    | √7VM1                                                       |               |                |                 |                              |
| Override       Parameter Name       Parameter Type       Default Value       Override Value       Effective Value       Change Status         Image: Alert On State       Enumeration       The monitor       The monitor is       The monitor is       [No change]         Image: Alert On State       Enumeration       Memoritor       The monitor is       The monitor is       [No change]         Image: Alert On State       Enumeration       Medium       Medium       Medium       [No change]         Image: Alert Priority       Enumeration       Warning       Warning       Warning       [No change]         Image: Alert Severity       Enumeration       Warning       Warning       Warning       [No change]         Image: Alert Severity       Enumeration       Warning       Warning       Warning       [No change]         Image: Alert Severity       Enumeration       Warning       Warning       Warning       [No change]         Image: Alert Severity       Enumeration       True       True       True       [No change]         Image: Alert Severity       Boolean       True       True       False       [Deleted]         Image: Enabled       Boolean       True       True       True       [No change]                                                                                                    | verride-controlle                                                                                                    | d parameters:                                                                                                    |                                                             |               |                | 9               | sho <u>w</u> Monitor Propert |
| Image: Alert On State       Enumeration       The monitor       The monitor is       The monitor is       The                                                                                                    | Override                                                                                                    | Parameter Name                                                                                                    | Parameter Type                                              | Default Value | Override Value | Effective Value | Change Status                |
| Image: Alert only if service       String       Image: Alert only if service       String       Image: Alert only if service       String       Medium       Medium       M                                                                                                    |                                                                                                    | Alert On State                                                                                                    | Enumeration                                                 | The monitor   | The monitor is | The monitor is  | [No change]                  |
| Image: All the second of the second of th                                                                                                    |                                                                                                    | Alert only if service                                                                                                    | String                                                      |               |                | false           | [No change]                  |
| Alert severity       Enumeration       Warning       Warning       Warning       [No change]         Auto-Resolve Alert       Boolean       True       True       True       [No change]         Enabled       Boolean       True       True       False       [Deleted]         Generates Alert       Boolean       True       True       True       [No change]         Generates Alert       Boolean       True       True       [No change]         Etails:       Enabled       Description       Ed         You are deleting the custom override defined in 'Default       Description       Ed         You are deleting the custom override defined in 'Default       Ed       Secription       Ed         You are deleting the custom override defined in 'Default       Secription       Ed         You are deleting the custom override defined in 'Default       Secription       Ed         You are deleting the custom override in 'Default       Secription       Ed         You are deleting the custom override defined in 'Default       Secription       Ed         You are deleting the custom override are new       Secription       Ed         You are deleting the custom override are new       Secription       Ed         You are deleting the custom override arin 'Default M                                                                                                    |                                                                                                    | Alert Priority                                                                                                    | Enumeration                                                 | Medium        | Medium         | Medium          | [No change]                  |
| Image: Auto-Resolve Alert       Boolean       True       True       True       Image: [No change]         Image: Enabled       Boolean       True       True       False       [Deleted]         Image: Generates Alert       Boolean       True       True       True       Image: [No change]         Image: Generates Alert       Boolean       True       True       True       Image: [No change]         Image: Heat Alert       Boolean       True       True       True       [No change]         Image: Heat Alert       Boolean       True       True       True       [No change]         Image: Heat Alert       Boolean       True       True       True       [No change]         Image: Heat Alert       Boolean       True       True       True       [No change]         Image: Heat Alert       Boolean       True       True       True       [No change]         Image: Heat Alert       Boolean       Description       Ed         You are deleting the custom overside defined in 'Default       Boolean       Ed         You are deleting the custom overside efficient in 'Default       Boolean       Ed         You are deleting the custom overside in 'Default Management Pack'       Son the current target       Son the current t                                                                                                    |                                                                                                    | Alert severity                                                                                                    | Enumeration                                                 | Warning       | Warning        | Warning         | [No change]                  |
| Image: Enabled       Boolean       True       True       False       [Deleted]         Image: Generates Alert       Boolean       True       True       True       Image: True       Image: T                                                                                                    |                                                                                                    | Auto-Resolve Alert                                                                                                    | Boolean                                                     | True          | True           | True            | [No change]                  |
| Generates Alert Boolean True True True [No change]                                                                                                    |                                                                                                    | Enabled                                                                                                    | Boolean                                                     | True          | True           | False           | [Deleted]                    |
| etails:       Enabled       Description       Ed         fou are deleting the custom override defined in 'Default       Management Pack'. Click apply to view the new ffective value for this parameter.       Ed         The effective value is set:       - as a preferred value       - on the current target       - on the current target         - by the custom override in 'Default Management Pack'       - last modified at: 4/14/2010 8:07:59 AM       - last modified at: 4/14/2010 8:07:59 AM                                                                                                    |                                                                                                    | Generates Alert                                                                                                    | Boolean                                                     | Тлие          | Тле            | Тлие            | [No change]                  |
| You are deleting the custom override defined in 'Default<br>Management Pack'. Click apply to view the new<br>effective value for this parameter.<br>The effective value is set:<br>- as a preferred value<br>- on the current target<br>- by the custom override in 'Default Management Pack'<br>- last modified at: 4/14/2010 8:07:59 AM                                                                                                    | etails:                                                                                                    |                                                                                                    |                                                             |               |                |                 |                              |
|                                                                                                    | t  <br>etails:<br>Enabled                                                                                                    |                                                                                                    | Desc<br>ped in 'Defuit                                      | cription      |                |                 | [recondinge]                 |
|                                                                                                    | etails:<br>Enabled<br>You are deleting t<br>Management Pac<br>Anagement Pac<br>ffective value fo<br>The effective value<br>- as a preferred v<br>- on the current i<br>- by the custom i<br>- last modified at<br>Anagement p<br>elect destination<br>Default Managen | he custom override defir<br>k'. Click apply to view th<br>this parameter.<br>ralue<br>arget<br>arget<br>verride in 'Default Mana<br>4/14/2010 8:07:59 AN<br>ack<br>management pack:<br>tent Pack | Desc<br>Desc<br>ined in 'Default<br>ie new<br>agement Pack' | cription      |                |                 | E<br>New                     |

In the below example we will show how to disable a monitor for all computers using the SCOM Authoring console Monitor view.

Here, the AppMetrics Manager Connectivity monitor was selected, and the item right clicked in order to bring up the **Overrides** menu. The monitor can be disabled by either selecting **Disable the Monitor** or from the **Override the Monitor** selection. To disable the monitor for all computers, select **For all objects** of class AppMetrics Manager. To disable the monitor for a specific computer, select **For a specific** object of class AppMetrics Manager.

| File Edit View Go Actions Tools          | Help                                                |                  |                           |                            |                        |    |                                                                       |
|------------------------------------------|-----------------------------------------------------|------------------|---------------------------|----------------------------|------------------------|----|-----------------------------------------------------------------------|
| Search 🔹 📲 Scope                         | 🔍 Find 🛛 💆 Actions 🕜 🛛 🔘 Create a Monitor           | 🗸 📲 🖏 Overrides  | 5 <b>-</b>                |                            |                        | _  |                                                                       |
| Authoring                                | Monitors                                            |                  |                           |                            |                        |    | Actions ×                                                             |
| E Authoring                              | Management pack objects are now scoped to:          | Computer, Windov | vs Computer, Windows (    | Client, Windows Oper       | Change Scope           | ×  | Monitor 🔺                                                             |
| Distributed Applications                 | Q Look for:                                         | Find Now         | Clear                     |                            |                        | х  | Create a Monitor >                                                    |
| Groups                                   | Target                                              |                  | Туре                      | Inherited From             | Management Pack        | -  | Properties                                                            |
| Management Pack Objects     Attributes   | Agent                                               |                  |                           |                            |                        |    | 🛞 Disable                                                             |
| Monitors                                 | AppMetrics Agent                                    |                  |                           |                            |                        |    | % Overrides 🕨                                                         |
| Overrides                                | AppMetrics Manager                                  |                  |                           |                            |                        |    | X Delete                                                              |
| Rules                                    | Entity Health                                       |                  | Aggregate Rollup          | Entity                     | Health Library         |    | Resources                                                             |
| Service Level Tracking                   | 🗏 👷 Availability                                    |                  | Aggregate Rollup          | Entity                     | Health Library         |    | System Center                                                         |
| Views                                    | AppMohice Macages Connectivity     Create a Monitor | 1                | Windows Event Reset       | (Not inherited)            | AppMetrics Managem     | n  | Operations Manager                                                    |
|                                          |                                                     |                  | Basic Service Monitor     | (Not inherited)            | AppMetrics Managem     | n  | System Center                                                         |
|                                          | 🖃 ஜ Co 🔯 Disable                                    |                  | Aggregate Rollup          | Entity                     | Health Library         |    | Operations Manager                                                    |
|                                          | 🗏 👷 Pel 🐔 Overrides 🔹 🕨                             | Disable the M    | 1onitor 🕨 <mark>up</mark> | Entity                     | Health Library         |    | Online                                                                |
|                                          | Overrides Summary                                   | Overric the      | Monitor 🕨 F               | or all objects of class: A | ppMetrics Manager      |    | lp 🔺                                                                  |
|                                          | AppMetric Delete Del                                | Disable Diagr    | nostic F                  | or a group                 |                        |    | ) About Monitors                                                      |
|                                          | Refresh F5                                          |                  | gnostic F                 | or a specific object of d  | ass: AppMetrics Manage | er | About Monitors                                                        |
| Add Monitoring Wizard                    | Monitordetails: 🎢 Properties                        | Disable Reco     | very                      | or all objects of another  | dass                   |    | ) How to Create a Unit<br>Monitor                                     |
| New Distributed Application<br>New Group | AppMetrics Manager Connectivity                     | Override Rec     | overy Descrip             | otion:                     |                        | Î  | <ul> <li>How to Create a<br/>Dependency Rollup<br/>Monitor</li> </ul> |
| Monitoring                               | Management Pack: AppMetrics Manageme                | nt Pack          | Monitors Manager          | to Agent connectivity e    | vents                  |    | 🔞 How to Create an                                                    |
| Troncornig                               | Target: AppMetrics Manager                          |                  |                           |                            |                        |    | Aggregate Rollup<br>Monitor                                           |
| Authoring                                | Inherited from: (Not inherited)                     |                  |                           |                            |                        |    |                                                                       |
| Administration                           | Knowledge: View knowledge                           |                  |                           |                            |                        | 1  |                                                                       |
| My Workspace                             | Monitor Type: Windows Event Reset                   |                  |                           |                            |                        |    |                                                                       |
|                                          | Generates Alerts: The monitor is in a criti         | cal health state |                           |                            |                        |    |                                                                       |
|                                          | <ul> <li>Healthy</li> </ul>                         |                  |                           |                            |                        | •  |                                                                       |
| Ready                                    |                                                     |                  |                           |                            |                        |    |                                                                       |

#### Figure 29 - Authoring Console Monitors View

To enable the monitor, select the **Override the Monitor** item and remove the override on the **Enable** property.

# **Disabling and Enabling Alerts**

From time to time it may be desired to disable certain alerts for machines undergoing maintenance, or for specific COM+ production monitors when it is known that a certain machine has higher than typical load and is generating excessive threshold exceeded alerts.

To disable alerts, navigate to the Authoring console Rules view, choose an AppMetrics rule, then select the Overrides menu item, then select either **Disable the Rule** or **Override the Rule**, and either select **For all objects of class** or **For a specific object of class**. Here we have selected the COM+ Application Threshold Exceeded Detection rule.

| File Edit View Go Actions Tools                        | Help                                            |               |                              |                                          |                                       |
|--------------------------------------------------------|-------------------------------------------------|---------------|------------------------------|------------------------------------------|---------------------------------------|
| Scope                                                  | 🔍 Find 🛛 💆 Actions 🛛 🍘 🗄 🎽 Create a Rule 🕴 🌋 O  | verrides 👻    |                              |                                          |                                       |
| Authoring                                              | Rules (2579)                                    |               |                              |                                          | Actions ×                             |
| E Authoring                                            | Management pack objects are now scoped to: Comp | outer, Windov | vs Computer, Windows Client, | Windows Oper Change Scope 🗙              | Rule 🔺                                |
| Management Pack Templates     Distributed Applications | 🔍 Look for:                                     | Find Now      | Clear                        | x                                        | 🖺 Create a Rule                       |
| Groups                                                 | Name                                            |               | Inherited from               | Management Pack                          | Properties                            |
| Management Pack Objects Attributes                     | Type: Agent (153)                               |               |                              |                                          | Disable                               |
| Monitors                                               | Type: AppMetrics Production Monitors (3)        |               |                              |                                          | 🌯 Overrides 🕨                         |
| Object Discoveries                                     | COM+ Application Threshold Sycooded Detection   |               | AppMetrics Production Mo     | AppMetrics Management Pack               | X Delete                              |
| Rules                                                  | COM+ Application Crash                          | •             | AppMetrics Production Mo     | AppMetrics Management Pack               | Resources                             |
| Service Level Tracking                                 | Hung COM+ Application [ Properties              |               | AppMetrics Production Mo     | AppMetrics Management Pack               | System Center                         |
| Views                                                  | Type: Collection Server                         |               |                              |                                          | Operations Manager                    |
|                                                        | Collect OpsMgr DB Write Overrides               |               | Disable the Rule 🛛 🕨         | System Center Core Monitoring            | Help                                  |
|                                                        | Collect OpsMgr DB Write Overrides Summary       |               | Override the Rule 🔹 🕨        | For all objects of class: AppMetrics Pro | duction Monitors                      |
|                                                        | WSMan: Version Error Delete D                   | Del           | Management Server            | For a group                              |                                       |
|                                                        | ALM: Invalid System Erro                        | F5            | Management Server            | For a specific object of class: AppMetr  | cs Production Monitors                |
|                                                        | AEM: Permissions Error                          |               | Management Server            | For all objects of another class         |                                       |
|                                                        |                                                 |               | Hanagement Server            | System certer core Horizonig             | About Rules                           |
| Add Monitoring Wizard                                  | Rule details:                                   |               |                              |                                          | About Enabling and<br>Disabling Rules |
| New Distributed Application<br>New Group               | COM+ Application Threshold Exceeded Dete        | ction         | Rule Description:            |                                          |                                       |
| Monitoring                                             | Management Pack: AppMetrics Management Pac      | k             | A COM+ application has       | exceeded a configured threshold          |                                       |
| Authoring                                              | Knowledge: View knowledge                       | ors           |                              |                                          |                                       |
| Administration                                         | Created: 4/8/2010 1:45:46 PM                    |               |                              |                                          |                                       |
| Ny Workspace                                           |                                                 |               |                              |                                          |                                       |
|                                                        |                                                 |               |                              |                                          |                                       |
| Ready                                                  |                                                 |               |                              |                                          | .1                                    |

### Figure 30 – Rules Override

If **Disable the Rule** was selected, nothing further needs to be done, where if **Override the Rule** was selected, the Override checkbox of the **Enabled** property would need to be checked, and the **Override Value** set to False.

#### Figure 31 - Rules Override Properties

| Override                                                  | Propertie                                              | :S                                                                      |                                        |                |                |                |                     | ×         |
|-----------------------------------------------------------|--------------------------------------------------------|-------------------------------------------------------------------------|----------------------------------------|----------------|----------------|----------------|---------------------|-----------|
| Rule nan                                                  | ne:                                                    | COM+ Ap                                                                 | plication Threshold E                  | xceeded Detect | ion            |                |                     |           |
| Category                                                  | r:                                                     | Availabili                                                              | ty Health                              |                |                |                |                     |           |
| Override                                                  | s target:                                              | Class: Ap                                                               | pMetrics Production I                  | Monitors       |                |                |                     |           |
| <u>O</u> verride                                          | -controlled                                            | parameters:                                                             |                                        |                |                |                | Show Rule Propertie | s         |
|                                                           | Override                                               | Parameter Name                                                          | Parameter Type                         | Default Value  | Override Value | Effective Valu | e Change Status     |           |
| •                                                         |                                                        | Enabled                                                                 | Boolean                                | Тгие           | True           | Тгие           | [No change]         |           |
|                                                           |                                                        | Priority                                                                | Integer                                | 1              | 1              | 1              | [No change]         |           |
|                                                           |                                                        | Severity                                                                | Integer                                | 1              | 1              | 1              | [No change]         |           |
| ■<br>Details:<br>Enable<br>The par<br>manage<br>is the de | e <b>d</b><br>ameter is n<br>ment pack<br>efault value | ot set by a custom over<br>The effective value of<br>of this parameter. | Descr<br>ide or by a<br>this parameter | ription        |                |                | E                   | ▶         |
| Manago<br>S <u>e</u> lect d<br>Default                    | e <b>ment pa</b><br>estination<br>Manageme             | <b>ck</b><br>management pack:<br>ent Pack                               |                                        |                |                |                | ▼ Ne <u>w</u>       |           |
| <u>H</u> e                                                | lp                                                     |                                                                         |                                        |                |                | ок             | Apply Cance         | <u>ال</u> |

To enable the rule, **Override the rule** would need to be selected, and the **Override** checkbox unchecked on the **Enabled** property.

# **Overriding the Default COM+ Application Health Monitor Timer Reset Interval**

The AppMetrics COM+ Application Health Monitor uses a timer reset interval to specify how long the monitor should stay in an unhealthy state when an AppMetrics COM+ Application alert is detected. The default interval is 3 days, but can be modified to expire sooner or later than the default value.

The timer reset only affects the state of the monitor, and will not auto resolve the actual COM+ alert since the alert is triggered by a SCOM rule rather than by the associated monitor. This is for added granularity in the SCOM alert, and to provide detailed product knowledge pertaining to each specific alert type.

To modify the timer reset interval, you will need to navigate to either a COM+ Application Health Monitor Health Explorer view (to modify a specific monitor object), or to the Authoring Console Monitors view (to modify all COM+ Application Health Monitors).

In the following example, we'll navigate to the Override Properties view from the Authoring Console Monitor view, and selecting **Overrides->Override the Monitor->For all objects of class: AppMetrics Production Monitors**.

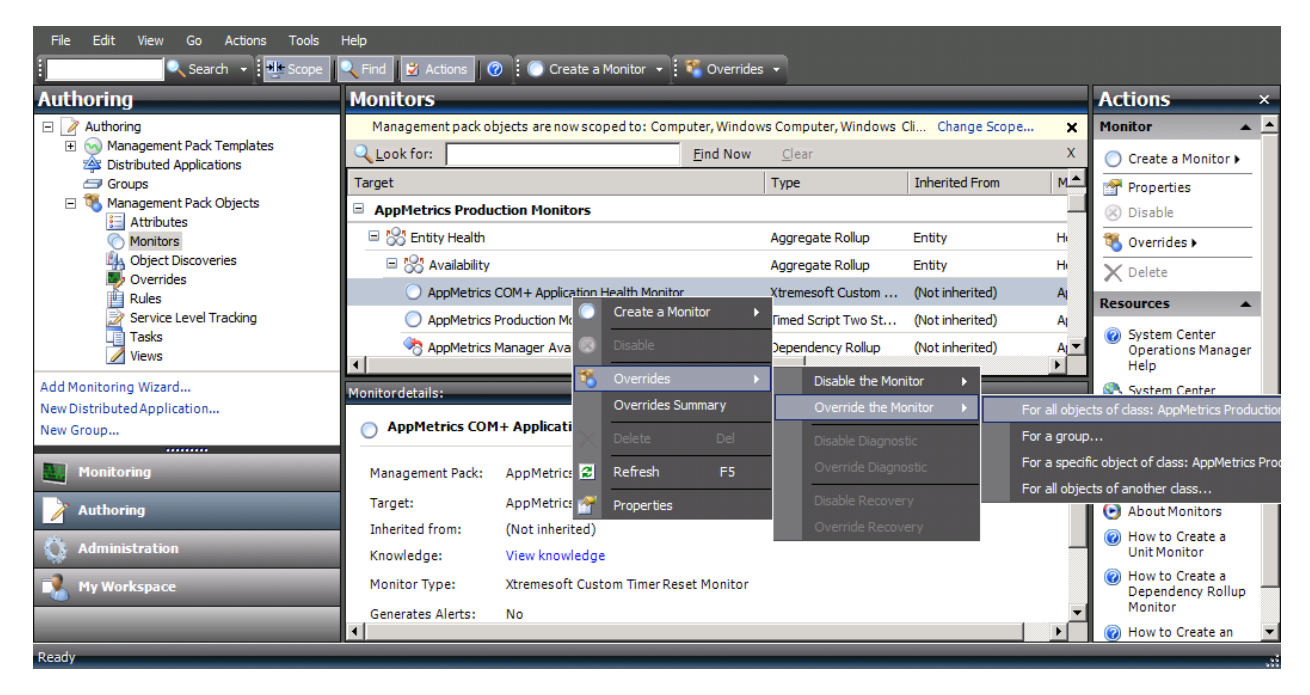

#### Figure 32 - Authoring Console Monitors View

#### Figure 33- Timer Reset Interval Override Properties

| erride                                      | Propertie                                                                     | 5                                                                                                    |                                |                        |                                           |                 |                             |     |
|---------------------------------------------|-------------------------------------------------------------------------------|----------------------------------------------------------------------------------------------------|--------------------------------|------------------------|-------------------------------------------|-----------------|-----------------------------|-----|
| onitor i                                    | name:                                                                         | AppMetri                                                                                                    | cs COM+ Applicatio             | n Health Monitor       |                                           |                 |                             |     |
| itegory                                     | y:                                                                            | Availabili                                                                                                    | ity Health                     |                        |                                           |                 |                             |     |
| erride                                      | es target:                                                                    | Class: Ap                                                                                                    | ppMetrics Production           | Monitors               |                                           |                 |                             |     |
| erride                                      | e-controlled                                                                  | parameters:                                                                                                    |                                |                        |                                           |                 | Sho <u>w</u> Monitor Proper | tie |
|                                             | Override                                                                      | Parameter Name 🔺                                                                                                | Parameter Type                 | Default Value          | Override Value                            | Effective Valu  | e Change Status             |     |
|                                             |                                                                               | Alert On State                                                                                                  | Enumeration                    | The monitor            | The monitor is                            | The monitor is. | [No change]                 |     |
|                                             |                                                                               | Alert Priority                                                                                                  | Enumeration                    | Low                    | Low                                       | Low             | [No change]                 |     |
|                                             |                                                                               | Alert severity                                                                                                  | Enumeration                    | Critical               | Critical                                  | Critical        | [No change]                 |     |
|                                             |                                                                               | Auto-Resolve Alert                                                                                              | Boolean                        | False                  | False                                     | False           | [No change]                 |     |
|                                             |                                                                               | Enabled                                                                                                    | Boolean                        | True                   | True                                      | True            | [No change]                 |     |
|                                             |                                                                               | Generates Alert                                                                                                 | Boolean                        | False                  | False                                     | False           | [No change]                 |     |
|                                             |                                                                               | Timer Interval                                                                                                  | Integer                        | 259200                 | 259200                                    | 259200          | [No change]                 |     |
| ails:                                       |                                                                               |                                                                                                    |                                |                        |                                           |                 |                             |     |
| ails:<br>mer                                | Interval                                                                      |                                                                                                    | Des                            | cription               |                                           |                 |                             | Ed  |
| tails:<br>imer<br>ne par<br>anage<br>the de | Interval<br>rameter is n<br>ement pack<br>efault value                        | ot set by a custom oven<br>The effective value of<br>of this parameter.                                         | nide or by a<br>this parameter | cription<br>Par<br>Tim | ameter Descriptior<br>er Reset Interval i | n:<br>n Seconds |                             | Ed  |
| anage                                       | Interval<br>rameter is nement pack<br>efault value<br>ement pa<br>destination | ot set by a custom oven<br>. The effective value of<br>of this parameter.<br>ck<br>management pack:<br>ent Pack | ride or by a<br>this parameter | cription<br>Par<br>Tim | ameter Descriptior<br>er Reset Interval i | n:<br>n Seconds | ▼ <u>New</u> .              | Ed  |

Check the **Timer Interval** check box, and change the **Override Value** to the desired value. In the following example the value has been changed to 12 hours (43200 seconds).

#### Figure 34 - Timer Reset Interval New Value Entered

|                                                  |                                                           | -5                                                                         |                              |                         |                                           |                 |                                | >       |
|--------------------------------------------------|-----------------------------------------------------------|----------------------------------------------------------------------------|------------------------------|-------------------------|-------------------------------------------|-----------------|--------------------------------|---------|
| Monitor                                          | name:                                                     | AppMetri                                                                   | cs COM+ Application          | n Health Monitor        |                                           |                 |                                |         |
| Categor                                          | y:                                                        | Availabili                                                                 | ity Health                   |                         |                                           |                 |                                |         |
| Overrid                                          | es target:                                                | Class: Ap                                                                  | ppMetrics Production         | Monitors                |                                           |                 |                                |         |
| <u>O</u> verrid                                  | e-controlled                                              | parameters:                                                                |                              |                         |                                           |                 | Sho <u>w</u> Monitor Propertie | s       |
|                                                  | Override                                                  | Parameter Name 🔺                                                           | Parameter Type               | Default Value           | Override Value                            | Effective Valu  | e Change Status                |         |
|                                                  |                                                           | Alert On State                                                             | Enumeration                  | The monitor             | The monitor is                            | The monitor is. | [No change]                    |         |
|                                                  |                                                           | Alert Priority                                                             | Enumeration                  | Low                     | Low                                       | Low             | [No change]                    |         |
|                                                  |                                                           | Alert severity                                                             | Enumeration                  | Critical                | Critical                                  | Critical        | [No change]                    |         |
|                                                  |                                                           | Auto-Resolve Alert                                                         | Boolean                      | False                   | False                                     | False           | [No change]                    |         |
|                                                  |                                                           | Enabled                                                                    | Boolean                      | True                    | True                                      | True            | [No change]                    |         |
|                                                  |                                                           | Generates Alert                                                            | Boolean                      | False                   | False                                     | False           | [No change]                    |         |
| •                                                | ~                                                         | Timer Interval                                                             | Integer                      | 259200                  | 43200 🗧                                   | 259200          | [Added]                        |         |
| Details:                                         |                                                           |                                                                            |                              |                         |                                           |                 |                                | ▶       |
|                                                  |                                                           |                                                                            |                              |                         |                                           |                 |                                | ►       |
| Details:<br>Timer<br>The ne<br>Manag<br>effectiv | • Interval<br>ew custom o<br>ement Pack<br>ve value for t | verride will be created ir<br>'.Click apply to view the<br>this parameter. | Des<br>the 'Default<br>e new | cription<br>Para<br>Tim | ameter Descriptior<br>er Reset Interval i | 1:<br>n Seconds | Ed                             | ▶<br>it |

Select **Apply** to verify your changes. The **Effective Value** should change to the **Override Value**. You can then select OK to dismiss the view.

#### Figure 35 - Timer Reset Interval Overridden

| Monitor name:       AppMetrics COM+ Application Health Monitor         Category:       Availability Health         Overrides target:       Class: AppMetrics Production Monitors         Qverride-controlled parameters:                                                                                                    |                               |                         |
|----------------------------------------------------------------------------------------------------|-------------------------------|-------------------------|
| Category: Availability Health   Overrides target: Class: AppMetrics Production Monitors   Querride-controlled parameters:     Override     Alert On State   Enumeration   The monitor     Alert On State   Enumeration   Low   Alert On State   Enumeration   Alert On State   Enumeration   Alert Priority   Enumeration   Alert Severity   Enumeration   Critical   Critical   Alert Severity   Enumeration   Critical   Critical   Critical   Critical   Critical   Boolean   True   True   Category:   Timer Interval   Integer   259200   4   Perameter Dest   Default Management Pack:   Timer Reset In   Default Management Pack:     Parameter pack     Select destination management pack:                                                                                                    |                               |                         |
| verides target: Class: AppMetrics Production Monitors     veride-controlled parameters:                                                                                                    |                               |                         |
| Image: Second Second |                               |                         |
| Override       Parameter Name       Parameter Type       Default Value       Override         Alert On State       Enumeration       The monitor       The monitor       The work       The cutor       Critical       Critical                                                                                                    |                               | Show Monitor Properties |
| Image: Alert On State       Enumeration       The monitor       The monitor       The monitor       The monitor       The monitor       The monitor       The monitor       The monitor       Low       Low                                                                                                    | verride Value Effective Value | ue Change Status        |
| Alert Priority       Enumeration       Low       Low         Alert severity       Enumeration       Critical       Critical         Auto-Resolve Alert       Boolean       False       False         Enabled       Boolean       True       True         Generates Alert       Boolean       False       False         Generates Alert       Boolean       False       False         Timer Interval       Integer       259200       43200                                                                                                    | e monitor is The monitor is.  | [No change]             |
| Image: All of the second second se | w Low                         | [No change]             |
| Image: Auto-Resolve Alert       Boolean       False       False         Image: Enabled       Boolean       True       True         Image: Enabled       Boolean       False       False         Image: Enabled       Boolean       False       False         Image: Enabled       Boolean       False       False         Image: Enabled       Boolean       False       False         Image: Enabled       Boolean       False       False         Image: Enabled       Boolean       False       False         Image: Enabled       Boolean       False       False         Image: Enabled       Integer       259200       43200                                                                                                    | ical Critical                 | [No change]             |
| Image: Enabled       Boolean       True       True         Image: Generates Alert       Boolean       False       False         Image: Generates Alert       Boolean       False       False         Image: Timer Interval       Integer       259200       43200             tails:       Image: Timer Interval       Description             teals:       Description             tails:       Image: Timer Interval       Description             teals:       Description       Parameter Description    Parameter Descipation Timer Reset In the effective value is set: as a preferred value on the current target by the custom override in 'Default Management Pack'. I ast modified at: 4/19/2010 7:03:11 PM anagement pack elect destination management pack: refault Management Pack                                                                                                    | se False                      | [No change]             |
| Image: Generates Alert       Boolean       False       False         Image: Timer Interval       Integer       259200       43200         tails:       Image: Timer Interval       Integer       259200       43200         tails:       Image: Timer Interval       Description       Parameter Description         ne custom override for this parameter is defined in lefault Management Pack'.       Parameter Description       Parameter Description         ne effective value is set:       as a preferred value       Parameter Description       Timer Reset In the current target         by the custom override in 'Default Management Pack'       Image: Timer Reset In the current target       Parameter Description         anagement pack       Image: Timer Reset In the current target       Image: Timer Reset In the current target       Image: Timer Reset In the current target         by the custom override in 'Default Management Pack'       Image: Timer Reset In the current target       Image: Timer Reset In the current target         ist modified at: 4/19/2010 7:03:11 PM       Image: Timer Reset In the current target       Image: Timer Reset In the current target         elect destination management pack:       Image: Timer Reset In the current target       Image: Timer Reset In the current target         elect destination management pack:       Image: Timer Reset In the current target       Image: Timer Reset In the current target                                                                                                    | ie True                       | [No change]             |
| Image: Timer Interval       Integer       259200       43200         tails:                                                                                                    | se False                      | [No change]             |
| etails:          Timer Interval           Description          he custom override for this parameter is defined in Default Management Pack'.          Parameter Default Management Pack'.          he effective value is set:          as a preferred value          • on the current target          by the custom override in 'Default Management Pack'          • last modified at: 4/19/2010 7:03:11 PM         anagement pack         elect destination management pack:         Default Management Pack                                                                                                    | 200 43200                     | [No change]             |
| he custom ovemide for this parameter is defined in Default Management Pack'. Timer Reset In Timer Reset In Timer Reset In Timer Reset In the effective value is set: - as a preferred value - on the current target - by the custom ovemide in 'Default Management Pack' - last modified at: 4/19/2010 7:03:11 PM                                                                                                    |                               | Edi                     |
| The custom override for this parameter is defined in Default Management Pack'.       Parameter Default Management Pack'.         Timer Reset In       Timer Reset In         - as a preferred value       - on the current target         - by the custom override in 'Default Management Pack'       - last modified at: 4/19/2010 7:03:11 PM         Ianagement pack                                                                                                    |                               | Edit                    |
| lanagement pack<br>elect destination management pack:<br>Default Management Pack                                                                                                    | eset interval in Seconds      |                         |
| Derault Management Fack                                                                                                    |                               |                         |
|                                                                                                    |                               | <u>New</u>              |
| Help                                                                                                    | ок                            |                         |

# **Management Pack Views**

The AppMetrics management pack incorporates 3 main views to present health, status, and performance data.

# **AppMetrics Managers View**

The AppMetrics Managers view will list all of the discovered Windows computers which have the AppMetrics manager installed, along with the version number of AppMetrics which is installed on that machine.

| System Center Operations Manager 2007                                   | R2 - Xtremesoft                 |                                                     |          |                           |
|-------------------------------------------------------------------------|---------------------------------|-----------------------------------------------------|----------|---------------------------|
| <u>File E</u> dit <u>V</u> iew <u>G</u> o <u>A</u> ctions <u>T</u> ools | Help                            |                                                     |          |                           |
| Scope                                                                   | 🤍 Find 🛃 Actions 🕜              |                                                     |          |                           |
| Monitoring                                                              | AppMetrics Managers (4)         |                                                     |          | Actions ×                 |
| E Monitoring                                                            | Q Look for:                     | Find Now Clear                                      | х        | State Actions 🔺 📥         |
| Discovered Inventory                                                    | State 🖉 Mainte                  | Name 🛆 Path                                         | Version  | 强 Health                  |
| Distributed Applications                                                | Itealthy                        | hvw2k-vm1 hvw2k-vm1.corp.xtremesoft.com             | 4.1.0.58 | Explorer for<br>hvw2k-vm1 |
| Task Status                                                             | I Healthy                       | W7VM1 W7VM1.corp.xtremesoft.com                     | 4.1.0.57 | 📑 Start                   |
| Windows Computers                                                       | Healthy                         | XSDEV01-W2K8-64 XSDEV01-W2K8-64.corp.xtremesoft.com | 4.1.0.57 | Maintenance<br>Mode       |
| Agentless Exception Monitoring                                          | Healthy                         | xsdev02 xsdev02.corp.xtremesoft.com                 | 4.1.0.58 | 🛒 Edit                    |
| AppMetrics COM+ Monitoring                                              |                                 |                                                     |          | Maintenance<br>Mode       |
| AppMetrics Production Monitors                                          |                                 |                                                     |          | Settings                  |
| COM+ Application Servers                                                |                                 |                                                     |          | Stop<br>Maintenance       |
| Addit Collection Services                                               |                                 |                                                     |          | Mode                      |
| Active Alerts                                                           |                                 |                                                     | Þ        | T Personalize             |
|                                                                         | Detail View                     |                                                     |          | view                      |
| Show or Hide Views                                                      | -                               |                                                     | A .      | Resources 🔺 🗕             |
| New View 🕨                                                              | - AppMetrics Manager properties | of hvw2k-vm1                                        |          | 🕜 System Center           |
|                                                                         | Name hvw2k-vm1                  | uterreach con\laun311                               |          | Manager Help              |
| Monitoring                                                              | Manager Host Name hvw2k-vm1     | x d'emesor c. com (IIVw2K-VIII1                     |          | 🚱 System Center           |
| Authoring                                                               | Version 4.1.0.58                |                                                     |          | Operations<br>Manager     |
|                                                                         | 1                               |                                                     |          | Online                    |
|                                                                         |                                 |                                                     |          | Help 🔺                    |
| Ny Workspace                                                            |                                 |                                                     |          | About the                 |
|                                                                         | 1                               |                                                     |          | Health<br>Explorer        |
|                                                                         | ı                               |                                                     | <b>v</b> |                           |
| Ready                                                                   |                                 |                                                     |          |                           |

#### Figure 36 - AppMetrics Managers View

The state of the AppMetrics manager is reflected in the **State** column, and will indicate whether or not there are problems with connectivity or security in connecting to the associated agent machines, and whether or not the AppMetrics service is running on the computer.

The monitors will indicate an unhealthy state under the following conditions:

- The AppMetrics service is not running
- There are RPC issues blocking communications to an AppMetrics agent
- The manager has lost connectivity to an AppMetrics agent
- There are security issues blocking communications with the agent
- The computer hosting the AppMetrics manager has other issues

The *Health Explorer* for the view can be selected by double clicking on the manager state item, or by right clicking the row and selecting Health Explorer from the menu.

# **AppMetrics Production Monitors**

The AppMetrics Production Monitors view lists the production monitor name, the name of the hosting manager, the name of the agent, the name of the application server hosting the monitored applications, and the monitor description.

| System Center Operations Manager 2007                        | R2 - Xtremesoft |                                    |                        |                       |                         |                      |                                |
|--------------------------------------------------------------|-----------------|------------------------------------|------------------------|-----------------------|-------------------------|----------------------|--------------------------------|
| File Edit View Go Actions Tools                              | Help            | 0                                  |                        |                       |                         |                      |                                |
| Monitoring                                                   | AppMetrics P    | roduction Monitors (6)             |                        |                       |                         |                      | Actions ×                      |
| E Monitoring                                                 | Look for:       | F                                  | ind Now Clear          |                       |                         | x                    | State Actions 🔺 🔺              |
| Active Alerts                                                | State 🖉         | Name                               | Manager Host Name      | Agent Name            | Application Server Name | Description          | A Health Explorer              |
| Distributed Applications                                     | Healthy         | W2K VM1 FMStocks Prod Monitor      | W7VM1                  | FMStocks Prod Agent   | HVW2K-VM1               | Monitors FMStocks on | for W2K VM1<br>EMStocks Prod   |
| 🛃 Task Status                                                | Healthy         | W2K3 VM1 FMStocks Prod Monitor     | W7VM1                  | FMStocks Prod Agent   | W2K3VM1                 | Monitors FMStocks on | Monitor                        |
| Windows Computers                                            | Healthy         | W2K8 VM1 FMStocks Prod Monitor     | W7VM1                  | FMStocks Prod Agent   | W2K8VM1                 | Monitors FMStocks on | Start<br>Maintenance           |
| Agentless Exception Monitoring                               | Healthy         | Windows 2008 R2 VM1 Prod Monitor   | XSDEV01-W2K8-64        | W2K8VM1 Prod Agent    | W2K8VM1                 | Windows 2008 R2 64-  | Mode                           |
| App Metrics COM+ Monitoring                                  | Healthy         | Windows 2000 VM1 Prod Monitor      | XSDEV01-W2K8-64        | Cornucopia Prod Agent | HVW2K-VM1               | Windows 2000 Advan   | 📸 Edit Maintenance             |
| AppMetrics Production Monitors                               | Healthy         | Windows 2003 R2 VM1 Prod Monitor   | XSDEV01-W2K8-64        | W2K3VM1 Prod Agent    | W2K3VM1                 | Windows 2003 R2 64-  | Mode Settings                  |
| COM+ Application Servers                                     |                 |                                    |                        |                       |                         |                      | Maintenance                    |
| Microsoft Audit Collection Services     Microsoft SQL Server |                 |                                    |                        |                       |                         |                      | Mode                           |
| Active Alerts                                                |                 |                                    |                        |                       |                         |                      | Personalize<br>view            |
| Computers                                                    |                 |                                    |                        |                       |                         |                      | Resources                      |
| Databases                                                    |                 |                                    |                        |                       |                         |                      |                                |
| Database Free Space                                          | 1               |                                    |                        |                       |                         | Þ                    | Operations                     |
|                                                              | Detail View     |                                    |                        |                       |                         |                      | Manager Help                   |
| Show or Hide Views                                           | AppMetrics P    | roduction Monitors properties of   | W2K VM1 FMStocks Pr    | od Monitor            |                         | -                    | System Center<br>Operations    |
|                                                              | Name            | W2K VM1 FMStocks Prod M            | onitor                 |                       |                         |                      | Manager Online                 |
| Monitoring                                                   | Path name       | W7VM1.corp.xtremesoft.co           | w\W2K VM1 FMStocks     | Prod Monitor          |                         |                      | Help 🔺                         |
|                                                              | Production Mon  | itor Name W2K VM1 FMStocks Prod Mi | onitor                 |                       |                         |                      | About the Health               |
| Authoring                                                    | Agent Name      | FMStocks Prod Agent                |                        |                       |                         |                      | Explorer                       |
| 🚫 Administration                                             | Application Ser | ver Name HVW2K-VM1                 |                        |                       |                         |                      | About<br>Maintenance           |
| My Workspace                                                 | Description     | Monitors FMStocks on Wind          | ows 2000 Advanced Serv | er VM1                |                         |                      | Mode                           |
| Pig Pig Workspace                                            |                 |                                    |                        |                       |                         |                      | Add New Views<br>of Monitoring |
|                                                              |                 |                                    |                        |                       |                         | -                    | A How to                       |
| Ready                                                        | -               |                                    |                        |                       |                         |                      | .:                             |

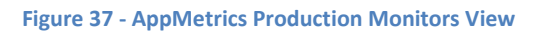

The AppMetrics Production Monitors view reflects the presence of COM+ application alerts in the monitor **State** column. In addition, the state of the AppMetrics production monitors themselves (as well as the state of the hosting AppMetrics manager) will be reflected by the **State** column.

The monitors will indicate an unhealthy state under the following conditions:

- There is a COM+ application alert for that monitor
- The production monitor is not running
- The AppMetrics service is not running for the manager hosting the production monitor
- The hosting AppMetrics manager has connectivity or security problems

The *Health Explorer* for the view can be selected by double clicking on the production monitor state item, or by right clicking the row and selecting Health Explorer from the menu.

# **COM+ Application Servers**

The COM+ Application Servers view will list the name of the application servers being monitored by AppMetrics agents, and the version number of AppMetrics installed on that computer.

| 🖂 System Center Operations Manager 2007 R2 - Xtremesoft 📃 🔀                     |                             |                             |                                     |          |                             |  |  |
|---------------------------------------------------------------------------------|-----------------------------|-----------------------------|-------------------------------------|----------|-----------------------------|--|--|
| <u>F</u> ile <u>E</u> dit <u>V</u> iew <u>G</u> o <u>A</u> ctions <u>T</u> ools | Help                        |                             |                                     |          |                             |  |  |
| Scope                                                                           | 🔍 Fi <u>n</u> d 🛃 Actions 🕜 |                             |                                     |          |                             |  |  |
| Monitoring                                                                      | COM+ Application            | Servers (6)                 |                                     |          | Actions ×                   |  |  |
| E Monitoring                                                                    | Q Look for:                 | F                           | ind Now Clear                       | Х        | State Actions 🔺 📥           |  |  |
| Active Alerts                                                                   | State 🖉 Main                | t Name                      | △ Path                              | Version  | 🙀 Health                    |  |  |
| Distributed Applications                                                        | Itealthy                    | hvw2k-vm1                   | hvw2k-vm1.corp.xtremesoft.com       | 4.1.0.58 | Explorer for<br>hvw2k-vm1   |  |  |
| Task Status                                                                     | Healthy                     | W2K3VM1                     | w2k3vm1.corp.xtremesoft.com         | 4.1.0.58 | 🛒 Start                     |  |  |
| Windows Computers                                                               | Healthy                     | W2K8VM1                     | W2K8VM1.corp.xtremesoft.com         | 4.1.0.58 | Maintenance<br>Mode         |  |  |
| Agentless Exception Monitoring                                                  | Healthy                     | W7VM1                       | W7VM1.corp.xtremesoft.com           | 4.1.0.57 | 🛒 Edit                      |  |  |
| AppMetrics Managers                                                             | Healthy                     | XSDEV01-W2K8-64             | XSDEV01-W2K8-64.corp.xtremesoft.com | 4.1.0.57 | Maintenance<br>Mode         |  |  |
| AppMetrics Production Monitors                                                  | Healthy                     | xsdev02                     | xsdev02.corp.xtremesoft.com         | 4.1.0.58 | Settings                    |  |  |
| COM+ Application Servers     Microsoft Audit Collection Services                |                             |                             |                                     |          | Stop<br>Maintenance         |  |  |
| E 🧖 Microsoft SQL Server                                                        |                             |                             |                                     |          | Mode                        |  |  |
| Active Alerts                                                                   | <b>I</b>                    |                             |                                     | Þ        | Personalize                 |  |  |
|                                                                                 | Detail View                 |                             |                                     |          | view                        |  |  |
| Show or Hide Views                                                              |                             |                             |                                     | *        | Resources 🔺                 |  |  |
| New View 🕨                                                                      | Name h                      | worksym1                    |                                     |          | System Center<br>Operations |  |  |
| Manitoring                                                                      | Path name hv                | w2k-vm1.corp.xtremesoft.com | \hvw2k-vm1                          |          | Manager Help                |  |  |
| Formering                                                                       | Application Server Name hv  | w2k-vm1                     |                                     |          | System Center               |  |  |
| Authoring                                                                       | Version 4.                  | 1.0.58                      |                                     |          | Manager                     |  |  |
| Administration                                                                  |                             |                             |                                     |          | Online                      |  |  |
|                                                                                 |                             |                             |                                     |          | Help 🔺                      |  |  |
| My Workspace                                                                    |                             |                             |                                     |          | About the Haplth            |  |  |
|                                                                                 |                             |                             |                                     | -        | Explorer                    |  |  |
| Ready                                                                           | R                           |                             |                                     | -        |                             |  |  |

| Figure 38 - COIVI+ Application Servers View | Figure 3 | - 88 | COM+ | Application | Servers | View |
|---------------------------------------------|----------|------|------|-------------|---------|------|
|---------------------------------------------|----------|------|------|-------------|---------|------|

The state of the Application Servers is reflected in the **State** column, and indicates the health and status of the AppMetrics agents running on that computer.

The monitors will indicate an unhealthy state under the following conditions:

- The AppMetrics service is not running
- The AppMetrics agent has terminated abnormally

# **Health Explorer Views**

The SCOM Health Explorer provides a hierarchical view of the various health and status monitors which reflect the state of each object listed in the 3 main AppMetrics views.

By clicking on the individual monitors, details concerning the state of the monitor and associated knowledge concerning that monitor can be viewed.

# **AppMetrics Managers**

The *Health Explorer* for items listed in the AppMetrics Managers view can be selected by double clicking on the manager state item, or by right clicking the row and selecting **Health Explorer** from the menu.

# Manager Connectivity Monitor

The Manager Connectivity monitor reflects whether or not the manager can connect to its associated agents, and whether or not a connection to an agent has been lost. It will reset from an unhealthy state to a healthy state once communication is reestablished in the case of a lost connection, or when the manager machine is rebooted.

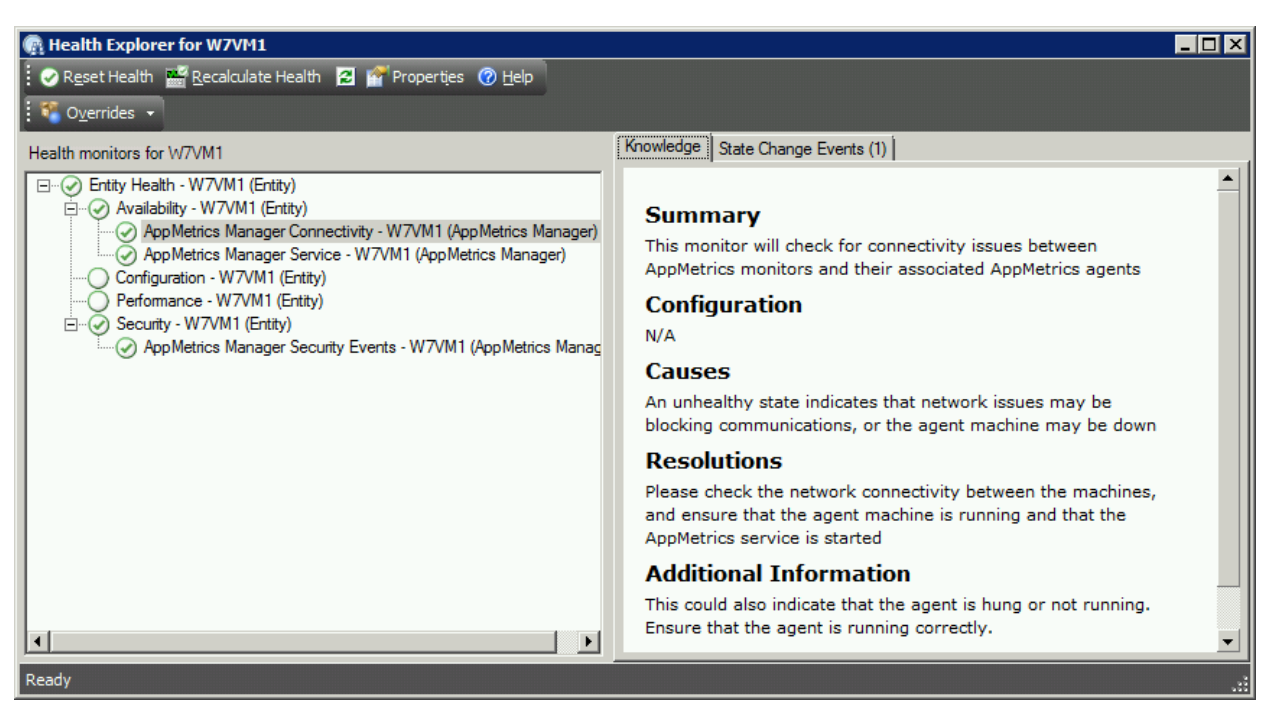

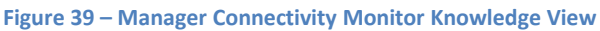

The Health Explorer view shown above illustrates the *Knowledge* view of the Manager Connectivity Monitor. The Knowledge view provides detailed information concerning the monitor, and gives causes and resolutions for unhealthy states.

The *State Change Events* view, shown below, indicates dates and times the state of the monitor changed, and provides Windows Event Log information concerning the event which caused the state change.

| 🚱 Health Explorer for W7VM1                                                                    |               |            |                                            |             |                           | _ 🗆 🗡      |
|------------------------------------------------------------------------------------------------|---------------|------------|--------------------------------------------|-------------|---------------------------|------------|
| 🛿 📀 Reset Health 🚟 Recalculate Health 🛛 🚰 Properties 🕜 Help                                    |               |            |                                            |             |                           |            |
| Serrides →                                                                                     |               |            |                                            |             |                           |            |
| Health monitors for W7VM1                                                                      | Knowledge St  | ate Change | e Events (1)                               |             |                           | 1          |
| Entity Health - W7VM1 (Entity)                                                                 | Time          | V          | From                                       | То          | Operatio                  | onal State |
| Availability - W7VM1 (Entity)     AppMetrics Manager Connectivity - W7VM1 (AppMetrics Manager) | 4/8/2010 1:47 | РМ         | •                                          |             | Healthy                   |            |
| <ul> <li>AppMetrics Manager Service - W7VM1 (AppMetrics Manager)</li> </ul>                    |               |            |                                            |             |                           |            |
| Configuration - W7VM1 (Entity)                                                                 |               |            |                                            |             |                           |            |
| E                                                                                              | Details       |            |                                            |             |                           |            |
| AppMetrics Manager Security Events - W7VM1 (AppMetrics Manag                                   | Cardente      |            |                                            |             |                           | <u> </u>   |
|                                                                                                | Context:      | 4/0/201    | 0 1.47.10 PM                               |             |                           | _          |
|                                                                                                | Time:         | 4/0/201    | 10 1:47:10 PM                              |             |                           |            |
|                                                                                                | State:        | Success    | S<br>- 'k     ''k- '                       |             | Contractor and the second |            |
|                                                                                                | Context:      | exited r   | nitor has been initial<br>maintenance mode | zed for the | nrst ume or it nas        |            |
|                                                                                                |               |            |                                            |             |                           |            |
|                                                                                                |               |            |                                            |             |                           |            |
|                                                                                                |               |            |                                            |             |                           |            |
|                                                                                                |               |            |                                            |             |                           |            |
|                                                                                                |               |            |                                            |             |                           | -          |
|                                                                                                |               |            |                                            |             |                           | :          |

#### Figure 40 – Manager Connectivity Monitor State Change Events View

# Manager Service Monitor

The Manager Service Monitor reflects the state of the AppMetrics service on the computer hosting the AppMetrics manager. It will automatically reset from an unhealthy state to a healthy state once the AppMetrics service is started.

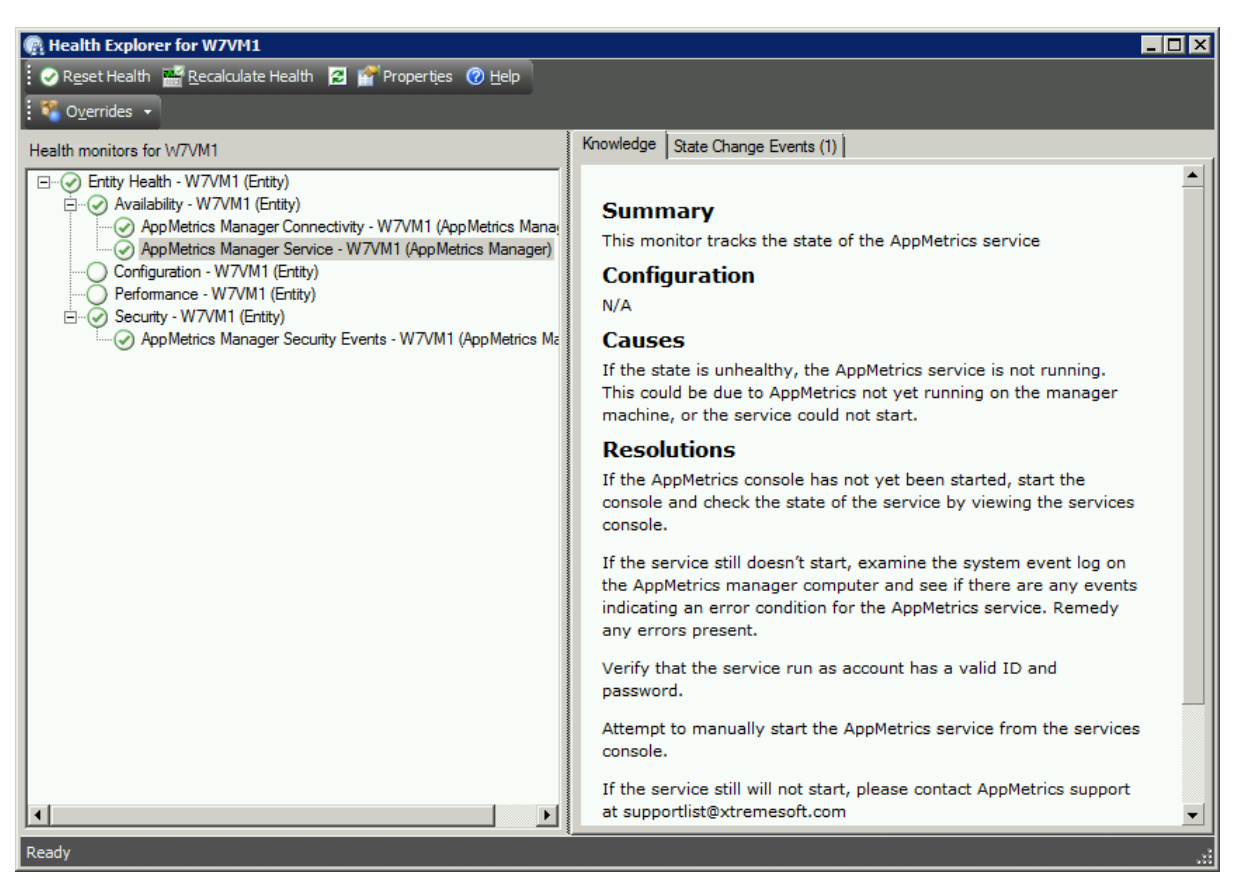

#### Figure 41 - Manager Service Monitor Knowledge View

The Health Explorer view shown above illustrates the *Knowledge* view of the Manager Service Monitor. The Knowledge view provides detailed information concerning the monitor, and gives causes and resolutions for unhealthy states

The *State Change Events* view, indicates dates and times the state of the monitor changed, and provides Windows Event Log information concerning the event which caused the state change.

Various properties related to the AppMetrics service are also displayed in the Details section.

| R Health Explorer for W7VM1                                                                                                    |                                                                                                    |                                                                                  |                                                     |                                               | 1 ×      |
|----------------------------------------------------------------------------------------------------|----------------------------------------------------------------------------------------------------|----------------------------------------------------------------------------------|-----------------------------------------------------|-----------------------------------------------|----------|
| Reset Health 🚟 Recalculate Health 🔀 💣 Properties 🕜 Help                                                                                                    |                                                                                                    |                                                                                  |                                                     |                                               |          |
|                                                                                                    |                                                                                                    |                                                                                  |                                                     |                                               |          |
| Health monitors for W7VM1                                                                                                    | Knowledge State Change E                                                                                                    | vents (1)                                                                        |                                                     |                                               |          |
| Configuration - W7VM1 (Entity)     Availability - W7VM1 (Entity)     AppMetrics Manager Connectivity - W7VM1 (AppMetrics Manager)     AppMetrics Manager Service - W7VM1 (AppMetrics Manager)     Configuration - W7VM1 (Entity)     Performance - W7VM1 (Entity)     Security - W7VM1 (Entity)     AppMetrics Manager Security Events - W7VM1 (AppMetrics Ma | Time     v     Fr       4/8/2010 1:47 PM     4/8/2010 1:47 PM       Details     Context:       Date and Time:     Property Name       State     ServiceType       StattMode     ErrorControl       TagId     TagId | 4/8/2010 1:4<br>Property Va<br>4<br>16<br>3<br>1<br>0                            | To<br>27:12 PM<br>alue                              | Operational State<br>Running                  |          |
|                                                                                                    | Name<br>BinaryPathName<br>LoadOrderGroup<br>Dependencies<br>ServiceStartName<br>DisplayName<br>Description                                                                                                    | AppMetrics<br>C:\Windows\<br>RPCSS<br>CORP\TestAp<br>AppMetrics<br>Monitors serv | SysWOW64\AppM<br>pMetricsSVC<br>er applications tha | etrx\ServerSvc.exe<br>at span multiple tiers. | <b>•</b> |
| Ready                                                                                                    |                                                                                                    |                                                                                  |                                                     |                                               | Î        |

### Figure 42 – Manager Service Monitor State Change Events View

# Manager Security Events Monitor

The Manager Security Monitor reflects the state of the AppMetrics security settings on the computer hosting the AppMetrics manager and associated AppMetrics machine. It will need to be reset manually from an unhealthy state to a healthy state once the issue is resolved, or will automatically reset once the manager machine is rebooted.

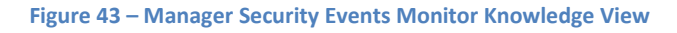

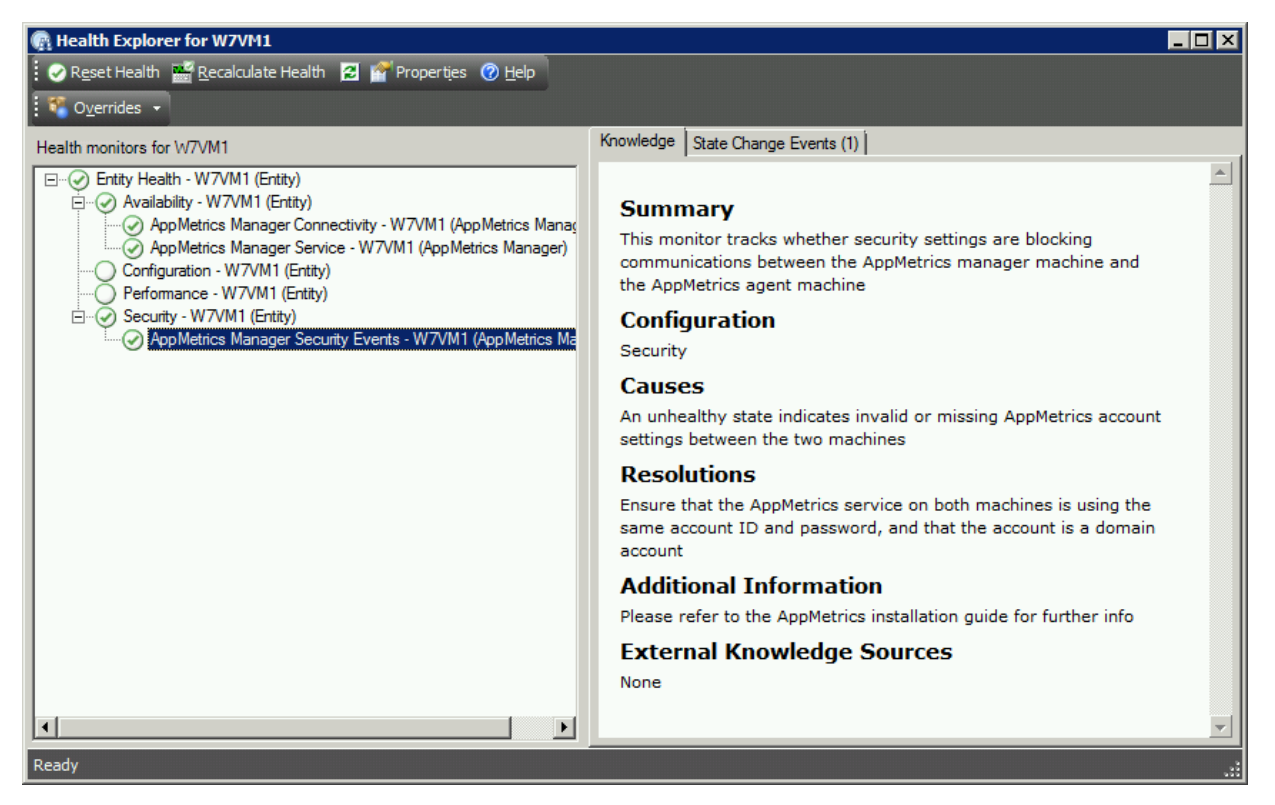

The Health Explorer view shown above illustrates the *Knowledge* view of the Manager Security Monitor. The Knowledge view provides detailed information concerning the monitor, and gives causes and resolutions for unhealthy states

The *State Change Events* view indicates dates and times the state of the monitor changed, and provides Windows Event Log information concerning the event which caused the state change.

#### Figure 44 – Manager Security Monitor State Change Events Ciew

| 🚱 Health Explorer for W7VM1                                                                                                    |                                                                                   |                                                               |                                                                     |                        |                              |
|----------------------------------------------------------------------------------------------------|-----------------------------------------------------------------------------------|---------------------------------------------------------------|---------------------------------------------------------------------|------------------------|------------------------------|
| 🗄 📀 Reset Health 📓 Recalculate Health 🛛 😭 Properties 🕜 Help                                                                                                    |                                                                                   |                                                               |                                                                     |                        |                              |
| State State |                                                                                   |                                                               |                                                                     |                        |                              |
| Health monitors for W7VM1                                                                                                    | Knowledge                                                                         | State Change                                                  | e Events (1)                                                        |                        |                              |
| Entity Health - W7VM1 (Entity)     Availability - W7VM1 (Entity)     Availability - W7VM1 (Entity)     AppMetrics Manager Connectivity - W7VM1 (AppMetrics Mana     AppMetrics Manager Service - W7VM1 (AppMetrics Mana     Configuration - W7VM1 (Entity)     Performance - W7VM1 (Entity)     Security - W7VM1 (Entity)     AppMetrics Manager Security Events - W7VM1 (AppMetric                                                                                                    | Time<br>4/8/2010 1<br>Details<br>Context<br>Date an<br>Time:<br>State:<br>Context | t:<br>47 PM<br>t:<br>d 4/8/20<br>Succes<br>: The mo<br>mainte | From<br>10 1:47:10 PM<br>ss<br>poitor has been initia<br>nance mode | Ized for the first tim | Operational State<br>Healthy |
|                                                                                                    |                                                                                   |                                                               |                                                                     |                        | <b></b>                      |
| Ready                                                                                                    |                                                                                   |                                                               |                                                                     |                        | .33                          |

# **AppMetrics Production Monitors**

The *Health Explorer* for items listed in the AppMetrics Production Monitors view can be selected by double clicking on the production monitor state item, or by right clicking the row and selecting **Health Explorer** from the menu.

# COM+ Application Health Monitor

The COM+ Application Health monitor reflects the health of COM+ applications monitored by the associated AppMetrics production monitor. It will change to an unhealthy state when a monitored application, transaction, or component threshold has been exceeded. It will also reflect whether any monitored applications have crashed or are hung.

This monitor will need to be reset to a healthy state manually by right clicking on the monitor and selecting Reset Health once the alert has been viewed in the Alert View. It will automatically reset after a 3 day interval has lapsed, giving the operations center staff adequate time to view the alert and take appropriate action.

| R Health Explorer for W2K3 VM1 FMStocks Prod Monitor        |                                                                                                    |
|-------------------------------------------------------------|----------------------------------------------------------------------------------------------------|
| 🐑 🕐 Reset Health 🔛 Recalculate Health 🔀 💕 Properties 🕐 Help |                                                                                                    |
| Health monitors for W2K3 VM1 FMStocks Prod Monitor          | Knowledge State Change Events (1)                                                                                                    |
|                                                             | Summary<br>This monitor tracks COM+ application alerts generated by<br>AppMetrics monitoring<br>Configuration<br>N/A<br>Causes<br>If the state is unhealthy, AppMetrics has detected a configured<br>threshold has been exceeded, or that the monitored application has<br>hung or crashed<br>Resolutions<br>Take appropriate action to remedy situation, then manually reset<br>the monitor health once the condition has been resolved<br>Additional Information<br>Refer to the event description and the alert view for more details |
| Ready                                                       |                                                                                                    |

#### Figure 45 - COM+ Application Health Monitor Knowledge View

The Health Explorer view shown above illustrates the *Knowledge* view of the COM+ Application Health Monitor. The Knowledge view provides detailed information concerning the monitor, and gives causes and resolutions for unhealthy states

The *State Change Events* view indicates dates and times the state of the monitor changed, and provides Windows Event Log information concerning the event which caused the state change.

| 🙀 Health Explorer for W2K3 VM1 FMStocks Prod Monitor                                                                                                    |                                      |                                                  |                          |                              |
|----------------------------------------------------------------------------------------------------|--------------------------------------|--------------------------------------------------|--------------------------|------------------------------|
| 🖸 Reset Health 🔛 Recalculate Health 🔀 💕 Properties 🕜 <u>H</u> elp                                                                                                    |                                      |                                                  |                          |                              |
| Health monitors for W2K3 VM1 FMStocks Prod Monitor                                                                                                    | Knowledge State Char                 | nge Events (1)                                   |                          |                              |
| E      Entty Health - W2K3 VM1 FMStocks Prod Monitor (Entity)     E → Availability - W2K3 VM1 FMStocks Prod Monitor (Entity)     AppMetrics COM+ Application Health Monitor - W2K3 VM1 FMStocks Prod Monitor (AppMetrin     AppMetrics Manager Availability Rollup - W2K3 VM1 FMStocks Prod Monitor (AppMetrics Pro     E → Availability - W7VM1 (Eritty) | Time 9<br>4/8/2010 1:47 PM           | ▼ From                                           | To<br>Ø                  | Operational State<br>Healthy |
|                                                                                                    | Details<br>Context:                  | 4/9                                              | 2010 1+47+12 DM          | A                            |
| Performance - W2K3 VM1 FMStocks Prod Monitor (Entry)                                                                                                    | State:<br>State trigger:             | Succ                                             | ess                      |                              |
| ☐ ② AppMetrics Manager Security Events - W7VM1 (AppMetrics Manager)                                                                                                    | Date and Time:<br>State:<br>Context: | 4/8/2010 1:47:12<br>Success<br>The monitor has b | PM<br>een forced to rese | t state                      |
|                                                                                                    |                                      |                                                  |                          | ~                            |

Figure 46 - COM+ Application Health Monitor State Change View

### Manager Availability Rollup Monitor

The Manager Availability Rollup monitor reflects the availability state of the hosting AppMetrics manager. Unhealthy states rollup to the Production Monitor object, and will reset to a healthy state as described in the documentation pertaining to the individual manager availability monitors, Manager Connectivity and Manager Service.

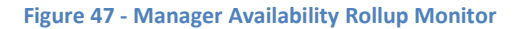

| R Health Explorer for W2K3 VM1 FMStocks Prod Monitor                                                                                                    |                                                                                                    |
|----------------------------------------------------------------------------------------------------|----------------------------------------------------------------------------------------------------|
| 🛛 🐼 Reset Health 🔛 Recalculate Health 🛛 🚰 Properties 🕜 Help                                                                                                    |                                                                                                    |
| Cyerrides -                                                                                                    |                                                                                                    |
| Health monitors for W2K3 VM1 FMStocks Prod Monitor                                                                                                    | Knowledge State Change Events (1)                                                                                                    |
| Entity Health - W2K3 VM1 FMStocks Prod Monitor (Entity)     Availability - W2K3 VM1 FMStocks Prod Monitor (Entity)     AppMetrics COM+ Application Health Monitor - W2K3 VM1 FMStocks Prod Monitor (AppMetrics Prod     AppMetrics Manager Availability Rollup - W2K3 VM1 FMStocks Prod Monitor (AppMetrics Prod     Availability - W7/M1 (Entity)     AppMetrics Manager Connectivity - W7/M1 (AppMetrics Manager)     AppMetrics Manager Connectivity - W7/M1 (AppMetrics Manager)     AppMetrics Production Monitor State - W2K3 VM1 FMStocks Prod Monitor (AppMetrics Produce)     AppMetrics Manager Service - W7/M1 (AppMetrics Manager)     AppMetrics Production Monitor State - W2K3 VM1 FMStocks Prod Monitor (AppMetrics Produce)     Performance - W2K3 VM1 FMStocks Prod Monitor (Entity)     Security - W2K3 VM1 FMStocks Prod Monitor (Entity)     AppMetrics Manager Security Rollup - W2K3 VM1 FMStocks Prod Monitor (AppMetrics Produce)     AppMetrics Manager Security Rollup - W2K3 VM1 FMStocks Prod Monitor (AppMetrics Produce)     AppMetrics Manager Security Rollup - W2K3 VM1 FMStocks Prod Monitor (AppMetrics Produce)     AppMetrics Manager Security Rollup - W2K3 VM1 FMStocks Prod Monitor (AppMetrics Produce)     AppMetrics Manager Security Rollup - W2K3 VM1 FMStocks Prod Monitor (AppMetrics Produce)     AppMetrics Manager Security Rollup - W2K3 VM1 FMStocks Prod Monitor (AppMetrics Produce)     AppMetrics Manager Security Events - W7/M1 (AppMetrics Manager) | <ul> <li>Summary</li> <li>This is a dependency monitor which will rollup the availability state of the AppMetrics Manager</li> <li>Configuration</li> <li>N/A</li> <li>Causes</li> <li>If the monitor state is unhealthy, either the AppMetrics service is not running on the Manager computer, or AppMetrics is experiencing connectivity problems between the Manager and one or more AppMetrics Agent computers</li> <li>Resolutions</li> <li>Drill down into the state monitors to see whether the AppMetrics service is stopped, or if there are connectivity problems blocking communications</li> <li>Refer to the appropriate product knowledge depending on the cause of the unhealthy condition</li> </ul> |
| Ready                                                                                                    | i.                                                                                                    |

### **Production Monitor State Monitor**

The Production Monitor State monitor reflects whether or not the AppMetrics production monitor is running or stopped. An unhealthy state indicates the production monitor is stopped. Once the production monitor is started, the state will automatically be reset to healthy.

#### Figure 48 - Production Monitor State Monitor Knowledge View Realth Explorer for W2K3 VM1 FMStocks Prod Monitor \_ 🗆 🗡 🤣 Reset Health 🚟 Recalculate Health 🛛 🚰 Properties 🕜 Help 🐔 Overrides 👻 Knowledge State Change Events (1) Health monitors for W2K3 VM1 FMStocks Prod Monitor Entity Health - W2K3 VM1 FMStocks Prod Monitor (Entity) 🚊 🐶 Availability - W2K3 VM1 FMStocks Prod Monitor (Entity) Summary AppMetrics COM+ Application Health Monitor - W2K3 VM1 FMStocks Prod Monitor (AppM This monitor will periodically check the operational state of the AppMetrics Manager Availability Rollup - W2K3 VM1 FMStocks Prod Monitor (AppMetrics associated AppMetrics production monitor E. Availability - W7VM1 (Entity) AppMetrics Manager Connectivity - W7VM1 (AppMetrics Manager) Configuration AppMetrics Manager Service - W7VM1 (AppMetrics Manager) N/A AppMetrics Production Monitor State - W2K3 VM1 FMStocks Prod Monitor (AppMetrics Price) O Configuration - W2K3 VM1 FMStocks Prod Monitor (Entity) Causes ) Performance - W2K3 VM1 FMStocks Prod Monitor (Entity) If the state is unhealthy, the AppMetrics production monitor is not Security - W2K3 VM1 FMStocks Prod Monitor (Entity) running. 🗄 🔗 AppMetrics Manager Security Rollup - W2K3 VM1 FMStocks Prod Monitor (AppMetrics Pro 🗄 🥪 Security - W7VM1 (Entity) Resolutions AppMetrics Manager Security Events - W7VM1 (AppMetrics Manager) Start the AppMetrics production monitor **Additional Information** None External Knowledge Sources None ▶ Ready

۸

#### Figure 49 - Production Monitor State Monitor State Change View

| 🖷 Health Explorer for W2K3 VM1 FMStocks Prod Monitor      |                                                                                         |                                                 |                                                                   |    |                  |    |  |
|-----------------------------------------------------------|-----------------------------------------------------------------------------------------|-------------------------------------------------|-------------------------------------------------------------------|----|------------------|----|--|
| 😧 Reset Health 📲 Recalculate Health 😰 🚰 Properties 🕜 Help |                                                                                         |                                                 |                                                                   |    |                  |    |  |
| terrides →                                                |                                                                                         |                                                 |                                                                   |    |                  |    |  |
| Health monitors for W2K3 VM1 FMStocks Prod Monitor        | Knowledge Sta                                                                           | ate Chang                                       | e Events (1)                                                      |    |                  |    |  |
|                                                           | Time<br>4/8/2010 1:47<br>Details<br>Context:<br>Date and<br>Time:<br>State:<br>Context: | V<br>PM<br>4/8/20<br>Succes<br>The mc<br>mainte | From<br>10 1:47:11 PM<br>ss<br>ponitor has been ini<br>nance mode | To | Operational Stat | .e |  |
|                                                           |                                                                                         |                                                 |                                                                   |    |                  | ~  |  |
| Ready                                                     |                                                                                         |                                                 |                                                                   |    |                  |    |  |

### Manager Security Rollup Monitor

The Manager Security Rollup monitor reflects the security state of the hosting AppMetrics manager. Unhealthy states rollup to the Production Monitor object, and will reset to a healthy state as described in the documentation pertaining to the individual manager security monitor, Manager Security Events.

#### Realth Explorer for W2K3 VM1 FMStocks Prod Monitor \_ 🗆 🗙 🔁 🚰 Properties 🕜 Help 🔗 R<u>e</u>set Health 🔛 🐐 O<u>v</u>errides 👻 Knowledge State Change Events (1) Health monitors for W2K3 VM1 FMStocks Prod Monitor Entity Health - W2K3 VM1 FMStocks Prod Monitor (Entity) Availability - W2K3 VM1 FMStocks Prod Monitor (Entity) Summary AppMetrics COM+ Application Health Monitor - W2K3 VM1 FMStocks Prod Monitor (AppM AppMetrics Manager Availability Rollup - W2K3 VM1 FMStocks Prod Monitor (AppMetrics This is a dependency monitor which will rollup the security state of the AppMetrics Manager Availability - W7VM1 (Entity) AppMetrics Manager Connectivity - W7VM1 (AppMetrics Manager) AppMetrics Manager Service - W7VM1 (AppMetrics Manager) Configuration N/A AppMetrics Production Monitor State - W2K3 VM1 FMStocks Prod Monitor (AppMetrics Production Production Prod Configuration - W2K3 VM1 FMStocks Prod Monitor (Entity) Causes Performance - W2K3 VM1 FMStocks Prod Monitor (Entity) If this monitor is unhealthy, security settings on the AppMetrics Security - W2K3 VM1 FMStocks Prod Monitor (Entity) Manager or associated Agent computers are blocking AppMetrics Manager Security Rollup - W2K3 VM1 FMStocks Prod Monitor (AppMetrics Pro communications between them Security - W7VM1 (Entity) AppMetrics Manager Security Events - W7VM1 (AppMetrics Manager) Resolutions Drill down into the Manager Security Events Monitor to view the specific error which occurred, and take appropriate actions to correct the problem Additional Information View the production knowledge in the Manager Security Events Monitor for further information F •

#### Figure 50 - Manager Security Rollup Monitor

# **COM+ Application Servers**

The *Health Explorer* for items listed in the COM+ Application Servers view can be selected by double clicking on the production monitor state item, or by right clicking the row and selecting **Health Explorer** from the menu.

# **Agent Health Monitor**

The Agent Health monitor reflects the health of the AppMetrics agent running on the listed computer. It will change to an unhealthy state if the AppMetrics agent terminates abnormally. It will reset to a healthy state when the agent is restarted.

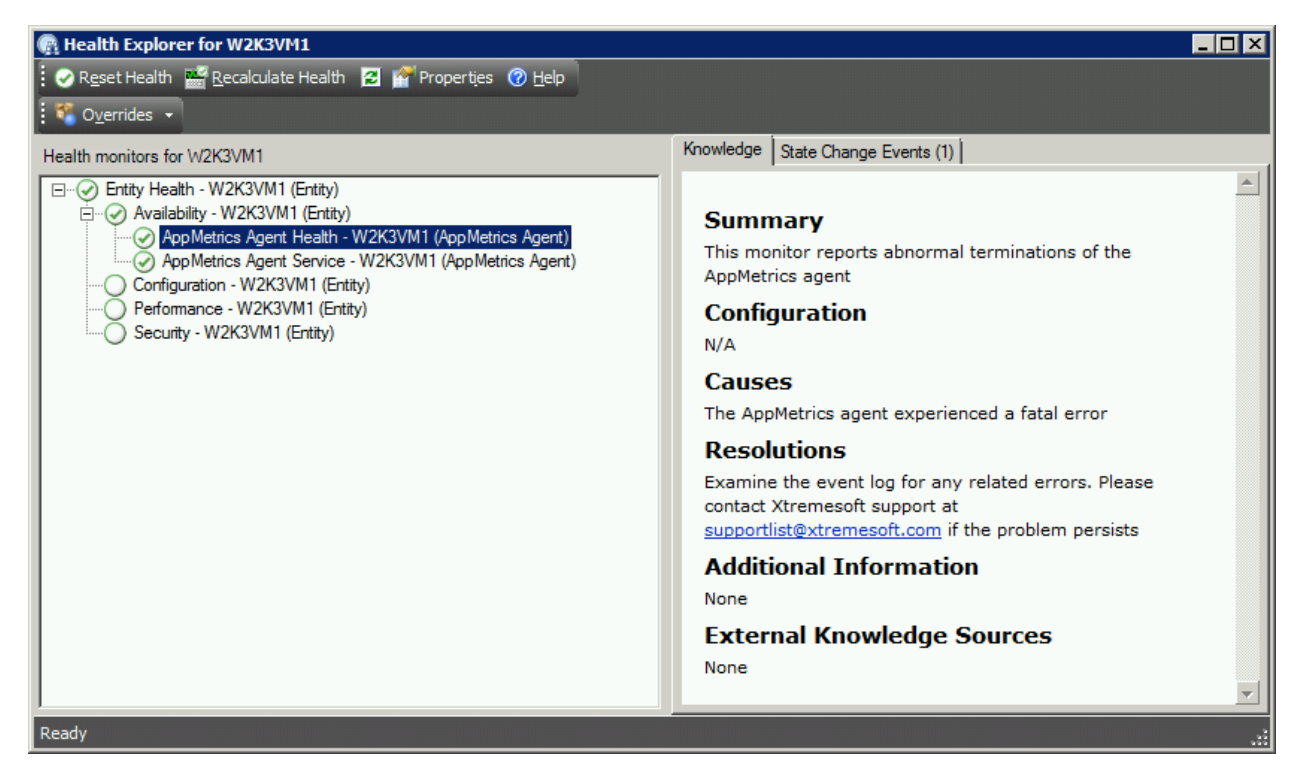

### Figure 51 - Agent Health Monitor Knowledge View

The Health Explorer view shown above illustrates the *Knowledge* view of the Agent Health Monitor. The Knowledge view provides detailed information concerning the monitor, and gives causes and resolutions for unhealthy states

The *State Change Events* view, indicates dates and times the state of the monitor changed, and provides Windows Event Log information concerning the event which caused the state change.

| Realth Explorer for W2K3VM1                                                                                                    |                                                                |                                                                              |                        | _ [                      | ٦×  |
|----------------------------------------------------------------------------------------------------|----------------------------------------------------------------|------------------------------------------------------------------------------|------------------------|--------------------------|-----|
| 🛿 📀 Reset Health 📲 Recalculate Health 💈 督 Properties 🕜 Help                                                                                                |                                                                |                                                                              |                        |                          |     |
| • • Overrides •                                                                                                    |                                                                |                                                                              |                        |                          |     |
| Health monitors for W2K3VM1                                                                                                    | Knowledge S                                                    | State Change Events (1)                                                      |                        |                          |     |
| Entity Health - W2K3VM1 (Entity)                                                                                                    | Time                                                           | V From                                                                       | To                     | Operational State        |     |
| Availability - W2K3VM1 (Entity)                                                                                                    | 4/8/2010 1:4                                                   | 7 PM 🔵                                                                       | <ul> <li>Ø</li> </ul>  | Healthy                  |     |
| AppMetrics Agent Service - W2K3VM1 (AppMetrics Agent)<br>Configuration - W2K3VM1 (Entity)<br>Performance - W2K3VM1 (Entity)<br>Security - W2K3VM1 (Entity) | Details<br>Context:<br>Date and<br>Time:<br>State:<br>Context: | 4/8/2010 1:47:08 PM<br>Success<br>The monitor has been i<br>maintenance mode | nitialized for the fir | st time or it has exited | 4   |
| Ready                                                                                                    | 1                                                              |                                                                              |                        |                          | .:: |

### Agent Service Monitor

The Agent Service Monitor reflects the state of the AppMetrics service on the computer hosting the AppMetrics agent. It will automatically reset from an unhealthy state to a healthy state once the AppMetrics service is started.

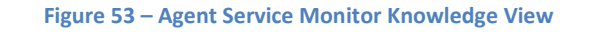

| R Health Explorer for W2K3VM1                               | _                                                                                                    |  |
|-------------------------------------------------------------|----------------------------------------------------------------------------------------------------|--|
| 🛿 🔗 Reset Health 📲 Recalculate Health 🛛 🚰 Properties 🕜 Help |                                                                                                    |  |
| 🐔 O <u>v</u> errides 👻                                      |                                                                                                    |  |
| Health monitors for W2K3VM1                                 | Knowledge State Change Events (1)                                                                                                    |  |
| Health monitors for W2K3VM1 (Entity)                        | Summary<br>This monitor tracks the state of the AppMetrics service<br>Configuration<br>N/A<br>Causes<br>If the state is unhealthy, the AppMetrics service is not running. This<br>could be due to AppMetrics not yet running on the manager machine,<br>or the service could not start.<br>This will also occur if no AppMetrics monitors associated to agents on<br>this machine have yet been started. The service should automatically<br>start once an associated AppMetrics monitor starts up on the manager<br>machine.<br>Resolutions<br>If no associated AppMetrics monitors have yet been started, start an<br>associated monitor and check the state of the service by viewing the<br>services console.<br>If the service still doesn't start, examine the system event log on the<br>AppMetrics agent computer and see if there are any events indicating<br>an error condition for the AppMetrics service. Remedy any errors<br>present.<br>Verify that the service run as account has a valid ID and password.<br>Attempt to manually start the AppMetrics service from the services<br>console.<br>If the service still will not start, please contact AppMetrics support at<br>supportlist@xtremesoft.com |  |
| Ready                                                       |                                                                                                    |  |

The Health Explorer view shown above illustrates the *Knowledge* view of the Agent Service Monitor. The Knowledge view provides detailed information concerning the monitor, and gives causes and resolutions for unhealthy states

The *State Change Events* view, indicates dates and times the state of the monitor changed, and provides Windows Event Log information concerning the event which caused the state change.

Various properties related to the AppMetrics service are also displayed in the Details section.

| <ul> <li>Mealth Explorer for W2K3VM1</li> <li></li></ul>                                                                                                    |                                                                                                    |                                                                                                    |                                                                                         |                                                | . 🗆 🗙 |
|----------------------------------------------------------------------------------------------------|----------------------------------------------------------------------------------------------------|----------------------------------------------------------------------------------------------------|-----------------------------------------------------------------------------------------|------------------------------------------------|-------|
| Health monitors for W2K3VM1                                                                                                    | Knowledge State Change                                                                                                    | Events (1)                                                                                                    |                                                                                         |                                                |       |
| Configuration - W2K3VM1 (Entity)      AppMetrics Agent Health - W2K3VM1 (AppMetrics Agent)      AppMetrics Agent Service - W2K3VM1 (AppMetrics Agent)      Configuration - W2K3VM1 (Entity)      Performance - W2K3VM1 (Entity)      Security, W2K3VM1 (Entity) | Time         V         F           4/8/2010 1:47 PM                                                                                                    | rom                                                                                                    | To                                                                                      | Operational State<br>Running                   |       |
|                                                                                                    | Details                                                                                                    |                                                                                                    |                                                                                         |                                                | *     |
|                                                                                                    | Context:                                                                                                    |                                                                                                    |                                                                                         |                                                |       |
|                                                                                                    | Date and Time:<br>Property Name<br>State<br>ServiceType<br>StartMode<br>ErrorControl<br>TagId<br>ProcessId<br>Name<br>BinaryPathName<br>LoadOrderGroup<br>Dependencies<br>ServiceStartName<br>DisplayName<br>Description | 4/8/2010 :<br>Property<br>4<br>16<br>3<br>1<br>0<br>2728<br>AppMetric:<br>C: WINDO<br>RPCSS<br>CORP\Tes<br>AppMetric:<br>Monitors s | 1:47:11 PM<br>Value<br>WS\system32\AppM<br>tAppMetricsSVC<br>s<br>erver applications th | letrx\ServerSvc.exe<br>at span multiple tiers. | 4     |

#### Figure 54 – Agent Service Monitor Knowledge View

# **Management Pack Alerts**

SCOM generates alerts to notify data center staff of events and conditions affecting the health and performance of monitored computers, applications, and devices. The AppMetrics management pack extends SCOM in order to generate alerts when COM+ applications exceed their configured thresholds, experience abnormal terminations, or when they cease to respond in a timely manner. In addition, conditions affecting connectivity between the AppMetrics manager and agent are also reported.

# **Managing Alerts**

Alerts can be managed either globally for all monitored computers, applications, and devices, or locally for each specific managed entity.

# **Active Alert View**

The Active Alert View provides a global view of active alerts collected from all monitored entities.

It can be accessed from the SCOM Monitoring console.

### Figure 55 - Active Alert View

| 🗷 System Center Operations Manager 2007 R2 - Xtremesoft                                   |                                     |                                 |                                |                                          |                  |                               |                        |                                                     |     |
|-------------------------------------------------------------------------------------------|-------------------------------------|---------------------------------|--------------------------------|------------------------------------------|------------------|-------------------------------|------------------------|-----------------------------------------------------|-----|
| <u>Fi</u> le <u>E</u> dit <u>Vi</u> ew <u>G</u> o <u>A</u> ctions <u>T</u> ools <u>H</u>  | Ele Edit View Go Actions Tools Help |                                 |                                |                                          |                  |                               |                        |                                                     |     |
| Speech • 💾 Scope 📃 Find 🕑 H Actions 🕜 : 🎬 Show at least 1 month of data • : 👬 Orgenides • |                                     |                                 |                                |                                          |                  |                               |                        |                                                     |     |
| Monitoring                                                                                | Active Aler                         | <b>S</b> (33)                   |                                |                                          |                  |                               |                        | Actions                                             | ×   |
| E Monitoring                                                                              | Look for: Eind Now Clear X          |                                 |                                |                                          |                  |                               |                        | X Alert Actions                                     | • • |
| Discovered Inventory                                                                      | 🚇 Source                            |                                 | 🖉 Name                         |                                          | Resolutio        | Created                       | V Age                  | View or edit the                                    |     |
| Distributed Applications                                                                  | Severity: Crit                      | tical (10)                      |                                |                                          |                  |                               |                        | settings of this<br>monitor                         |     |
| Task Status                                                                               | 🔇 MSSQLSERVE                        | R                               | The SQL Server Service Brok    | er or Database Mir                       | New              | 4/12/2010 1:18:51 PM          | 19 Hours, 59 Mi        | 🚑 Close Alert                                       |     |
| Windows Computers                                                                         | STEV01-W2                           | K8-64                           | AppMetrics Manager Connect     | tivity                                   | New              | 4/12/2010 1:13:56 PM          | 20 Hours, 4 Min        | Properties                                          |     |
| Agentless Exception Monitoring                                                            | 🔇 bruno2003.c                       | orp.xtremesoft.com              | Failed to Connect to Comput    | er                                       | New              | 3/19/2010 7:39:18 PM          | 24 Days, 13 Ho         | A Health Explorer                                   |     |
| App Metrics COM+ Monitoring                                                               | 🔇 bruno2003.c                       | orp.xtremesoft.com              | Health Service Heartbeat Fai   | lure                                     | New              | 3/19/2010 7:39:16 PM          | 24 Days, 13 Ho         | 🛒 Start                                             |     |
| AppMetrics Production Monitors                                                            | 🔇 Windows_20                        | 08_R2_VM1_Prod_Monitor          | Auto Shrink Flag               |                                          | New              | 3/17/2010 4:28:28 PM          | 26 Days, 16 Ho         | Maintenance<br>Mode                                 |     |
| COM+ Application Servers                                                                  | 🔇 Windows_20                        | 08_R2_VM1_Diag_Monitor          | Auto Shrink Flag               |                                          | New              | 3/17/2010 4:28:28 PM          | 26 Days, 16 Ho         | K Edit Maintenance                                  | a   |
| Microsoft Adult Collection Services     Microsoft SQL Server                              | 🔇 Windows_20                        | 00_VM1_Diag_Monitor             | Auto Shrink Flag               |                                          | New              | 3/17/2010 4:28:28 PM          | 26 Days, 16 Ho         | Mode Settings                                       |     |
| Active Alerts                                                                             | 🔇 Windows_20                        | 03_R2_VM1_Diag_Monitor          | Auto Shrink Flag               |                                          | New              | 3/17/2010 4:28:28 PM          | 26 Days, 16 Ho         | Stop<br>Maintenance                                 |     |
| Computers                                                                                 | 🔇 Windows_20                        | 03_R2_VM1_Prod_Monitor          | Auto Shrink Flag               |                                          | New              | 3/17/2010 4:28:28 PM          | 26 Days, 16 Ho         | Mode                                                |     |
| E Catabases                                                                               | 🔇 Windows_20                        | 00_VM1_Prod_Monitor             | Auto Shrink Flag               |                                          | New              | 3/17/2010 4:28:28 PM          | 26 Days, 16 Ho         | - 📲 🤏 Overrides 🕨                                   |     |
| Database Free Space                                                                       | Severity: Warning (23)              |                                 |                                |                                          |                  |                               |                        | Personalize                                         | -   |
| Transaction Log Free Space                                                                | A XSDEV01-W2                        | K8-64.corp.xtremesoft.com       | Script or Executable Failed to | run                                      | New              | 4/12/2010 1:19:02 PM          | 19 Hours, 59 Mi        | view                                                |     |
| E 📴 Health Monitoring                                                                     | A XSDEV01-W2                        | K8-64.corp.xtremesoft.com       | Script or Executable Failed to | run                                      | New              | 4/12/2010 1:18:57 PM          | 19 Hours, 59 Mi        | Subscription                                        | •   |
| Agent Health     Detabase Frains Health                                                   | A XSDEV01-W2                        | K8-64.corp.xtremesoft.com       | Service Check Probe Module     | Failed Execution                         | New              | 4/12/2010 1:18:52 PM          | 19 Hours, 59 Mi        | Create                                              |     |
| Performance                                                                               | A XSDEV01-W2                        | K8-64                           | AppMetrics Manager Service     |                                          | New              | 4/12/2010 1:18:51 PM          | 19 Hours, 59 Mi        | Modify                                              |     |
| Replication                                                                               | A XSDEV01-W2                        | K8-64                           | AppMetrics Agent Service       |                                          | New              | 4/12/2010 1:18:22 PM          | 20 Hours               | Resources                                           |     |
| Gerver Roles                                                                              | A XSDEV01-W2                        | K8-64.corp.xtremesoft.com       | Service Check Data Source M    | Iodule Failed Execu                      | New              | 4/12/2010 1:14:05 PM          | 20 Hours, 4 Min        | Curtury Control                                     |     |
| Microsoft Windows Server                                                                  | A XSDEV01-W2                        | K8-64.corp.xtremesoft.com       | Service Check Data Source M    | Iodule Failed Execu                      | New              | 4/12/2010 1:14:05 PM          | 20 Hours, 4 Min        | Operations                                          |     |
| Active Alerts                                                                             | A XSDEV01-W2                        | K8-64.corp.xtremesoft.com       | Service Check Data Source M    | Iodule Failed Execu                      | New              | 4/12/2010 1:14:05 PM          | 20 Hours, 4 Min        | Manager Help                                        |     |
|                                                                                           | Alert Details                       |                                 |                                |                                          |                  |                               |                        | System Center<br>Operations                         |     |
| Show or Hide Views                                                                        |                                     |                                 |                                |                                          |                  |                               |                        | <ul> <li>Manager Online</li> </ul>                  |     |
| New View >                                                                                | 🥸 AppMetri                          | cs Manager Connectivity         |                                | Alert Description                        |                  |                               |                        | Help 🔺                                              | •   |
| Monitoring                                                                                | Source:                             | KSDEV01-W2K8-64                 |                                | The AppMetrics man                       | nager has lost ( | contact with one or more ag   | ents.                  | About the Health                                    | 1   |
|                                                                                           | Path:                               | XSDEV01-W2K8-64.corp.xtremesoft | com\XSDEV01-W2K8-64            | Event Description:<br>Monitor Windows 20 | 000 VM1 Prod I   | Monitor' detected that agent  | HVW2K-VM1\Cornuconia   | Explorer                                            |     |
| Authoring                                                                                 | Alert Monitor:                      | AppMetrics Manager Connectivity |                                | Prod Agent' is not fu                    | unctioning prop  | perly. The following error wa | s returned from server | Maintenance                                         |     |
| Administration                                                                            |                                     |                                 |                                | The remote procedu                       | ire call failed. |                               |                        | Mode                                                |     |
|                                                                                           | Created:                            | 4/12/2010 1:13:56 PM            |                                |                                          |                  |                               |                        | <ul> <li>Add New Views<br/>of Monitoring</li> </ul> |     |
| in nonspace                                                                               | Knowledge:                          |                                 |                                | 😭 View additional                        | knowledge        |                               |                        | low to                                              |     |
|                                                                                           | Summary                             |                                 |                                |                                          |                  |                               |                        | <ul> <li>View</li> </ul>                            | -   |
| Ready                                                                                     |                                     |                                 |                                |                                          |                  |                               |                        |                                                     |     |

By double clicking an alert item in the Active Alert View, the Alert Properties view will appear.

| Eiguro | 56  | Alort | Dro | nortios | Viow |
|--------|-----|-------|-----|---------|------|
| rigure | 20. | Alert | PIU | percies | view |

| Alert Properties                                                                                                    | ×                                                                                                    |
|----------------------------------------------------------------------------------------------------|----------------------------------------------------------------------------------------------------|
| General Product Knowle                                                                                                    | dae   Company Knowledge   History   Alert Context   Custom Fields                                                                                                    |
| AppMetrics M                                                                                                    | anager Connectivity                                                                                                    |
| Key Details:                                                                                                    |                                                                                                    |
| Alert source:                                                                                                    | 3 XSDEV01-W2K8-64                                                                                                    |
| Severity:                                                                                                    | Critical                                                                                                    |
| Priority:                                                                                                    | Medium                                                                                                    |
| Age:                                                                                                    | 20 Hours, 25 Minutes                                                                                                    |
|                                                                                                    |                                                                                                    |
| Owner:                                                                                                    | <u>C</u> hange                                                                                                    |
| <u>T</u> icket ID:                                                                                                    |                                                                                                    |
| Alert Description:                                                                                                    |                                                                                                    |
| The AppMetrics manage<br>Event Description:<br>Monitor 'Windows 2000<br>functioning properly. T<br>The remote procedure of | er has lost contact with one or more agents. VM1 Prod Monitor' detected that agent 'HVW2K-VM1\Cornucopia Prod Agent' is not he following error was returned from server HVW2K-VM1. all failed. |
| Alert Status:                                                                                                    |                                                                                                    |
| Once you have identifie<br>the Alert from the syste                                                                        | d the problem and taken corrective action, you can select 'Closed' which will remove<br>m once changes are committed.                                                                          |
| New                                                                                                    |                                                                                                    |
|                                                                                                    |                                                                                                    |
|                                                                                                    |                                                                                                    |
| <u>         P</u> revious <u>         ↓ N</u> ex <u>         N</u> ex                                                      | Cancel Apply                                                                                                    |

Additionally, the alert item may be further examined by right clicking on the item and selecting Open, where various objects associated to the item may be opened, such as the related Health Explorer for example.

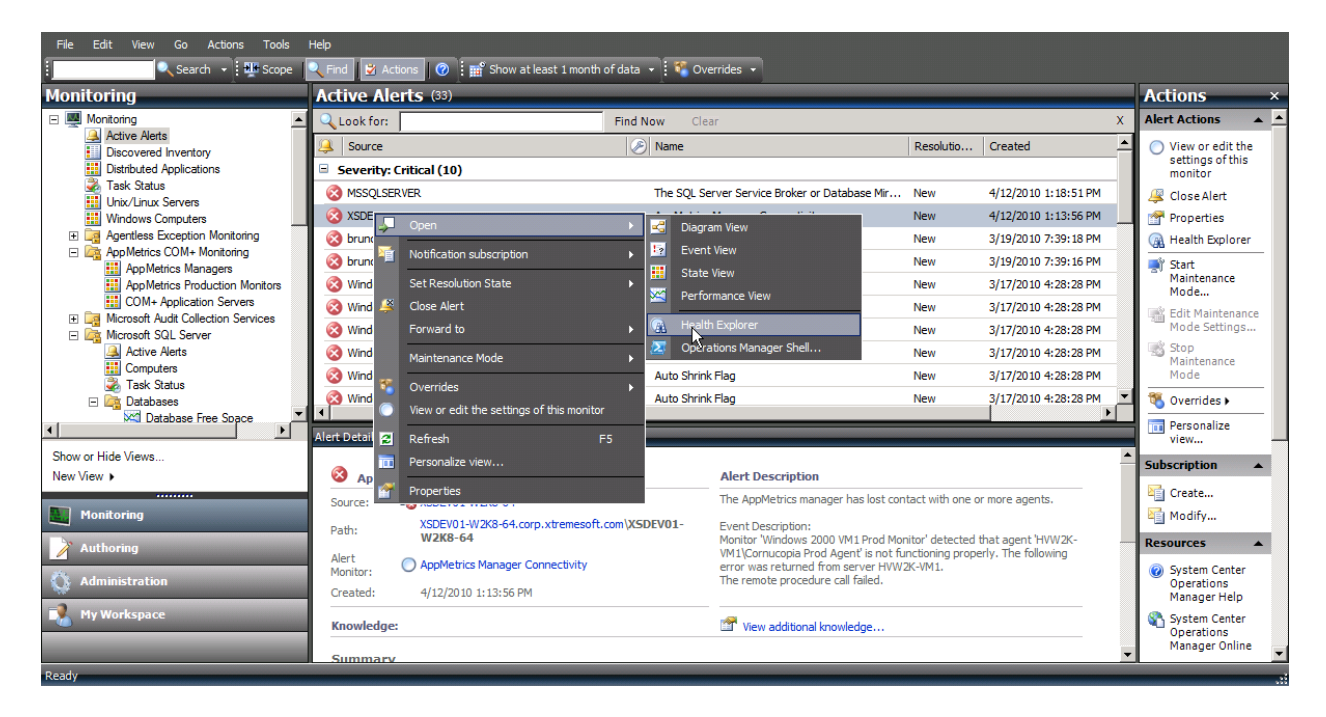

#### Figure 57 - Health Explorer for Active Alert

| Realth Explorer for XSDEV01-W2K8-64                                                       |                  |                 |              |                              |                                           | -                      |   |
|-------------------------------------------------------------------------------------------|------------------|-----------------|--------------|------------------------------|-------------------------------------------|------------------------|---|
| 🛿 🥪 Reset Health  🚟 Recalculate Health 🛛 🚰 Properties 🕜                                   | <u>H</u> elp     |                 |              |                              |                                           |                        |   |
| TOverrides -                                                                              |                  |                 | ,            |                              |                                           |                        |   |
| Health monitors for XSDEV01-W2K8-64                                                       | Knowledge        | State Chang     | e Events (2) |                              |                                           |                        |   |
| Entity Health - XSDEV01-W2K8-64 (Entity)                                                  | Time             | $\nabla$        | From         | To                           |                                           | Operational State      |   |
| Availability - XSDEV01-W2K8-64 (Entity)     AppMetrics Manager Connectivity - XSDEV01-W2K | 4/12/2010        | 1:13 PM         | <b>S</b>     |                              | 8                                         | Lost Connectivity      |   |
| AppMetrics Manager Service - XSDEV01-W2K8-64                                              | 4/8/2010 1       | :46 PM          | 0            |                              | $\oslash$                                 | Healthy                |   |
| Configuration - XSDEV01-W2K8-64 (Entity)                                                  |                  |                 |              |                              |                                           |                        |   |
| Performance - XSDEV01-W2K8-64 (Entity)                                                    | Details          |                 |              |                              |                                           |                        |   |
|                                                                                           |                  |                 |              |                              |                                           |                        |   |
|                                                                                           | Contex           |                 |              |                              |                                           |                        |   |
|                                                                                           | Date an<br>Time: | d 4/12/2010     | 1:13:55 PM   | Description<br>Monitor 'Wind | :<br>ows 2000 VI                          | M1 Prod Monitor'       |   |
|                                                                                           | Log Nan          | ne: Application | ı            | detected that                | detected that agent 'HVW2K-VM1\Cornucopia |                        |   |
|                                                                                           | Event            | AppMetric       | S            | following erro               | r was return                              | ned from server HVW2K- |   |
|                                                                                           | Number           | : 20            |              | VM1. The rem                 | iote procedu                              | ire call failed.       |   |
|                                                                                           | Level:           | Z<br>XSDEV01-   | N2K8-        |                              |                                           |                        |   |
|                                                                                           | Comput           | er:64.corp.x    | remesoft.com | 1                            |                                           |                        |   |
|                                                                                           | User:            | N/A             |              |                              |                                           |                        |   |
|                                                                                           | Event Da         | ata:            |              |                              |                                           |                        | • |
| Ready                                                                                     |                  |                 |              |                              |                                           |                        |   |

### **Monitor Specific Alerts**

In addition to the global list of active alerts, monitor specific alerts may be viewed from the AppMetrics Health Explorer Views by right clicking a monitor and selecting View Alerts from the menu.

| 🛛 😔 Reset Health 🔛 Recalc                | ulate Health 🛛 🚰 Properties 🥳   | ) Help                                                                                |                                                                                                   |                                             |                                                                   |                                                                                                    |                                                                                                    |   |
|------------------------------------------|---------------------------------|---------------------------------------------------------------------------------------|---------------------------------------------------------------------------------------------------|---------------------------------------------|-------------------------------------------------------------------|----------------------------------------------------------------------------------------------------|----------------------------------------------------------------------------------------------------|---|
| 🌯 Overrides 👻                            |                                 |                                                                                       |                                                                                                   | į                                           |                                                                   |                                                                                                    |                                                                                                    |   |
| Health monitors for XSDEV01              | -W2K8-64                        | Knowledge                                                                             | State Chang                                                                                       | e Events (2)                                |                                                                   |                                                                                                    |                                                                                                    |   |
| Entity Health - XSDEV01-W2K8-64 (Entity) |                                 | Time                                                                                  | V                                                                                                 | From                                        | 1                                                                 | То                                                                                                    | Operational State                                                                                            |   |
| Availability - XSDE                      | EV01-W2K8-64 (Entity)           | 4/12/2010                                                                             | ) 1:13 PM                                                                                         | 0                                           |                                                                   | 8                                                                                                    | Lost Connectivity                                                                                            |   |
| App Met                                  | Yew Alerts for XSDEV01-W2K8-64. | IO                                                                                    | 1:46 PM                                                                                           | 0                                           |                                                                   | $\oslash$                                                                                                | Healthy                                                                                                    |   |
| Configuratio                             | Refresh                         | F5                                                                                    |                                                                                                   |                                             |                                                                   |                                                                                                    |                                                                                                    |   |
| 🗄 🧭 Security - X! 🥑                      | Reset Health                    |                                                                                       |                                                                                                   |                                             |                                                                   |                                                                                                    |                                                                                                    |   |
|                                          | Recalculate Health              | e                                                                                     | t:                                                                                                |                                             |                                                                   |                                                                                                    |                                                                                                    |   |
|                                          | Monitor Properties              | a<br>Ime:<br>Log Na<br>Source<br>Event<br>Numbe<br>Level:<br>Loggin<br>Compu<br>User: | d 4/12/2010<br>me: Application<br>: AppMetric<br>: 20<br>2<br>g XSDEV01-<br>ter: 64.corp.x<br>N/A | ) 1:13:55 PM<br>s<br>W2K8-<br>tremesoft.com | Descrip<br>Monitor<br>that age<br>not func<br>returned<br>procedu | ption:<br>'Windows 2000 \<br>ent 'HVW2K-VM1<br>ctioning properly<br>d from server HV<br>ire call failed. | /M1 Prod Monitor' detected<br>(Cornucopia Prod Agent' is<br>. The following error was<br>W2K-VM1. The remote |   |
|                                          |                                 | Event                                                                                 | lata:                                                                                             |                                             |                                                                   |                                                                                                    |                                                                                                    | - |
| Ready                                    |                                 |                                                                                       |                                                                                                   |                                             |                                                                   |                                                                                                    |                                                                                                    |   |

#### Figure 58 - Heath Explorer Menu

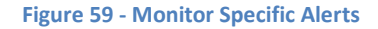

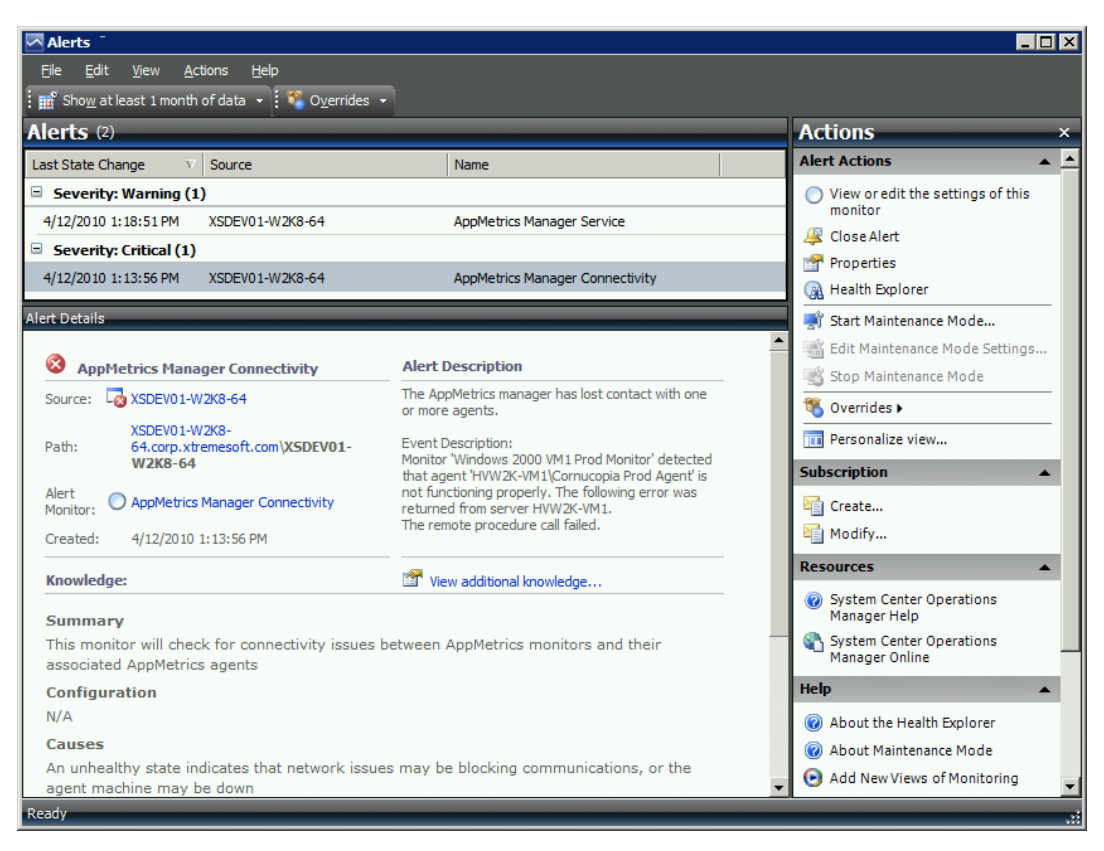

# **Examples**

# **AppMetrics Manager Alerts**

This example illustrates an AppMetrics Manager Connectivity Alert, as seen in the Manager Health Explorer.

| R Health Explorer for XSDEV01-W2K8-64                                                     |                       |                                                                                                    |                                                                                                   |                         |  |  |  |  |  |
|-------------------------------------------------------------------------------------------|-----------------------|----------------------------------------------------------------------------------------------------|---------------------------------------------------------------------------------------------------|-------------------------|--|--|--|--|--|
| 😧 😪 Reset Health 📲 Recalculate Health 🛛 🚰 Properties 🕜 Help                               |                       |                                                                                                    |                                                                                                   |                         |  |  |  |  |  |
| Cverrides -                                                                               |                       |                                                                                                    |                                                                                                   |                         |  |  |  |  |  |
| Health monitors for XSDEV01-W2K8-64                                                       | Knowledge State Chang | e Events (2)                                                                                                    |                                                                                                   |                         |  |  |  |  |  |
| Entity Health - XSDEV01-W2K8-64 (Entity)                                                  | Time ⊽                | From                                                                                                    | То                                                                                                | Operational State       |  |  |  |  |  |
| Availability - XSDEV01-W2K8-64 (Entity)     App Metrics Manager Connectivity - XSDEV01-W2 | 4/12/2010 1:13 PM     | <ul> <li>Image: Second second sec</li></ul> | 8                                                                                                 | Lost Connectivity       |  |  |  |  |  |
| AppMetrics Manager Service - XSDEV01-W2K8-                                                | 4/8/2010 1:46 PM      | 0                                                                                                    | $\bigcirc$                                                                                        | Healthy                 |  |  |  |  |  |
| Configuration - XSDEV01-W2K8-64 (Entity)                                                  |                       |                                                                                                    |                                                                                                   |                         |  |  |  |  |  |
| ⊡⊘ Security - XSDEV01-W2K8-64 (Entity)                                                    | Details               |                                                                                                    |                                                                                                   |                         |  |  |  |  |  |
|                                                                                           | Context:              |                                                                                                    |                                                                                                   |                         |  |  |  |  |  |
|                                                                                           | Date and 4/12/2010    | 1:13:55 PM                                                                                                    | cription:                                                                                         |                         |  |  |  |  |  |
|                                                                                           | Log Name: Application | n that                                                                                                    | Monitor 'Windows 2000 VM1 Prod Monitor' detects<br>that agent 'HVW2K-VM1\Cornucopia Prod Agent' i |                         |  |  |  |  |  |
|                                                                                           | Source: AppMetric     | s not f                                                                                                    | functioning properly. T<br>rned from server HVW                                                   | The following error was |  |  |  |  |  |
|                                                                                           | Number: 20            | proc                                                                                                    | edure call failed.                                                                                |                         |  |  |  |  |  |
|                                                                                           | Level: 2              | NDK8-                                                                                                    |                                                                                                   |                         |  |  |  |  |  |
|                                                                                           | Computer: 64.corp.xt  | remesoft.com                                                                                                    |                                                                                                   |                         |  |  |  |  |  |
|                                                                                           | User: N/A             |                                                                                                    |                                                                                                   |                         |  |  |  |  |  |
|                                                                                           | Event Data:           |                                                                                                    |                                                                                                   |                         |  |  |  |  |  |
|                                                                                           | < DataItem type =     | System.XmlData                                                                                                    | "time =" 2010-04-1                                                                                | 2T13:13:55.5851713-     |  |  |  |  |  |
| Ready                                                                                     |                       |                                                                                                    |                                                                                                   | .:                      |  |  |  |  |  |

### Figure 60 - AppMetrics Manager Health Explorer

Below is the Alert View for the Manager Connectivity Monitor.

### Figure 61 - Connectivity Monitor Alert View

| Alerts                                                      |                                                                                                    |                                                                    |  |  |  |  |
|-------------------------------------------------------------|----------------------------------------------------------------------------------------------------|--------------------------------------------------------------------|--|--|--|--|
| <u>File E</u> dit <u>V</u> iew <u>A</u> ctions <u>H</u> elp |                                                                                                    |                                                                    |  |  |  |  |
| 🗄 🎬 Show at least 1 month of data 🔹 🗄 🌠 Overrides 🔹         |                                                                                                    |                                                                    |  |  |  |  |
| Alerts (2)                                                  |                                                                                                    | Actions ×                                                          |  |  |  |  |
| Last State Change V Source                                  | Name                                                                                                    | Alert Actions                                                      |  |  |  |  |
| Severity: Warning (1)                                       | ·                                                                                                    | View or edit the settings of this                                  |  |  |  |  |
| 4/12/2010 1:18:51 PM XSDEV01-W2K8-64                        | AppMetrics Manager Service                                                                                                    | monitor                                                            |  |  |  |  |
| Severity: Critical (1)                                      |                                                                                                    | 🖉 Close Alert                                                      |  |  |  |  |
| 4/12/2010 1:13:56 PM XSDEV01-W2K8-64                        | AppMetrics Manager Connectivity                                                                                                    | Properties                                                         |  |  |  |  |
|                                                             |                                                                                                    | Health Explorer                                                    |  |  |  |  |
| Alert Details                                               |                                                                                                    | 🔜 📑 Start Maintenance Mode                                         |  |  |  |  |
|                                                             |                                                                                                    | 📥 📑 Edit Maintenance Mode Settings                                 |  |  |  |  |
| AppMetrics Manager Connectivity                             | Alert Description                                                                                                    | 🛒 Stop Maintenance Mode                                            |  |  |  |  |
| Source: 🛛 🔂 XSDEV01-W2K8-64                                 | The AppMetrics manager has lost contact with one or more<br>agents.                                                                                                    | 🖏 Overrides 🕨                                                      |  |  |  |  |
| Path: XSDEV01-W2K8-                                         | Event Description:                                                                                                    | Personalize view                                                   |  |  |  |  |
| 64.corp.xtremesoft.com\XSDEV01-W2K8-64                      | Monitor 'Windows 2000 VM1 Prod Monitor' detected that<br>agent 'HVW2K-VM1\Cornucopia Prod Agent' is not                                                                                                    | Subscription                                                       |  |  |  |  |
| Alert O AppMetrics Manager Connectivity                     | functioning properly. The following error was returned from<br>server HVW2K-VM1.                                                                                                    | Create                                                             |  |  |  |  |
| Created: 4/12/2010 1:13:56 PM                               | The remote procedure call failed.                                                                                                    | Modify                                                             |  |  |  |  |
| Knowledge                                                   |                                                                                                    | Resources                                                          |  |  |  |  |
| Cummon d                                                    | - Yew additional NTOWCage                                                                                                    | <ul> <li>System Center Operations</li> <li>Manager Help</li> </ul> |  |  |  |  |
| This monitor will check for connectivity issues between     | AppMetrics monitors and their associated                                                                                                    | System Center Operations<br>Manager Online                         |  |  |  |  |
| Configuration                                               |                                                                                                    | Help 🔺                                                             |  |  |  |  |
| N/A                                                         |                                                                                                    | About the Health Explorer                                          |  |  |  |  |
| Causes                                                      | About Maintenance Mode     About Maintenance Mode     About Maintenance     About Maintenance Mode     About Maintenance     About Maintenance     About M |                                                                    |  |  |  |  |
| An unhealthy state indicates that network issues may        | be blocking communications, or the agent machine                                                                                                    | Add New Views of Monitoring                                        |  |  |  |  |
| Ready                                                       |                                                                                                    |                                                                    |  |  |  |  |

Below the alert properties are displayed for the alert seen in the Connectivity Monitor Alert View above.

| Alert Propertie                                                                                                    | :5                   | ×                                                           |  |  |  |
|----------------------------------------------------------------------------------------------------|----------------------|-------------------------------------------------------------|--|--|--|
| General Prod                                                                                                    | uct Knowledge        | Company Knowledge   History   Alert Context   Custom Fields |  |  |  |
| 🔇 АррМ                                                                                                    | letrics Manag        | er Connectivity                                             |  |  |  |
| Key Details:                                                                                                    |                      |                                                             |  |  |  |
| Alert source:                                                                                                    |                      | 35DEV01-W2K8-64                                             |  |  |  |
| Severity:                                                                                                    |                      | Critical                                                    |  |  |  |
| Priority:                                                                                                    |                      | Medium                                                      |  |  |  |
| Age:                                                                                                    |                      | 20 Hours, 6 Minutes                                         |  |  |  |
|                                                                                                    |                      |                                                             |  |  |  |
| Owner:                                                                                                    |                      | Change                                                      |  |  |  |
| Ticket ID:                                                                                                    |                      | ,                                                           |  |  |  |
| Trance 191                                                                                                    |                      |                                                             |  |  |  |
| Alert Descrip                                                                                                    | otion:               |                                                             |  |  |  |
| The AppMetri                                                                                                    | ics manager has      | s lost contact with one or more agents.                     |  |  |  |
| Event Description:<br>Monitor 'Windows 2000 VM1 Prod Monitor' detected that agent 'HVW2K-VM1\Cornucopia Prod Agent' is not<br>functioning properly. The following error was returned from server HVW2K-VM1. |                      |                                                             |  |  |  |
| Alert Status                                                                                                    |                      |                                                             |  |  |  |
| Once you have identified the problem and taken corrective action, you can select 'Closed' which will remove the Alert from the system once changes are committed.                                           |                      |                                                             |  |  |  |
| New                                                                                                    |                      | <b></b>                                                     |  |  |  |
|                                                                                                    |                      |                                                             |  |  |  |
|                                                                                                    |                      |                                                             |  |  |  |
|                                                                                                    |                      |                                                             |  |  |  |
| Previous                                                                                                    | . <mark>№</mark> ext | OK Cancel Apply                                             |  |  |  |

### Figure 62 - Connectivity Alert Properties

### **COM+ Application Alerts**

Below is an example of COM+ Application alerts caused by a COM+ Threshold Exceeded condition and Page Faults per Second exceeded condition.

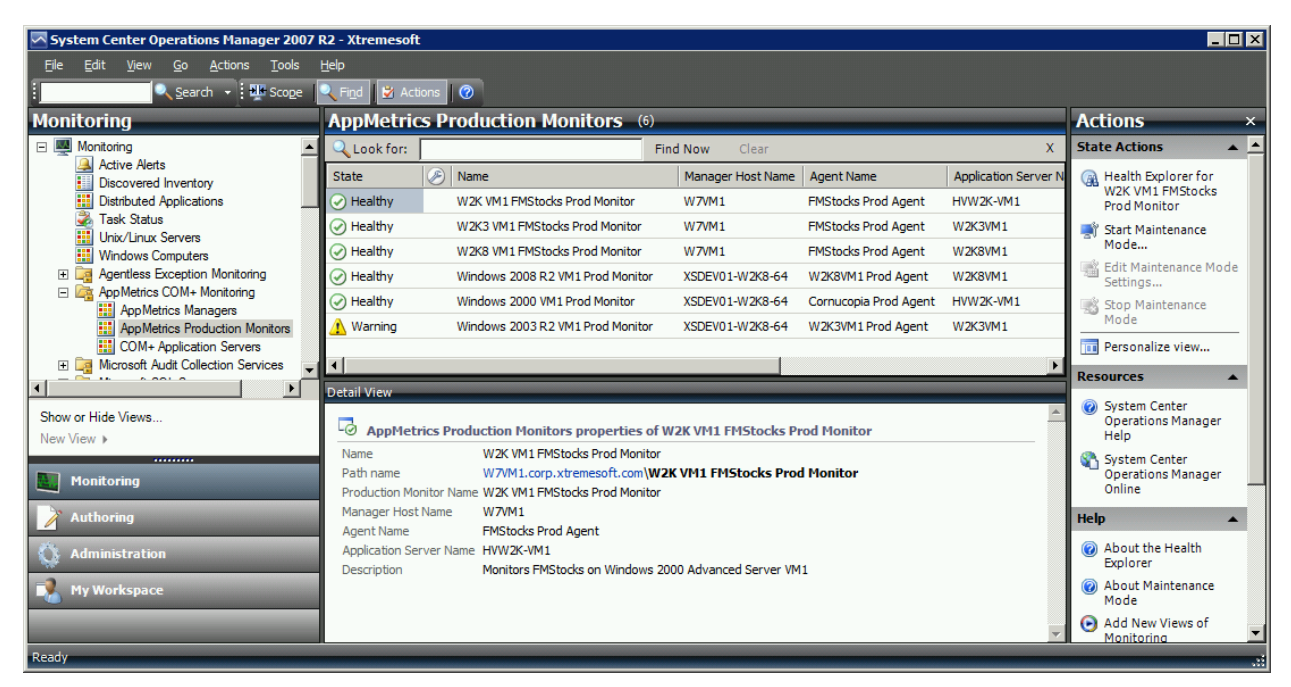

#### Figure 63 - AppMetrics Production Monitors View with Warning State

#### Figure 64 - Health Explorer with COM+ Application Monitor Alert

| R Health Explorer for Windows 2003 R2 VM1 Prod Monitor   | r                                                                                                    |                                                                                                    |                                           |                                               |                                                                                              | _ 🗆 X                                                                                                    |  |
|----------------------------------------------------------|----------------------------------------------------------------------------------------------------|----------------------------------------------------------------------------------------------------|-------------------------------------------|-----------------------------------------------|----------------------------------------------------------------------------------------------|----------------------------------------------------------------------------------------------------|--|
| 🗄 🥪 Reset Health  🚟 Recalculate Health 🛛 🚰 Properties 🕜  | ) <u>H</u> elp                                                                                               |                                                                                                    |                                           |                                               |                                                                                              |                                                                                                    |  |
| terrides →                                               |                                                                                                    |                                                                                                    |                                           |                                               |                                                                                              |                                                                                                    |  |
| Health monitors for Windows 2003 R2 VM1 Prod Monitor     | Knowledge                                                                                                    | State Chang                                                                                          | e Events (2)                              |                                               |                                                                                              |                                                                                                    |  |
| Entity Health - Windows 2003 R2 VM1 Prod Monitor (Enti   | Time                                                                                                    | $\nabla$                                                                                             | From                                      |                                               | То                                                                                           | Operational State                                                                                               |  |
| Availability - Windows 2003 R2 VM1 Prod Monitor (Er      | 4/14/2010                                                                                                    | 7:39 AM                                                                                              | <b>e</b>                                  |                                               | <u> </u>                                                                                     | Threshold Exceeded                                                                                              |  |
| AppMetrics Control Application reality Monitor V         | 4/8/2010 1                                                                                                   | :46 PM                                                                                               | 0                                         |                                               | $\oslash$                                                                                    | Healthy                                                                                                    |  |
| App Metrics Production Monitor State - Windows           |                                                                                                    |                                                                                                    |                                           |                                               |                                                                                              |                                                                                                    |  |
| Configuration - Windows 2003 R2 VM1 Prod Monitor         | Configuration - Windows 2003 R2 VM1 Prod Monitor                                                             |                                                                                                    |                                           |                                               |                                                                                              |                                                                                                    |  |
| E - Ø Security - Windows 2003 R2 VM1 Prod Monitor (Entit | Context<br>Date an<br>Time:<br>Log Nan<br>Source:<br>Event<br>Number<br>Level:<br>Logging<br>Comput<br>User: | d 4/14/2010<br>ne: Application<br>AppMetric<br>: 4<br>2<br>XSDEV01-<br>er: 64.corp.xt<br>N/A<br>ata: | 7:39:39 AM<br>s<br>N2K8-<br>rremesoft.con | Descr<br>Applica<br>thresh<br>(\W2K<br>Report | iption:<br>ation "FMStocks 20<br>old for "Page Faul<br>3VM1. AlertType:<br>ted by: Windows 2 | 000 Core" has exceeded its<br>ts Per Second" on server<br>ProcessThresholdExceeded<br>2003 R2 VM1 Prod Monitor. |  |
| Ready                                                    |                                                                                                    |                                                                                                    |                                           |                                               |                                                                                              | .:                                                                                                    |  |

#### Figure 65 - COM+ Application Alerts View

| Alerts                                                           |                                                                                                    |                                                       |  |  |  |
|------------------------------------------------------------------|----------------------------------------------------------------------------------------------------|-------------------------------------------------------|--|--|--|
| Eile Edit View Actions Help                                      |                                                                                                    |                                                       |  |  |  |
| 🖬 Sho <u>w</u> at least 1 month of data 👻 🌠 O <u>v</u> errides   | 7                                                                                                    |                                                       |  |  |  |
| Alerts (2)                                                       |                                                                                                    | Actions ×                                             |  |  |  |
| Last State Change v Source                                       | Name                                                                                                    | Alert Actions                                         |  |  |  |
| Severity: Warning (2)                                            |                                                                                                    | <ul> <li>View or edit the settings of this</li> </ul> |  |  |  |
| 4/14/2010 7:39:39 AM Windows 2003 R2 VM1 Prod                    | Monitor COM+ Application Threshold Exceeded                                                                             | rule                                                  |  |  |  |
| 4/14/2010 7:39:39 AM Windows 2003 R2 VM1 Prod                    | Monitor COM+ Application Threshold Exceeded                                                                             |                                                       |  |  |  |
|                                                                  |                                                                                                    | Properties                                            |  |  |  |
|                                                                  |                                                                                                    | Health Explorer                                       |  |  |  |
| Alert Details                                                    |                                                                                                    | 📕 📑 Start Maintenance Mode                            |  |  |  |
| 1 COM+ Application Threshold Exceeded                            | Alert Description                                                                                                    | Edit Maintenance Mode Settings                        |  |  |  |
| Source: 🏹 Windows 2003 R2 VM1 Prod Monitor                       | AppMetrics has detected that a configured<br>threshold has been exceeded.                                               | Stop Maintenance Mode                                 |  |  |  |
| XSDEV01-W2K8-                                                    | Details:                                                                                                    | 🐴 Overrides 🕨                                         |  |  |  |
| Path: 64.corp.xtremesoft.com\Windows<br>2003 R2 VM1 Prod Monitor | Item "FMStocks_Bus.Account" has exceeded<br>its threshold for "Average Duration in an<br>Interval" on server \\W2K3VM1. | Personalize view                                      |  |  |  |
|                                                                  |                                                                                                    | Subscription                                          |  |  |  |
| Rule: O Detection                                                | AlertType: ThresholdExceeded                                                                                            | Create                                                |  |  |  |
| Created: 4/14/2010 7:39:39 AM                                    | Reported by: Windows 2003 R2 VM1 Prod<br>Monitor.                                                                       | Modify                                                |  |  |  |
| Knowledge:                                                       | View additional knowledge                                                                                               | Resources                                             |  |  |  |
| Summary                                                          |                                                                                                    | System Center Operations<br>Manager Help              |  |  |  |
| COM+ Application Threshold Exceeded                              |                                                                                                    | 🗸 🔇 System Center Operations 🖉 🗸                      |  |  |  |
| Ready                                                            |                                                                                                    | .:                                                    |  |  |  |

### Figure 66 - COM+ Application Threshold Exceeded Alert

| Alert Properties                                                                                                    | ×                                                           |  |  |  |  |
|----------------------------------------------------------------------------------------------------|-------------------------------------------------------------|--|--|--|--|
| General Product Knowledge                                                                                                    | Company Knowledge   History   Alert Context   Custom Fields |  |  |  |  |
| COM+ Application                                                                                                    | Threshold Exceeded                                          |  |  |  |  |
| Alert source:                                                                                                    | Windows 2003 R2 VM1 Prod Monitor                            |  |  |  |  |
| Severity:                                                                                                    | Warning                                                     |  |  |  |  |
| Priority:                                                                                                    | Medium                                                      |  |  |  |  |
| Age:                                                                                                    | 11 Minutes                                                  |  |  |  |  |
| Repeat Count:                                                                                                    | 0                                                           |  |  |  |  |
| Owner:                                                                                                    | <u>C</u> hange                                              |  |  |  |  |
| <u>T</u> icket ID:                                                                                                    |                                                             |  |  |  |  |
| Alert Description:          AppMetrics has detected that a configured threshold has been exceeded.         Details:         Item "FMStocks_Bus.Account" has exceeded its threshold for "Average Duration in an Interval" on server \         \W2K3VM1. |                                                             |  |  |  |  |
| Alert Status: Once you have identified the problem and taken corrective action, you can select 'Closed' which will remove the Alert from the system once changes are committed. New                                                                    |                                                             |  |  |  |  |
| <u> <u>         P</u>revious<br/><u> </u> <u>         N</u>ext         </u>                                                                                                    | OK Cancel Apply                                             |  |  |  |  |

# **AppMetrics Agent Alerts**

Below is an example of an AppMetrics Agent Service alert.

| 🗷 System Center Operations Manager 2007 R2 - Xtremesoft                                                                                                    |                            |                                     |                                     |          |                                                     |  |  |
|----------------------------------------------------------------------------------------------------|----------------------------|-------------------------------------|-------------------------------------|----------|-----------------------------------------------------|--|--|
| File Edit View <u>Go</u> Actions Tools <u>H</u> elp                                                                                                    |                            |                                     |                                     |          |                                                     |  |  |
| Search V Earch V Find V Actions                                                                                                    |                            |                                     |                                     |          |                                                     |  |  |
| Monitoring                                                                                                    | COM+ Application           | OM+ Application Servers (6) Actions |                                     |          |                                                     |  |  |
| E Monitoring                                                                                                    | Q Look for:                |                                     | Find Now Clear                      | х        | State Actions 🔺 🔺                                   |  |  |
| Active Alerts                                                                                                    | State 🖉 Main               | t Name                              | ▲ Path                              | Version  | 🙀 Health Explorer                                   |  |  |
| Distributed Applications                                                                                                    | Healthy                    | hvw2k-vm1                           | hvw2k-vm1.corp.xtremesoft.com       | 4.1.0.58 | for XSDEV01-<br>W2K8-64                             |  |  |
| Task Status                                                                                                    | Healthy                    | W2K3VM1                             | w2k3vm1.corp.xtremesoft.com         | 4.1.0.58 | 🛋 Start                                             |  |  |
| Windows Computers                                                                                                    | Healthy                    | W2K8VM1                             | W2K8VM1.corp.xtremesoft.com         | 4.1.0.58 | Maintenance                                         |  |  |
| Agentless Exception Monitoring                                                                                                    | Healthy                    | W7VM1                               | W7VM1.corp.xtremesoft.com           | 4.1.0.57 | Edit Maintenance                                    |  |  |
| App Metrics COM+ Monitoring                                                                                                    | 🔥 Warning                  | XSDEV01-W2K8-64                     | XSDEV01-W2K8-64.corp.xtremesoft.com | 4.1.0.57 | Mode Settings                                       |  |  |
| AppMetrics Indiagers                                                                                                    | Healthy                    | xsdev02                             | xsdev02.corp.xtremesoft.com         | 4.1.0.58 | Stop<br>Maintenance                                 |  |  |
| COM+ Application Servers                                                                                                    |                            |                                     |                                     |          | Mode                                                |  |  |
| Image: High State State S |                            |                                     |                                     |          | Personalize                                         |  |  |
| Active Alerts                                                                                                    |                            |                                     |                                     |          | view                                                |  |  |
| Computers                                                                                                    |                            |                                     |                                     |          | Resources 🔺                                         |  |  |
| Iask Status     Databases                                                                                                    |                            |                                     |                                     |          | 🕜 System Center                                     |  |  |
|                                                                                                    | n i dar                    |                                     |                                     |          | Operations<br>Manager Help                          |  |  |
| Show or Hide Views                                                                                                    | Detail view                |                                     |                                     | <b>^</b> | System Center                                       |  |  |
| New View >                                                                                                    | AppMetrics Agent p         | roperties of XSDEV01-Wa             | K8-64                               |          | Operations<br>Manager Opling                        |  |  |
|                                                                                                    | Name XS                    | DEV01-W2K8-64                       |                                     |          | Manager Online                                      |  |  |
| Monitoring                                                                                                    | Path name XS               | DEV01-W2K8-64.corp.xtrem            | esoft.com\XSDEV01-W2K8-64           |          | Help 🔺 🗕                                            |  |  |
| N outbourse                                                                                                    | Application Server Name XS | DEV01-W2K8-64                       |                                     |          | About the Health                                    |  |  |
| Authoring                                                                                                    | Version 4.                 |                                     |                                     |          | Explorer                                            |  |  |
| Administration                                                                                                    |                            |                                     |                                     |          | Maintenance<br>Mode                                 |  |  |
| My Workspace                                                                                                    |                            |                                     |                                     |          | <ul> <li>Add New Views<br/>of Monitoring</li> </ul> |  |  |
|                                                                                                    |                            |                                     |                                     | ~        | 🔞 How to 🚬 👻                                        |  |  |
| Ready                                                                                                    |                            |                                     |                                     |          | .11                                                 |  |  |

#### Figure 67 - COM+ Application Servers View Warning State

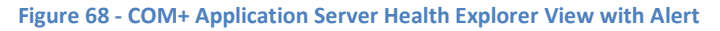

| R Health Explorer for XSDEV01-W2K8-64                             |            |             |                                                                                                    |                |                          | _ 🗆 X |
|-------------------------------------------------------------------|------------|-------------|----------------------------------------------------------------------------------------------------|----------------|--------------------------|-------|
| 😧 Reset Health 🔛 Recalculate Health 🙎 🏰 Properties 🕜 <u>H</u> elp |            |             |                                                                                                    |                |                          |       |
| Servides 🗸                                                        |            |             |                                                                                                    |                |                          |       |
| Health monitors for XSDEV01-W2K8-64                               | Knowledge  | State Chang | e Events (2)                                                                                                    |                |                          | (     |
| Entity Health - XSDEV01-W2K8-64 (Entity)                          | Time       | V           | From                                                                                                    | То             | Operational State        |       |
| Availability - XSDEV01-W2K8-64 (Entity)                           | 4/12/2010  | 1:18 PM     | <ul> <li>Image: A set of the set of the</li></ul> | <u> </u>       | Not Running              |       |
| AppMetrics Agent Service - XSDEV01-W2K8-64 (                      | 4/8/2010 1 | :46 PM      | 0                                                                                                    | $\odot$        | Running                  |       |
| Configuration - XSDEV01-W2K8-64 (Entity)                          |            |             |                                                                                                    |                |                          |       |
| Security - XSDEV01-W2K8-64 (Entity)                               |            |             |                                                                                                    |                |                          |       |
|                                                                   | Details    |             |                                                                                                    |                |                          |       |
|                                                                   | Context    | <b>:</b>    |                                                                                                    |                |                          |       |
|                                                                   | Date an    | d Time:     | 4/12/2010                                                                                                    | 1:18:21 PM     |                          |       |
|                                                                   | Propert    | y Name      | Property                                                                                                    | Value          |                          |       |
|                                                                   | State      |             | 1                                                                                                    |                |                          |       |
|                                                                   | Service    | Гуре        | 16                                                                                                    |                |                          |       |
|                                                                   | StartMo    | de          | 3                                                                                                    |                |                          |       |
|                                                                   | ErrorCo    | itrol       | 1                                                                                                    |                |                          |       |
|                                                                   | lagId      |             | 0                                                                                                    |                |                          |       |
|                                                                   | Process    | 10          | U                                                                                                    |                |                          |       |
|                                                                   | Rinamo     | athNamo     | Appments                                                                                                    |                | Motry/CorverSuc.eve      |       |
|                                                                   | LoadOrd    | lerCroup    | C: (Window:                                                                                                    | s pyswowo+y4pt | prieux (per ver svc. exe |       |
|                                                                   | Depende    | encies      | RPCSS                                                                                                    |                |                          |       |
|                                                                   | Services   | StartName   | CORP\Test                                                                                                    | AppMetricsSVC  |                          | -     |
| Desets                                                            | _          |             |                                                                                                    |                |                          |       |
| Ready                                                             |            |             |                                                                                                    |                |                          |       |

#### Figure 69 - COM+ Application Server Alert View

| Alerts                                                               |                                                    |                                                                |  |  |  |  |
|----------------------------------------------------------------------|----------------------------------------------------|----------------------------------------------------------------|--|--|--|--|
| <u>Fi</u> le <u>E</u> dit <u>V</u> iew <u>A</u> ctions <u>H</u> elp  |                                                    |                                                                |  |  |  |  |
| 🗄 🎬 Sho <u>w</u> at least 1 month of data 🔹 🎚 🌠 O <u>v</u> errides 🔹 |                                                    |                                                                |  |  |  |  |
| Alerts (1)                                                           |                                                    | Actions ×                                                      |  |  |  |  |
| Last State Change v Source                                           | Name                                               | Alert Actions                                                  |  |  |  |  |
| Severity: Warning (1)                                                |                                                    | <ul> <li>View or edit the settings of this monitor.</li> </ul> |  |  |  |  |
| 4/12/2010 1:18:22 PM XSDEV01-W2K8-64                                 | AppMetrics Agent Service                           | Close Alert                                                    |  |  |  |  |
|                                                                      |                                                    | Properties                                                     |  |  |  |  |
| Alert Details                                                        |                                                    | A Health Explorer                                              |  |  |  |  |
| A                                                                    | Alast Description                                  | Start Maintenance Mode                                         |  |  |  |  |
| AppMetrics Agent Service                                             | AppMetrics service is pet supping on VSDEV01-W2K9- | — Edit Maintenance Mode Settings                               |  |  |  |  |
| Source: Le XSDEV01-W2K8-64<br>XSDEV01-W2K8-                          | 64.corp.xtremesoft.com                             | 式 Stop Maintenance Mode                                        |  |  |  |  |
| Path: 64.corp.xtremesoft.com\XSDEV01-W2K8-64                         |                                                    | <b>™</b> Overrides ►                                           |  |  |  |  |
| Alert O AppMetrics Agent Service                                     |                                                    | Personalize view                                               |  |  |  |  |
| Created: 4/12/2010 1:18:22 PM                                        |                                                    | Subscription                                                   |  |  |  |  |
| Knowledge:                                                           | View additional knowledge                          | Create                                                         |  |  |  |  |
| Summany                                                              |                                                    | Modify                                                         |  |  |  |  |
| This monitor tracks the state of the AppMetrics servic               | e                                                  | Resources                                                      |  |  |  |  |
| Configuration                                                        |                                                    | System Center Operations                                       |  |  |  |  |
| N/A                                                                  |                                                    | Manager Help                                                   |  |  |  |  |
| Causes<br>If the state is unhealthy, the AppMetrics service is no    | System Center Operations<br>Manager Online         |                                                                |  |  |  |  |
| running on the manager machine, or the service coul                  | d not start.                                       | Help 🔺                                                         |  |  |  |  |
|                                                                      |                                                    | ▼ Ø About the Health Explorer                                  |  |  |  |  |
| Ready                                                                |                                                    |                                                                |  |  |  |  |

# **Summary**

AppMetrics and SCOM working together can efficiently monitor your COM+ and .Net Serviced Component middle-tier applications, and provide a centralized view of your application's performance and status of all of those applications.

For further information or details, please contact Xtremesoft support at <a href="mailto:supportlist@xtremesoft.com">supportlist@xtremesoft.com</a>.